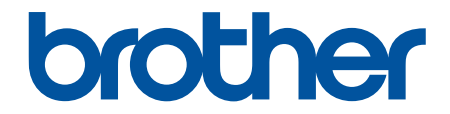

# Príručka používateľa

# PT-D610BT

© 2022 Brother Industries, Ltd. Všetky práva vyhradené.

### 📤 Domov > Obsah

### Obsah

| Definície poznámok                                                                                                    | 2                                                                                                    |
|----------------------------------------------------------------------------------------------------|----------------------------------------------------------------------------------------------------|
| Všeobecné opatrenia                                                                                                    |                                                                                                    |
| Obchodné známky a licencie                                                                                                    | 4                                                                                                    |
| Dôležitá poznámka                                                                                                    | 5                                                                                                    |
| Nastavenie tlačiarne štítkov                                                                                                    | 6                                                                                                    |
| Popis súčastí                                                                                                    | 7                                                                                                    |
| Prehľad displeja LCD                                                                                                    | 8                                                                                                    |
| Prehľad klávesnice                                                                                                    |                                                                                                    |
| Pripojenie sieťového adaptéra                                                                                                    |                                                                                                    |
| Inštalácia batérií                                                                                                    |                                                                                                    |
| Vloženie kazety s páskou                                                                                                    |                                                                                                    |
| Zapnutie/vypnutie tlačiarne štítkov                                                                                                    |                                                                                                    |
| Nastavenie jazyka                                                                                                    |                                                                                                    |
| Nastavenie merných jednotiek                                                                                                    |                                                                                                    |
| Nastavenie času automatického vypnutia                                                                                                    | 19                                                                                                    |
| Povolenie alebo zakázanie Bluetooth                                                                                                    |                                                                                                    |
| Zapnutie a vypnutie detekcie farby pásky                                                                                                    | 21                                                                                                    |
| Podávanie pásky                                                                                                    |                                                                                                    |
| Nastavenie jasu zobrazenia                                                                                                    | 23                                                                                                    |
| Nastavenie režimu zadávania                                                                                                    | 24                                                                                                    |
| Inštalácia softvéru                                                                                                    |                                                                                                    |
| Inštalácia ovládača a softvéru tlačiarne do počítača (Windows)                                                                                                    |                                                                                                    |
| Dostupné aplikácie                                                                                                    | 27                                                                                                    |
|                                                                                                    |                                                                                                    |
| Pripojenie tlačiarne štítkov k počítaču                                                                                                    |                                                                                                    |
| Pripojenie tlačiarne štítkov k počítaču<br>Pripojenie tlačiarne štítkov k počítaču pomocou kábla USB                                                                                                    |                                                                                                    |
| Pripojenie tlačiarne štítkov k počítaču<br>Pripojenie tlačiarne štítkov k počítaču pomocou kábla USB<br><b>Úprava štítku</b>                                                                                                    | 28<br>29<br><b>30</b>                                                                                                    |
| Pripojenie tlačiarne štítkov k počítaču<br>Pripojenie tlačiarne štítkov k počítaču pomocou kábla USB<br>Úprava štítku<br>Pridanie textu na štítok                                                                                                    |                                                                                                    |
| Pripojenie tlačiarne štítkov k počítaču<br>Pripojenie tlačiarne štítkov k počítaču pomocou kábla USB<br>Úprava štítku<br>Pridanie textu na štítok<br>Pridanie nového riadka textu do štítka                                                                                                    |                                                                                                    |
| Pripojenie tlačiarne štítkov k počítaču<br>Pripojenie tlačiarne štítkov k počítaču pomocou kábla USB<br>Úprava štítku<br>Pridanie textu na štítok.<br>Pridanie nového riadka textu do štítka<br>Pridávanie nového bloku alebo textu do štítka.                                                                                                    |                                                                                                    |
| Pripojenie tlačiarne štítkov k počítaču<br>Pripojenie tlačiarne štítkov k počítaču pomocou kábla USB<br>Úprava štítku<br>Pridanie textu na štítok<br>Pridanie nového riadka textu do štítka<br>Pridávanie nového bloku alebo textu do štítka<br>Vymazanie textu                                                                                                    |                                                                                                    |
| Pripojenie tlačiarne štítkov k počítaču<br>Pripojenie tlačiarne štítkov k počítaču pomocou kábla USB<br><b>Úprava štítku</b><br>Pridanie textu na štítok<br>Pridanie nového riadka textu do štítka<br>Pridávanie nového bloku alebo textu do štítka<br>Vymazanie textu<br>Vloženie tabulátora                                                                                                    |                                                                                                    |
| Pripojenie tlačiarne štítkov k počítaču<br>Pripojenie tlačiarne štítkov k počítaču pomocou kábla USB<br>Úprava štítku<br>Pridanie textu na štítok<br>Pridanie nového riadka textu do štítka<br>Pridávanie nového bloku alebo textu do štítka<br>Vymazanie textu<br>Vloženie tabulátora<br>Zmena dĺžky tabulátora                                                                                                    |                                                                                                    |
| Pripojenie tlačiarne štítkov k počítaču<br>Pripojenie tlačiarne štítkov k počítaču pomocou kábla USB<br><b>Úprava štítku</b><br>Pridanie textu na štítok.<br>Pridanie nového riadka textu do štítka<br>Pridávanie nového bloku alebo textu do štítka<br>Vymazanie textu.<br>Vloženie tabulátora<br>Zmena dĺžky tabulátora<br>Používanie textových pripomienok na automatické dopĺňanie častých slov.                                                                                                    | 28<br>29<br>30<br>31<br>32<br>33<br>34<br>35<br>36<br>37                                                                                           |
| Pripojenie tlačiarne štítkov k počítaču<br>Pripojenie tlačiarne štítkov k počítaču pomocou kábla USB<br>Úprava štítku<br>Pridanie textu na štítok<br>Pridanie nového riadka textu do štítka<br>Pridávanie nového bloku alebo textu do štítka<br>Vymazanie textu<br>Vloženie tabulátora<br>Zmena dĺžky tabulátora<br>Používanie textových pripomienok na automatické dopĺňanie častých slov<br>Vymazanie pamäte textových pripomienok                                                                                                    | 28<br>29<br>30<br>31<br>32<br>33<br>33<br>34<br>35<br>36<br>37<br>38                                                                               |
| Pripojenie tlačiarne štítkov k počítaču<br>Pripojenie tlačiarne štítkov k počítaču pomocou kábla USB<br>Úprava štítku<br>Pridanie textu na štítok<br>Pridanie nového riadka textu do štítka<br>Pridávanie nového bloku alebo textu do štítka.<br>Vymazanie textu<br>Vloženie tabulátora<br>Zmena dĺžky tabulátora<br>Používanie textových pripomienok na automatické dopĺňanie častých slov<br>Vymazanie pamäte textových pripomienok                                                                                                    | 28<br>29<br>30<br>31<br>32<br>33<br>34<br>35<br>36<br>37<br>38<br>39                                                                               |
| Pripojenie tlačiarne štítkov k počítaču<br>Pripojenie tlačiarne štítkov k počítaču pomocou kábla USB<br>Úprava štítku<br>Pridanie textu na štítok<br>Pridanie nového riadka textu do štítka<br>Pridávanie nového bloku alebo textu do štítka<br>Vymazanie textu<br>Vloženie tabulátora<br>Zmena dĺžky tabulátora<br>Používanie textových pripomienok na automatické dopĺňanie častých slov<br>Vymazanie pamäte textových pripomienok<br>Povolenie alebo zakázanie textovej pripomienky<br>Zadávanie symbolov                                                                                                    | 28<br>29<br>30<br>31<br>32<br>33<br>33<br>34<br>35<br>36<br>36<br>37<br>38<br>39<br>40                                                             |
| Pripojenie tlačiarne štítkov k počítaču<br>Pripojenie tlačiarne štítkov k počítaču pomocou kábla USB<br>Úprava štítku<br>Pridanie textu na štítok<br>Pridanie nového riadka textu do štítka<br>Pridávanie nového bloku alebo textu do štítka<br>Vymazanie textu<br>Vloženie tabulátora<br>Zmena dĺžky tabulátora<br>Používanie textových pripomienok na automatické dopĺňanie častých slov<br>Vymazanie pamäte textových pripomienok<br>Povolenie alebo zakázanie textovej pripomienky<br>Zadávanie symbolov<br>Zadávanie symbolov pomocou funkcie Symbol                                                                                                    | 28<br>29<br>30<br>31<br>32<br>33<br>33<br>34<br>35<br>36<br>37<br>38<br>39<br>40<br>41                                                             |
| Pripojenie tlačiarne štítkov k počítaču.<br>Pripojenie tlačiarne štítkov k počítaču pomocou kábla USB<br><b>Úprava štítku</b><br>Pridanie textu na štítok.<br>Pridanie nového riadka textu do štítka.<br>Pridávanie nového bloku alebo textu do štítka.<br>Vymazanie textu.<br>Vloženie tabulátora<br>Zmena dĺžky tabulátora<br>Používanie textových pripomienok na automatické dopĺňanie častých slov.<br>Vymazanie pamäte textových pripomienok<br>Povolenie alebo zakázanie textovej pripomienky.<br>Zadávanie symbolov<br>Nastavenie histórie symbolov.                                                                                                    | 28<br>29<br>30<br>31<br>32<br>33<br>33<br>34<br>35<br>36<br>37<br>38<br>39<br>40<br>41<br>42                                                       |
| Pripojenie tlačiarne štítkov k počítaču.<br>Pripojenie tlačiarne štítkov k počítaču pomocou kábla USB<br><b>Úprava štítku</b><br>Pridanie textu na štítok.<br>Pridanie nového riadka textu do štítka<br>Pridávanie nového bloku alebo textu do štítka.<br>Vymazanie textu.<br>Vloženie tabulátora<br>Zmena dĺžky tabulátora .<br>Používanie textových pripomienok na automatické dopĺňanie častých slov<br>Vymazanie pamäte textových pripomienok<br>Povolenie alebo zakázanie textovej pripomienky.<br>Zadávanie symbolov<br>Nastavenie histórie symbolov.<br>Možnosti symbolov.                                                                                                    | 28<br>29<br>30<br>31<br>32<br>33<br>33<br>34<br>35<br>36<br>37<br>38<br>39<br>40<br>40<br>41<br>42<br>43                                           |
| Pripojenie tlačiarne štítkov k počítaču<br>Pripojenie tlačiarne štítkov k počítaču pomocou kábla USB<br>Úprava štítku<br>Pridanie textu na štítok<br>Pridanie nového riadka textu do štítka<br>Pridávanie nového bloku alebo textu do štítka<br>Vymazanie textu<br>Vloženie tabulátora<br>Zmena dĺžky tabulátora<br>Používanie textových pripomienok na automatické dopĺňanie častých slov<br>Vymazanie pamäte textových pripomienok<br>Povolenie alebo zakázanie textovej pripomienky<br>Zadávanie symbolov<br>Nastavenie histórie symbolov<br>Zadávanie znakov s diakritikou                                                                                                    | 28<br>29<br>30<br>31<br>32<br>33<br>34<br>35<br>36<br>37<br>38<br>39<br>40<br>40<br>41<br>41<br>42<br>43<br>46                                     |
| Pripojenie tlačiarne štítkov k počítaču.<br>Pripojenie tlačiarne štítkov k počítaču pomocou kábla USB<br><b>Úprava štítku</b><br>Pridanie textu na štítok.<br>Pridanie nového riadka textu do štítka.<br>Pridávanie nového bloku alebo textu do štítka.<br>Vymazanie textu.<br>Vloženie tabulátora<br>Zmena dĺžky tabulátora<br>Používanie textových pripomienok na automatické dopĺňanie častých slov.<br>Vymazanie pamäte textových pripomienok<br>Povolenie alebo zakázanie textovej pripomienky.<br>Zadávanie symbolov<br>Možnosti symbolov.<br>Zadávanie znakov s diakritikou.<br>Možnosti znakov s diakritikou.                                                                              | 28<br>29<br>30<br>31<br>32<br>33<br>33<br>34<br>35<br>36<br>37<br>38<br>39<br>40<br>40<br>41<br>41<br>42<br>43<br>40<br>41<br>42                   |
| Pripojenie tlačiarne štítkov k počítaču                                                                                                    | 28<br>29<br>                                                                                                    |
| Pripojenie tlačiarne štítkov k počítaču<br>Pripojenie tlačiarne štítkov k počítaču pomocou kábla USB<br>Úprava štítku<br>Pridanie textu na štítok<br>Pridanie nového riadka textu do štítka<br>Pridávanie nového bloku alebo textu do štítka<br>Vymazanie textu<br>Vloženie tabulátora<br>Zmena dĺžky tabulátora<br>Používanie textových pripomienok na automatické dopĺňanie častých slov<br>Vymazanie pamäte textových pripomienok<br>Povolenie alebo zakázanie textovej pripomienky<br>Zadávanie symbolov<br>Zadávanie symbolov pomocou funkcie Symbol<br>Možnosti symbolov<br>Zadávanie znakov s diakritikou<br>Nastavenie histórie symbolov<br>Použítie znakových atribútov na konkrétny znak | 28<br>29<br>30<br>31<br>31<br>32<br>33<br>33<br>34<br>35<br>36<br>37<br>38<br>39<br>40<br>40<br>41<br>41<br>42<br>43<br>43<br>46<br>47<br>49<br>50 |

| ▲ Domov > Obsah                                                                 |     |
|---------------------------------------------------------------------------------|-----|
| Možnosti nastavenia atribútov                                                   |     |
| Nastavenie automatického prispôsobenia štýlu                                    | 54  |
| Nastavenie dĺžky štítka                                                         | 55  |
| Nastavenie rámikov                                                              |     |
| Používanie rozložení automatického formátovania                                 |     |
| Používanie šablón                                                               | 60  |
| Možnosti šablóny                                                                | 62  |
| Používanie rozvrhnutia blokov                                                   | 65  |
| Možnosti rozvrhnutia blokov                                                     | 67  |
| Vytváranie tabuliek                                                             | 71  |
| Vytvorenie štítku s čiarovým kódom                                              | 73  |
| Vytváranie a tlač čiarových kódov                                               | 74  |
| Úprava alebo vymazanie čiarového kódu a údajov čiarového kódu                   | 77  |
| Používanie funkcie času a dátumu                                                | 78  |
| Nastavenie času a dátumu                                                        | 79  |
| Nastavenie formátu času a dátumu                                                |     |
| Nastavenie časovej pečiatky a pridanie času a dátumu na štítok                  |     |
| Zmena alebo odstránenie nastavení času a dátumu                                 |     |
| Tlač štítkov                                                                    | 85  |
| Zobrazenie náhľadu štítkov                                                      |     |
| Tlač štítkov                                                                    |     |
| Postupná tlač                                                                   |     |
| Zrkadlová tlač                                                                  |     |
| Výber možnosti orezávania                                                       |     |
| Voľby odstrihu pásky                                                            | 91  |
| Úprava dĺžky štítka                                                             |     |
| Tlač prenesených šablón                                                         |     |
| Úprava a tlač prenesených šablón                                                |     |
| Tlač prenesených šablón z databázy                                              |     |
| Vymazanie prenesenej šablóny                                                    |     |
| Používanie pamäte súborov                                                       |     |
| -<br>Ukladanie súborov štítkov                                                  |     |
| Tlač, otvorenie, odstránenie alebo označenie uloženého štítka                   |     |
| Vytváranie a tlač štítkov nomocou počítača                                      | 102 |
| Tyorba štítkov pomocou aplikácie P-touch Editor (Windows)                       | 103 |
| Tvorba štítkov a ich tlač pomocou aplikácie P-touch Editor (Mac)                | 105 |
| Hlavné okno aplikácie P-touch Editor (Mac)                                      | 106 |
| Tlač štítkov pomocou ovládača tlačiarne (Windows)                               |     |
| Tlač štítkov pomocou mobilných zariadení                                        | 108 |
| Inětolovania aplikácia Brothar i Print 8 l abol                                 |     |
|                                                                                 |     |
| Vytvaranie a trac stitkov pomocou mobilitych zanadem                            |     |
| Prenos sabion do tiaciarne (P-touch Transfer Manager) (Windows)                 |     |
| Prenos sabion do tlaciarne pomocou aplikácie P-touch Transfer Manager (Windows) | 112 |
| Poznamky k používaniu aplikácie P-touch Transfer Manager (Windows)              | 113 |
| Informácie o prenose sablón z počítača do tlačiarne (Windows)                   | 114 |
| Zálohovanie sablón a iných údajov uložených v tlačiarní (Windows)               |     |

| Odstránenie údajov z tlačiarne (Windows)                                                                     | 123 |
|----------------------------------------------------------------------------------------------------|-----|
| Vytváranie prenosových súborov a súborov prenosových balíkov (Windows)                                       | 124 |
| Distribúcia šablón na prenesenie k používateľom bez použitia aplikácie P-touch Transfer Manager<br>(Windows) | 126 |
| Ukladanie a spravovanie šablón (P-touch Library)                                                             | 130 |
| Úprava šablón pomocou P-touch Library (Windows)                                                              | 131 |
| Tlač šablón pomocou aplikácie P-touch Library (Windows)                                                      | 132 |
| Vyhľadávanie šablón pomocou aplikácie P-touch Library (Windows)                                              | 133 |
| Bežná údržba                                                                                                 | 135 |
| Údržba                                                                                                    | 136 |
| Riešenie problémov                                                                                           | 138 |
| Ak máte problémy s tlačiarňou štítkov                                                                        | 139 |
| Chybové hlásenia a hlásenia o údržbe                                                                         | 141 |
| Kontrola informácií o verzii                                                                                 | 142 |
| Reset tlačiarne štítkov                                                                                      | 143 |
| Reset pomocou displeja LCD                                                                                   | 144 |
| Dodatok                                                                                                    | 145 |
| Špecifikácie                                                                                                 | 146 |
| Pomocník Brother a zákaznícka podpora                                                                        | 148 |

Domov > Pred použitím tlačiarne štítkov

- Definície poznámok
- Všeobecné opatrenia
- Obchodné známky a licencie
- Dôležitá poznámka

▲ Domov > Pred použitím tlačiarne štítkov > Definície poznámok

# Definície poznámok

V tejto Príručke používateľa sú použité nasledujúce symboly a pravidlá:

| A              | NEBEZPEČENSTVO označuje potenciálne nebezpečnú situáciu, ktorá v prípade, že jej nezabránite, bude mať za následok smrť alebo vážne zranenia.    |
|----------------|----------------------------------------------------------------------------------------------------|
| NEBEZPEČENSTVO |                                                                                                    |
|                | VAROVANIE označuje potenciálne nebezpečnú situáciu, ktorá v prípade, že jej nezabránite, môže mať za následok smrť alebo vážne zranenia.         |
|                | UPOZORNENIE upozorňuje na potrebu vyhnúť sa potenciálne nebezpečnej situácii, ktorá môže mať za následok menšie alebo mierne zranenia.           |
| DÔLEŽITÉ       | DÔLEŽITÉ upozorňuje na potrebu vyhnúť sa potenciálne nebezpečnej situácii,<br>ktorá môže spôsobiť škodu na majetku alebo znefunkčnenie produktu. |
| POZNÁMKA       | POZNÁMKA stanovuje prevádzkové prostredie, podmienky pre inštaláciu alebo špeciálne podmienky používania.                                        |
|                | lkona tipov označuje užitočné rady a doplňujúce informácie.                                                                                      |
| Tučné          | Tučným písmom sú označené tlačidlá na ovládacom paneli zariadenia alebo na obrazovke počítača.                                                   |
| Kurzíva        | Kurzívou sú označené dôležité body alebo odkazy na súvisiacu tému.                                                                               |
| Courier New    | Písmom Courier New sú označené správy zobrazené na displeji LCD zariadenia.                                                                      |

### Súvisiace informácie

Domov > Pred použitím tlačiarne štítkov > Všeobecné opatrenia

# Všeobecné opatrenia

- V závislosti od oblasti, materiálu a environmentálnych podmienok sa štítok môže odlepiť alebo sa môže natrvalo pripevniť a farba štítku sa môže zmeniť alebo sa môže preniesť na iné objekty. Pred pripevnením štítku skontrolujte environmentálne podmienky a materiál. Štítok vyskúšajte tak, že jeho malý kúsok pripevníte na nenápadnú oblasť zamýšľaného povrchu.
- Zariadenie, jeho súčasti ani spotrebný materiál NEPOUŽÍVAJTE inak ani na iné účely, než ako sa opisuje v tomto návode. V opačnom prípade môže dôjsť k nehodám a k poškodeniu.
- V tejto tlačiarni štítkov používajte len pásky Brother TZe. NEPOUŽÍVAJTE pásky, ktoré nie sú označené značkou značkou
- Na čistenie tlačovej hlavy používajte mäkkú utierku; tlačovej hlavy sa nikdy nedotýkajte rukami.
- NEPOKÚŠAJTE sa o tlač, keď je kazeta prázdna; poškodíte tlačovú hlavu.
- Pásku NEŤAHAJTE počas tlače ani posunu; poškodí sa tým páska aj tlačiareň štítkov.
- V prípade opravy tlačiarne alebo v prípade úplného vybitia batérií dôjde k strate všetkých údajov uložených v pamäti.
- Vytlačené znaky môžu vyzerať inak, ako keď sa zobrazia v náhľade, keďže obrazovka vášho zariadenia alebo počítača môže mať vyššie rozlíšenie ako tlačiareň štítkov.
- Dĺžka vytlačeného štítka sa môže líšiť od zobrazenej dĺžky štítka.
- V prípade, že je zariadenie odpojené od napájania dlhšie ako dve minúty, celý text a nastavenia formátovania sa stratia.
- Určite si prečítajte pokyny dodané s textilnými nažehľovacími páskami, extra silnými priľnavými páskami alebo inými špeciálnymi páskami a dodržiavajte všetky opatrenia uvedené v týchto pokynoch.

### Súvisiace informácie

▲ Domov > Pred použitím tlačiarne štítkov > Obchodné známky a licencie

# Obchodné známky a licencie

- Android je obchodná známka spoločnosti Google LLC.
- Google Play a logo Google Play sú obchodné známky spoločnosti Google LLC.
- Slovné označenie a logá Slovná značka a logá Bluetooth<sup>®</sup> sú registrované ochranné známky vo vlastníctve spoločnosti Bluetooth SIG, Inc. a akékoľvek používanie týchto značiek spoločnosťou Brother Industries, Ltd. je na základe licencie. Ostatné ochranné známky a obchodné názvy sú vlastnené príslušnými vlastníkmi.
- QR Code je registrovaná obchodná známka spoločnosti DENSO WAVE INCORPORATED.
- Mac, iPad, iPhone a iPod touch sú obchodné známky spoločnosti Apple Inc.
- QR Code Generating Program autorské práva © 2008 DENSO WAVE INCORPORATED.
- Časti tohto softvéru sú autorsky chránené © 2014 The FreeType Project (<u>www.freetype.org</u>). Všetky práva vyhradené.

Všetky obchodné názvy a názvy produktov, ktorých súčasťou sú názvy spoločností, uvádzané na produktoch značky Brother, súvisiacich dokumentoch a na akýchkoľvek iných materiáloch, sú obchodné známky alebo registrované obchodné známky týchto príslušných spoločností.

### Súvisiace informácie

Domov > Pred použitím tlačiarne štítkov > Dôležitá poznámka

# Dôležitá poznámka

- Obsah tohto dokumentu a špecifikácie tejto tlačiarne štítkov sa môžu zmeniť bez upozornenia.
- Spoločnosť Brother si vyhradzuje právo vykonávať zmeny v uvedených špecifikáciách a materiáloch bez upozornenia a nie je zodpovedná za žiadne škody (vrátane následných) spôsobené spoľahnutím sa na prezentované materiály vrátane typografických a ďalších chýb vzťahujúcich sa na túto publikáciu.
- Tlačiareň štítkov nepodporuje bezdrôtové pripojenie.
- Snímky obrazoviek v tomto dokumente sa môžu líšiť v závislosti od operačného systému počítača, modelu
  produktu a verzie softvéru.
- Pred používaním tejto tlačiarne štítkov si prečítajte celú dokumentáciu dodanú s tlačiarňou štítkov, aby ste získali informácie o bezpečnosti a obsluhe.
- Tlačiareň štítkov znázornená na obrázkoch sa môže líšiť od vašej tlačiarne štítkov.
- Dostupný spotrebný materiál sa môže líšiť v závislosti od krajiny alebo regiónu.
- Odporúčame používať najnovšiu verziu aplikácie P-touch Editor.
- Ak chcete, aby vaša tlačiareň štítkov pracovala ako nová, vyhľadajte najnovšie aktualizácie firmvéru na adrese <u>support.brother.com</u>. V opačnom prípade nemusia byť niektoré z funkcií tlačiarne štítkov k dispozícii.
- Predtým, než Vašu tlačiateň štítkov niekomu dáte, alebo vymeníte, alebo zlikvidujete, doporučujeme na zariadení previesť reset do továrneho nastavenia, aby sa vymazali všetky Vaše súkromné informácie.

### Súvisiace informácie

Domov > Nastavenie tlačiarne štítkov

- Popis súčastí
- Prehľad displeja LCD
- Prehľad klávesnice
- Pripojenie sieťového adaptéra
- Inštalácia batérií
- Vloženie kazety s páskou
- Zapnutie/vypnutie tlačiarne štítkov
- Nastavenie jazyka
- Nastavenie merných jednotiek
- Nastavenie času automatického vypnutia
- Povolenie alebo zakázanie Bluetooth
- Zapnutie a vypnutie detekcie farby pásky
- Podávanie pásky
- Nastavenie jasu zobrazenia
- Nastavenie režimu zadávania

Domov > Nastavenie tlačiarne štítkov > Popis súčastí

# Popis súčastí

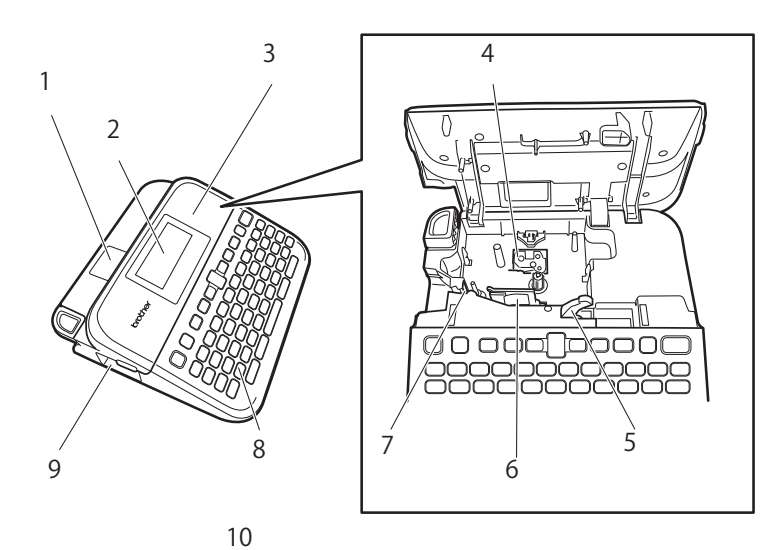

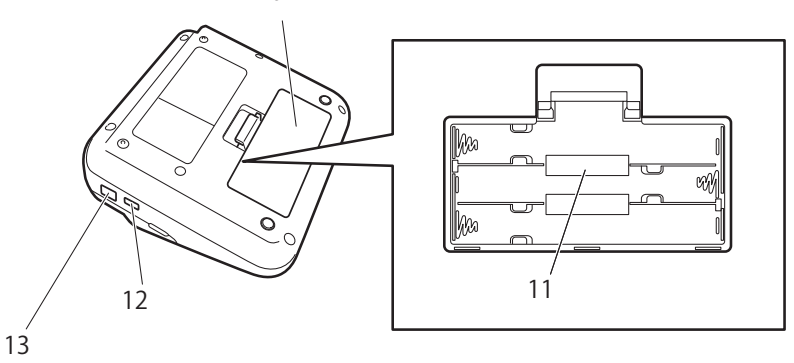

- 1. Priezor na pásku
- 2. Displej z tekutých kryštálov (LCD)
- 3. Kryt priestoru pre kazetu s páskou
- 4. Priestor pre kazetu s páskou
- 5. Uvoľňovacia páčka
- 6. Tlačová hlava
- 7. Orezávač pásky
- 8. Klávesnica
- 9. Výstupný otvor pásky
- 10. Kryt batérie
- 11. Priehradka batérie
- 12. Port USB
- 13. Zásuvka sieťového adaptéra

### Súvisiace informácie

#### Domov > Nastavenie tlačiarne štítkov > Prehľad displeja LCD

### Prehľad displeja LCD

#### Režim náhľadu tlače

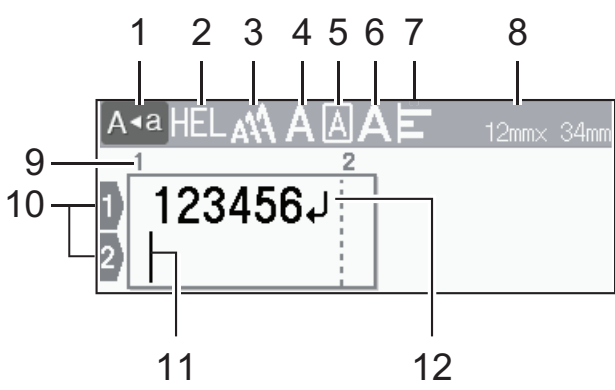

#### Režim zobrazenia štítku

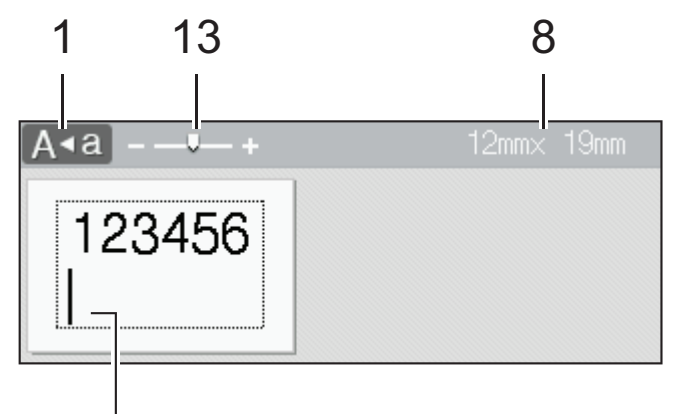

### 11

#### 1. Režim veľkých písmen

Signalizuje, či je aktivovaný režim veľkých písmen.

#### 2. Aktuálne písmo

Označuje aktuálne písmo.

### 3. Veľkosť znakov

Udáva aktuálnu veľkosť znakov.

#### 4. Štýl znakov

Udáva aktuálny štýl znakov.

#### 5. Rámik

Signalizuje, či je nastavený rámik.

### 6. Šírka

Udáva šírku znakov.

#### 7. Zarovnanie

Indikuje zarovnanie textu.

#### 8. Šírka pásky x dĺžka štítka

Dĺžka štítku zobrazená na displeji LCD sa môže mierne odlišovať od jeho skutočnej dĺžky po vytlačení.

### 9. Číslo bloku

Označuje číslo bloku.

### 10. Číslo riadka

Označuje čísla riadkov v rámci návrhu štítka.

#### 11. Kurzor

Nové znaky sa zobrazia naľavo od kurzora. Označuje aktuálnu polohu zadávania údajov.

#### 12. Koniec riadka

Označuje koniec riadka textu.

#### 13. Mierka/zmena veľkosti

Zmena zväčšenia náhľadu.

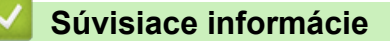

Domov > Nastavenie tlačiarne štítkov > Prehľad klávesnice

### Prehľad klávesnice

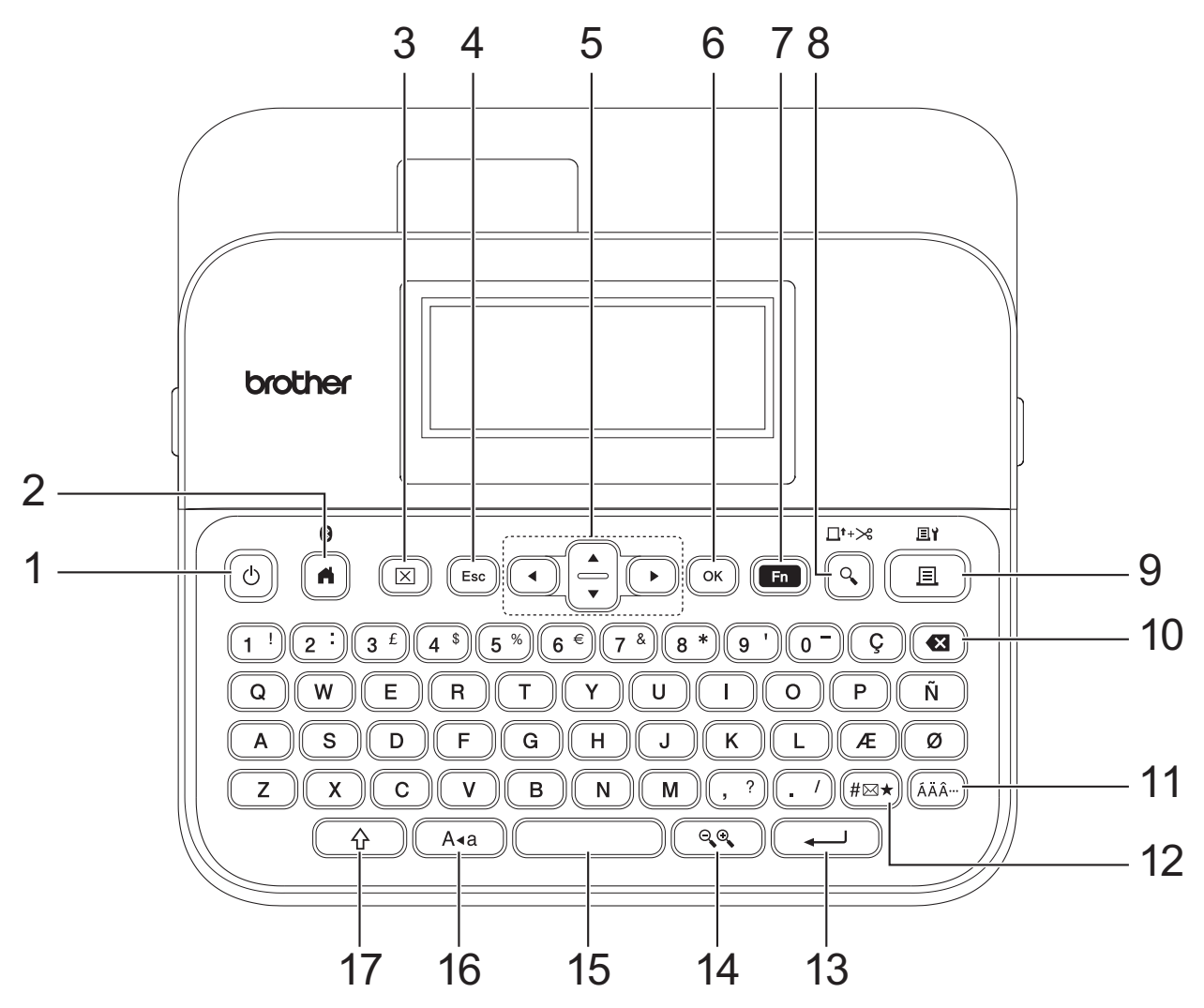

#### 1. Napájanie

Stlačením zapnete alebo vypnete tlačiareň štítkov.

#### 2. Domov/Bluetooth

Stlačením sa vrátite na domovskú obrazovku. Ak chcete zapnúť alebo vypnúť Bluetooth, stlačte súčasne **Domov/Bluetooth** a kláves **Shift**.

### 3. Vyčistiť

Stlačením vymažete celý text a nastavenia tlače.

#### 4. Ukončiť

Stlačením zrušíte aktuálnu operáciu.

5. Kurzor

Stlačením posuniete kurzor v smere šípky.

6. OK

Stlačením vyberiete zobrazenú možnosť.

#### 7. Funkcia

Stlačením vyberiete ponuku funkcií.

Ak chcete zobraziť atribúty, stlačte súčasne Funkcia a kláves Shift.

#### 8. Náhľad/Podaťavystrihnúť

Stlačením zobrazíte obrázok štítka pred tlačou.

Ak chcete podať pásku, stlačte súčasne Náhľad/Podaťavystrihnúť a kláves Shift.

#### 9. Tlač/Možnosti tlače

Stlačte, ak chcete tlačiť.

Ak chcete nastaviť možnosti tlače, stlačte súčasne Tlač/Možnosti tlače a kláves Shift.

#### 10. Backspace

Stlačením odstránite znaky naľavo od kurzora.

#### 11. Diakritika

Stlačením vyberiete a vložíte znak s diakritikou.

#### 12. Symbol

Stlačením vyberiete a vložíte symbol z ponuky symbolov.

#### 13. Enter

Stlačením potvrdíte výber.

#### 14. Mierka/zmena veľkosti

Stlačením zmeníte zväčšenie náhľadu.

#### 15. Medzera

Stlačením vložíte prázdne miesto.

Stlačením obnovíte predvolenú hodnotu.

#### 16. Veľké písmená

Stlačte, ak chcete používať len veľké písmená.

Keď je zapnutý režim veľkých písmen, všetky písmená sa píšu veľké.

#### 17. Shift

Stlačením a podržaním počas stlačenia klávesu s písmenom alebo číslom napíšete veľké písmeno alebo symbol vyznačený na číselnom klávese.

Ak chcete presunúť kurzor na začiatok predchádzajúceho alebo nasledujúceho bloku, stlačte súčasne Shift a kláves ▲ alebo ▼.

Ak chcete presunúť kurzor na začiatok alebo koniec aktuálneho riadka, stlačte súčasne **Shift** a kláves ◀ alebo ►.

### Súvisiace informácie

▲ Domov > Nastavenie tlačiarne štítkov > Pripojenie sieťového adaptéra

# Pripojenie sieťového adaptéra

Ak pripájate napájací adaptér, používajte len sieťový adaptér so sériovým číslom AD-E001A špeciálne navrhnutý pre túto tlačiareň štítkov.

- 1. Zasuňte kábel sieťového adaptéra do zásuvky sieťového adaptéra na bočnej strane tlačiarne štítkov.
- 2. Zasuňte zástrčku do najbližšej štandardnej elektrickej zásuvky.

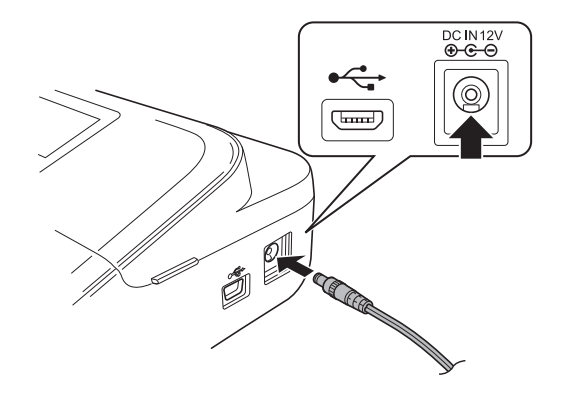

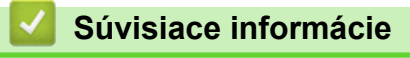

Domov > Nastavenie tlačiarne štítkov > Inštalácia batérií

### Inštalácia batérií

Spolu so sieťovým adaptérom odporúčame použiť šesť nových alkalických batérií AA (LR6), aby ste mali zálohu na zachovanie pamäte.

# POZNÁMKA

- Keď je sieťový adaptér odpojený, odporúčame nechať v tlačiarni štítkov vložené alkalické batérie AA, aby sa zachovala a zálohovala pamäť tlačiarne štítkov.
- Po odpojení prívodu energie na viac ako dve minúty dôjde k vymazaniu všetkých nastavení textov a formátov. Vymažú sa aj všetky textové súbory uložené v pamäti.
- Ak tlačiareň štítkov neplánujete dlhší čas používať, batérie vyberte.
- Batérie likvidujte na príslušnom mieste na zber batérií a nezahadzujte ich do netriedeného domového odpadu. Okrem toho dodržiavajte všetky platné federálne, štátne a miestne nariadenia ohľadne likvidácie odpadu.
- Keď batérie skladujete alebo likvidujete, zabaľte ich (napríklad do celofánovej pásky, podľa obrázka), aby ste predišli skratu.

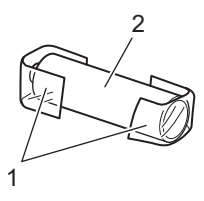

- 1. Celofánová páska
- 2. Alkalická batéria
- 1. Otvorte kryt batérie.

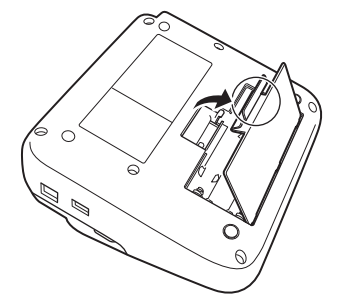

2. Vložte šesť nových alkalických batérií veľkosti AA (LR6).

Skontrolujte, či sú vložené správnym smerom.

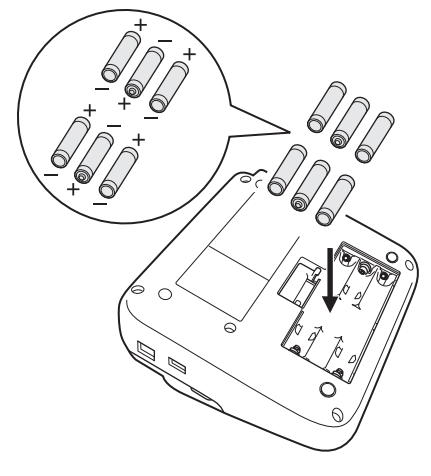

### 3. Zatvorte kryt batérie.

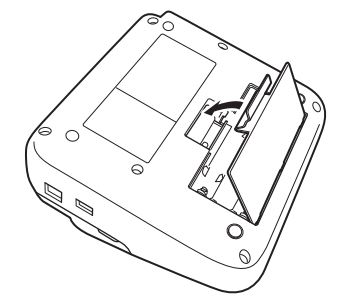

Pri vyberaní batérií postupujte podľa krokov na jej inštaláciu, len v opačnom poradí.

# Súvisiace informácie

▲ Domov > Nastavenie tlačiarne štítkov > Vloženie kazety s páskou

# Vloženie kazety s páskou

1. Otvorte kryt priestoru pre kazetu s páskou.

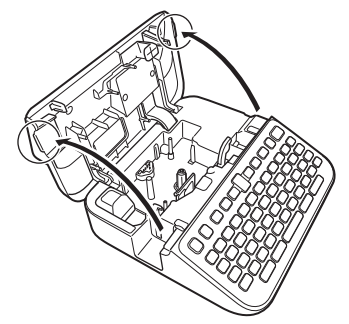

2. Podľa obrázka vložte kazetu s páskou.

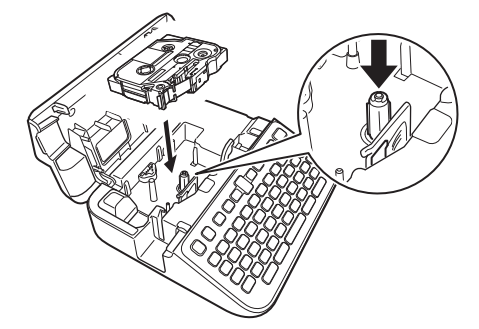

# POZNÁMKA

Pri vkladaní kazety s páskou dávajte pozor, aby sa páska nezachytila na tlačovú hlavu.

3. Zatvorte kryt priestoru pre kazetu s páskou.

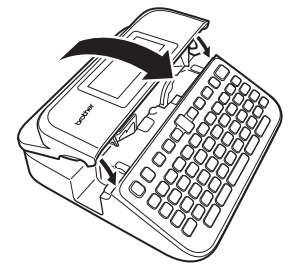

Ak sa kryt priestoru pre kazetu s páskou nedá zavrieť, skontrolujte, či je uvoľňovacia páčka v hornej polohe. Ak nie je, nadvihnite uvoľňovaciu páčku a potom zatvorte kryt.

## Súvisiace informácie

Domov > Nastavenie tlačiarne štítkov > Zapnutie/vypnutie tlačiarne štítkov

### Zapnutie/vypnutie tlačiarne štítkov

- 1. Tlačiareň štítkov zapnete stlačením (心).
- 2. Ak chcete tlačiareň štítkov vypnúť, stlačte a podržte ().

Ak chcete šetriť energiou a tlačiareň štítkov po určitom stanovenom čase automaticky vypínať, použite funkciu automatického vypnutia.

### Súvisiace informácie

Nastavenie tlačiarne štítkov

#### Súvisiace témy:

- Nastavenie času automatického vypnutia
- Špecifikácie

Domov > Nastavenie tlačiarne štítkov > Nastavenie jazyka

## Nastavenie jazyka

Pri prvom zapnutí tlačiarne štítkov sa zobrazí obrazovka s výberom jazyka. Vyberte jazyk pomocou ∢ alebo ► a potom stlačte **OK**.

- 1. Stlačte 🖪
- 2. Stlačením < alebo ► zobrazte [Nastavenia] a potom stlačte OK.
- 3. Stlačením ▲ alebo ▼ zobrazte [Jazyk] a potom stlačte OK.
- 4. Stlačením **▲** alebo **▼** zvoľte svoj jazyk a potom stlačte **OK**.

### Súvisiace informácie

Domov > Nastavenie tlačiarne štítkov > Nastavenie merných jednotiek

# Nastavenie merných jednotiek

- 1. Stlačte 🛋.
- 2. Stlačením < alebo ► zobrazte [Nastavenia] a potom stlačte OK.
- 3. Stlačením ▲ alebo V zobrazte [Jednotka] a potom stlačte OK.
- 4. Stlačením ▲ alebo ▼ zobrazte [palec] alebo [mm] a potom stlačte OK.

### Súvisiace informácie

Domov > Nastavenie tlačiarne štítkov > Nastavenie času automatického vypnutia

### Nastavenie času automatického vypnutia

Tlačiareň štítkov disponuje funkciou úspory energie, ktorá ju automaticky vypne, ak pri istých prevádzkových podmienkach určitý čas nestlačíte žiadny kláves. Čas automatického vypnutia je možné zmeniť bez ohľadu na to, či používate sieťový adaptér alebo batérie.

- 1. Stlačte 🖪
- 2. Stlačením ∢ alebo ▶ zobrazte [Nastavenia] a potom stlačte OK.
- 3. Stlačením ▲ alebo ▼ zobrazte [Autom. vypnutie] a potom stlačte OK.
- 4. Stlačením ▲ alebo ▼ zobrazte [Sieť. adaptér] alebo [Batéria] a potom stlačte OK.
- 5. Stlačením ▲ alebo ▼ vyberte jednu z nasledujúcich možností:

| Možnosť       | Popis   |
|---------------|---------|
| Sieť. adaptér | Vypnuté |
|               | 1 h.    |
|               | 2 h.    |
|               | 4 h.    |
|               | 8 h.    |
| Batéria       | 5 min.  |
|               | 10 min. |
|               | 30 min. |

6. Stlačte OK.

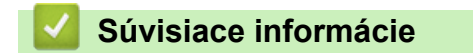

▲ Domov > Nastavenie tlačiarne štítkov > Povolenie alebo zakázanie Bluetooth

### Povolenie alebo zakázanie Bluetooth

- 1. Stlačte 🕋
- 2. Stlačením < alebo ► zobrazte [Nastavenia] a potom stlačte OK.
- 3. Stlačením ∢ alebo ▶ zobrazte [Bluetooth] a potom stlačte OK.
- 4. Stlačením ▲ alebo ▼ zobrazte [Bluetooth (Zapnuté/Vypnuté)] a potom stlačte OK.
- 5. Stlačením ▲ alebo ▼ vyberte [Zapnuté] alebo [Vypnuté] a potom stlačte OK.

Ak vyberiete [Zapnuté], na displeji LCD sa zobrazí ikona Bluetooth.

- - Pri pripájaní tlačiarne štítkov k mobilnému zariadeniu zapnite alebo vypnite režim automatického znovupripojenia Bluetooth.

### Súvisiace informácie

▲ Domov > Nastavenie tlačiarne štítkov > Zapnutie a vypnutie detekcie farby pásky

# Zapnutie a vypnutie detekcie farby pásky

Ak chcete presnejší náhľad štítka, ktorý vytvárate, nastavte funkciu detekcie farby pásky v režime zobrazenia štítka na [Zapnuté]. Tlačiareň štítkov zistí farbu pásky a zobrazí na displeji LCD obrázok štítka podľa farby pásky.

Predvolené nastavenie je [Zapnuté].

- 1. Stlačte 🖪
- 2. Stlačením ∢ alebo ► zobrazte [Nastavenia] a potom stlačte OK.
- 3. Stlačením ▲ alebo ▼ zobrazte [Farba pásky] a potom stlačte OK.
- 4. Stlačením ▲ alebo ▼ vyberte [Zapnuté] alebo [Vypnuté] a potom stlačte OK.

# POZNÁMKA

Funkcia detekcie farby pásky nie je k dispozícii pri používaní určitých typov kaziet s páskou. V takom prípade sa obrázok štítka zobrazí na displeji LCD ako čierny text na bielom pozadí.

### Súvisiace informácie

- Nastavenie tlačiarne štítkov
- Súvisiace témy:
- Nastavenie režimu zadávania

Domov > Nastavenie tlačiarne štítkov > Podávanie pásky

# Podávanie pásky

- 1. Ak chcete podať pásku, stlačte 🕜 a 🔾
- 2. Stlačením ▲ alebo ▼ vyberte jednu z nasledujúcich možností:

| Možnosť      | Popis                                                                                                    |
|--------------|----------------------------------------------------------------------------------------------------|
| Posun&odstr. | Zvolí sa automatické podanie a odrezanie pásky.                                                                                                |
| Len posun    | Zvolí sa podanie, ale nie odrezanie pásky.<br>Odporúča sa pri používaní textilných nažehľovacích pások, ktoré by sa mali strihať<br>nožnicami. |

#### 3. Stlačte OK.

| <ul> <li>Image: A start of the start of the start of</li></ul> | Súvisiace informácie         |
|----------------------------------------------------------------------------------------------------|------------------------------|
| •                                                                                                    | Nastavenie tlačiarne štítkov |

Domov > Nastavenie tlačiarne štítkov > Nastavenie jasu zobrazenia

## Nastavenie jasu zobrazenia

- 1. Stlačte 🛋.
- 2. Stlačením ∢ alebo ► zobrazte [Nastavenia] a potom stlačte OK.
- 3. Stlačením ▲ alebo ▼ zobrazte [Úprava] a potom stlačte OK.
- 4. Stlačením ▲ alebo ▼ zobrazte [Jas displeja] a potom stlačte OK.
- 5. Stlačením ▲ alebo ▼ zvoľte svoju preferenciu [-2 +2] a potom stlačte OK.

### Súvisiace informácie

Domov > Nastavenie tlačiarne štítkov > Nastavenie režimu zadávania

### Nastavenie režimu zadávania

Režim zobrazenia štítku

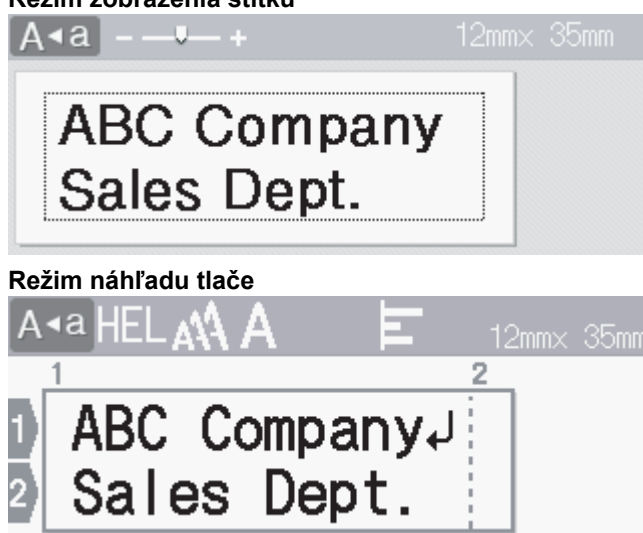

- 1. Stlačte (A).
- 2. Stlačením ∢ alebo ► zobrazte [Nastavenia] a potom stlačte OK.
- 3. Stlačením ▲ alebo ▼ zobrazte [Režim zadávania] a potom stlačte OK.
- 4. Stlačením ▲ alebo ▼ vyberte jednu z nasledujúcich možností:

| Možnosť           | Popis                                                                        |
|-------------------|------------------------------------------------------------------------------|
| Zobrazenie štítku | Zobrazí znaky atribútov a rámikov, ktoré ste nastavili pri vytvorení štítka. |
|                   | Ak chcete zmeniť mierku displeja LCD, stlačte 🔍 .                            |
| Náhľad tlače      | Vyberte, ak atribúty na displeji LCD nechcete zobraziť.                      |

5. Stlačte OK.

#### Súvisiace informácie

Nastavenie tlačiarne štítkov

#### Súvisiace témy:

• Zobrazenie náhľadu štítkov

Domov > Inštalácia softvéru

## Inštalácia softvéru

- Inštalácia ovládača a softvéru tlačiarne do počítača (Windows)
- Pripojenie tlačiarne štítkov k počítaču

▲ Domov > Inštalácia softvéru > Inštalácia ovládača a softvéru tlačiarne do počítača (Windows)

# Inštalácia ovládača a softvéru tlačiarne do počítača (Windows)

Ak chcete tlačiť z počítača Windows, nainštalujte si do neho ovládač tlačiarne a softvér Brother P-touch Editor.

1. Otvorte svoj webový prehľadávač a do riadka adresy napíšte install.brother.

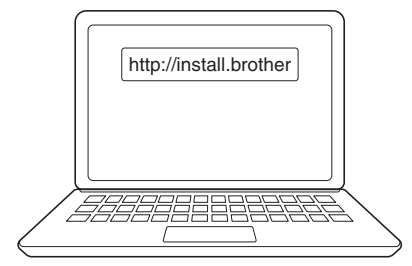

- 2. Kliknite na tlačidlo Download (Prevziať) a prevezmite si inštalátor softvéru/dokumentácie.
- 3. Otvorte v počítači priečinok **Stiahnuté súbory**, dvakrát kliknite na prevzatý súbor inštalátora a postupujte podľa pokynov na displeji.

# POZNÁMKA

- Keď pripojíte tlačiareň štítkov k počítaču cez Bluetooth, nezabudnite nastaviť prenos údajov cez Bluetooth vo vašom operačnom systéme na obojsmerný.
- Po potvrdení kódu stlačte požadované tlačidlo na tlačiarni štítkov, aby sa spustilo párovanie.

### Súvisiace informácie

- Inštalácia softvéru
  - Dostupné aplikácie

Domov > Inštalácia softvéru > Inštalácia ovládača a softvéru tlačiarne do počítača (Windows) > Dostupné aplikácie

# Dostupné aplikácie

### Windows

| Aplikácia                                | Funkcie                                                                                                    |
|------------------------------------------|----------------------------------------------------------------------------------------------------|
| P-touch Editor <sup>1</sup>              | Umožňuje navrhovať a tlačiť prispôsobené štítky s využitím vstavaných nástrojov kreslenia na vytváranie rôznych štýlov písiem a textu, importovať obrázky a vkladať čiarové kódy. |
| P-touch Transfer<br>Manager <sup>2</sup> | Umožňuje prenos šablón a ďalších údajov do tlačiarne štítkov a ukladanie záloh údajov do počítača.                                                                                |
|                                          | Táto aplikácia sa inštaluje spolu s aplikáciou P-touch Editor.                                                                                                    |
| P-touch Library                          | Slúži na správu a tlač šablón z aplikácie P-touch Editor.                                                                                                    |
|                                          | Aplikáciu P-touch Library možno používať na tlač šablón.                                                                                                    |
|                                          | Táto aplikácia sa inštaluje spolu s aplikáciou P-touch Editor.                                                                                                    |
| P-touch Transfer<br>Express <sup>2</sup> | Umožňuje prenos dokumentov do tlačiarne štítkov.                                                                                                    |
| P-touch Update<br>Software <sup>2</sup>  | Táto aplikácia slúži na aktualizáciu softvéru a firmvéru na najnovšiu verziu.                                                                                                    |

<sup>1</sup> Funkcia prenosu šablóny je aktuálne dostupná len vo verzii P-touch Editor 5.4. P-touch Editor 6.0 bude túto funkciu podporovať od budúcej aktualizácie.

<sup>2</sup> Dostupný iba s pripojením USB.

#### Mac

| Aplikácia                     | Funkcie                                                                                                    |
|-------------------------------|----------------------------------------------------------------------------------------------------|
| P-touch Editor                | Umožňuje navrhovať a tlačiť prispôsobené štítky s využitím vstavaných nástrojov kreslenia na vytváranie rôznych štýlov písiem a textu, importovať obrázky a vkladať čiarové kódy. |
| Transfer Express <sup>1</sup> | Táto aplikácia slúži na aktualizáciu firmvéru na najnovšiu verziu.                                                                                                    |

<sup>1</sup> Dostupné len s pripojením USB.

### Súvisiace informácie

• Inštalácia ovládača a softvéru tlačiarne do počítača (Windows)

▲ Domov > Inštalácia softvéru > Pripojenie tlačiarne štítkov k počítaču

# Pripojenie tlačiarne štítkov k počítaču

• Pripojenie tlačiarne štítkov k počítaču pomocou kábla USB

▲ Domov > Inštalácia softvéru > Pripojenie tlačiarne štítkov k počítaču > Pripojenie tlačiarne štítkov k počítaču pomocou kábla USB

# Pripojenie tlačiarne štítkov k počítaču pomocou kábla USB

- 1. Pred pripojením kábla USB sa uistite, či je tlačiareň štítkov vypnutá.
- 2. Pripojte kábel USB k portu USB na tlačiarni štítkov a potom k počítaču.

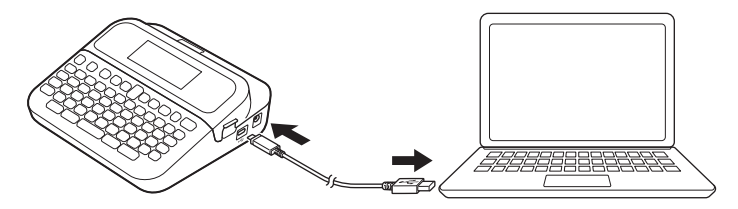

3. Zapnite tlačiareň štítkov.

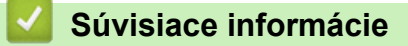

Pripojenie tlačiarne štítkov k počítaču

### Domov > Úprava štítku

# Úprava štítku

- Pridanie textu na štítok
- Pridanie nového riadka textu do štítka
- Pridávanie nového bloku alebo textu do štítka
- Vymazanie textu
- Vloženie tabulátora
- · Používanie textových pripomienok na automatické dopĺňanie častých slov
- Zadávanie symbolov
- Zadávanie znakov s diakritikou
- Nastavenie atribútov znaku
- Nastavenie dĺžky štítka
- Používanie rozložení automatického formátovania
- Používanie rozvrhnutia blokov
- Vytváranie tabuliek
- Vytvorenie štítku s čiarovým kódom
- Používanie funkcie času a dátumu

▲ Domov > Úprava štítku > Pridanie textu na štítok

# Pridanie textu na štítok

- 1. Stlačte (A).
- 2. Stlačením ∢ alebo ► zobrazte [Vytvoriť štítok] a potom stlačte OK.
- 3. Napíšte požadovaný text alebo znaky (max. 280 alfanumerických znakov vrátane medzier a interpunkčných znamienok).

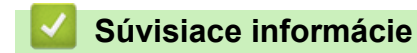

Úprava štítku

Domov > Úprava štítku > Pridanie nového riadka textu do štítka

### Pridanie nového riadka textu do štítka

Do štítkov je možné pridať do sedem riadkov v závislosti od použitej pásky. Viacej informácií >> Súvisiace témy

1. Presuňte kurzor na koniec aktuálneho riadka.

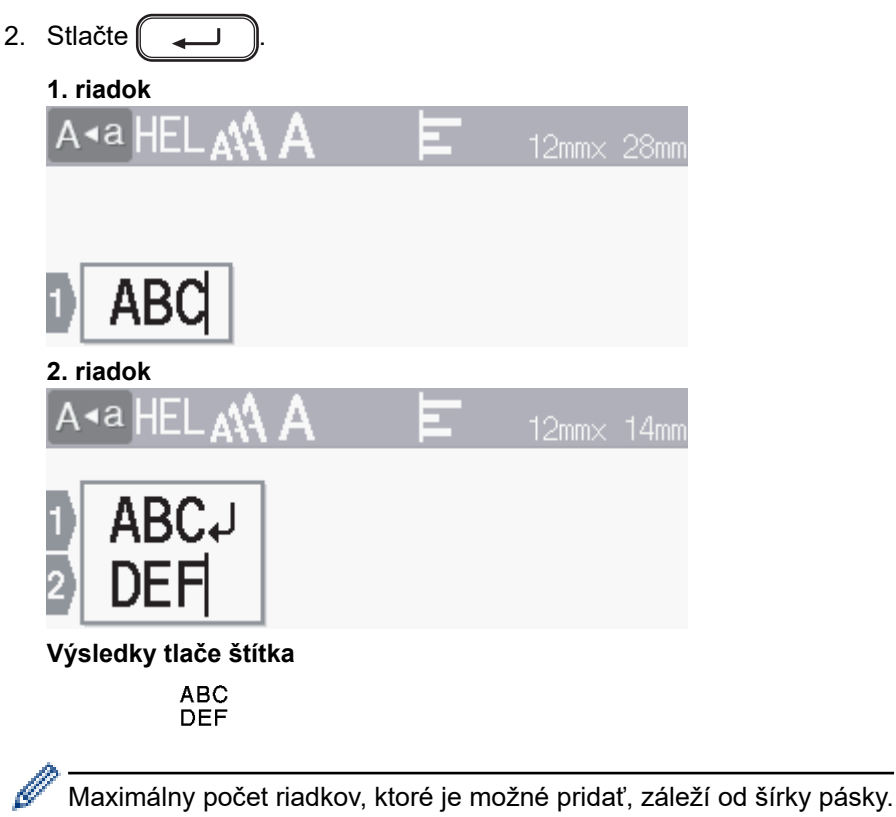

| Max. riadkov | Šírka pásky |
|--------------|-------------|
| 7 riadkov    | 24 mm       |
| 5 riadkov    | 18 mm       |
| 3 riadky     | 12 mm       |
| 2 riadky     | 9 mm        |
|              | 6 mm        |
| 1 riadok     | 3,5 mm      |

### Súvisiace informácie

- Úprava štítku
- Súvisiace témy:
- Špecifikácie
Domov > Úprava štítku > Pridávanie nového bloku alebo textu do štítka

## Pridávanie nového bloku alebo textu do štítka

Ak chcete vytlačiť štítky s viacerými, ale samostatnými časťami textu, môžete v rámci rovnakého štítka vložiť až päť rôznych blokov textu.

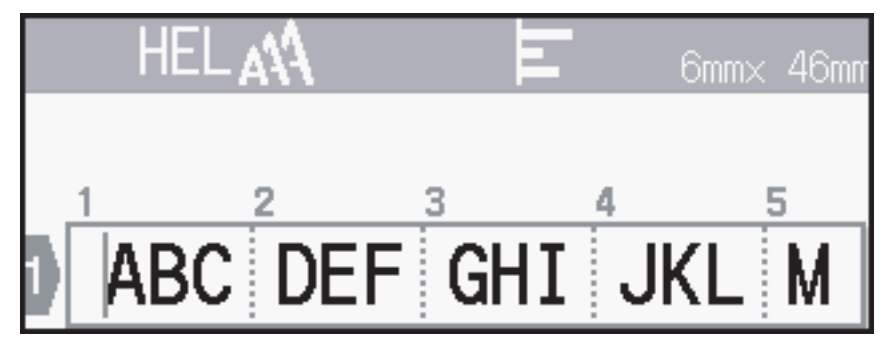

Ak chcete pridať nový blok textu alebo prázdne riadky napravo od aktuálneho textu, stlačte a podržte (

a potom súčasne stlačte 🌔 🔔

Kurzor sa presunie na začiatok nového bloku.

| A∢a LGO <b>A∖</b> A | E | 6mm× | 14mm |
|---------------------|---|------|------|
|                     |   |      |      |
|                     |   |      |      |
|                     |   |      |      |

- Ak chcete zmeniť atribúty znakov v bloku textu, postupujte podľa krokov na zmenu atribútov znakov v riadku textu.
  - Jeden štítok môže obsahovať maximálne päť blokov.

#### Súvisiace informácie

Úprava štítku

☆

# Vymazanie textu

- >> Mazanie znakov po jednom:
- >> Ak chcete vymazať text, ale ponechať nastavenia formátovania:
- >> Vymazanie všetkých znakov v konkrétnom riadku:
- >> Vymazanie všetkých znakov a všetkých nastavení formátovania:

#### Mazanie znakov po jednom:

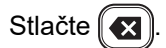

#### Ak chcete vymazať text, ale ponechať nastavenia formátovania:

- 1. Stlačte 🖂
- 2. Stlačením ▲ alebo ▼ zobrazte [Iba text] a potom stlačte OK.

#### Vymazanie všetkých znakov v konkrétnom riadku:

- 1. Stlačením ▲ alebo ▼ sa presuňte na riadok, ktorý chcete vymazať.
- Stlačte súčasne A Image A Image A

#### Vymazanie všetkých znakov a všetkých nastavení formátovania:

- 1. Stlačte 🔀
- 2. Stlačením ▲ alebo ▼ zobrazte [Text a formát] a potom stlačte OK.

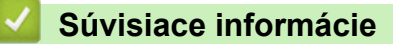

Úprava štítku

| Domov > Úprava štítku > Vloženie tabulátora                                                                                                 |
|----------------------------------------------------------------------------------------------------|
| Vloženie tabulátora                                                                                                    |
| Ak chcete vložiť tabulátor, umiestnite kurzor naľavo od textu a súčasne stlačte ি 요 .<br>Na displeji LCD sa zobrazí symbol tabulátora (]]). |
| Vymazanie tabulátora zo štítka:                                                                                                    |
| Umiestnite kurzor napravo od znaku tabulátora na obrazovke zadávania textu a potom stlačte 💽.                                               |
|                                                                                                    |
| Súvisiace informácie                                                                                                    |

• Úprava štítku

Ì

• Zmena dĺžky tabulátora

▲ Domov > Úprava štítku > Vloženie tabulátora > Zmena dĺžky tabulátora

# Zmena dĺžky tabulátora

- 1. Zadajte svoj text.
- 2. Stlačte Fn
- 3. Stlačením ▲ alebo ▼ zobrazte [Dĺžka tab] a potom stlačte OK.
- 4. Vykonajte jednu z nasledujúcich činností:
  - Stlačením ▲ alebo ▼ zobrazte 0 100 mm a potom stlačte OK.
  - Pomocou číselných klávesov zadajte požadovanú dĺžku tabulátora. Po dokončení stlačte OK.
- 5. Stlačením Esc) sa vrátite na obrazovku zadávania textu.

#### Súvisiace informácie

• Vloženie tabulátora

Domov > Úprava štítku > Používanie textových pripomienok na automatické dopĺňanie častých slov

# Používanie textových pripomienok na automatické dopĺňanie častých slov

Často používaný text alebo frázy si môžete do tlačiarne štítkov uložiť a potom ich rýchlo vyvolať a použiť vo svojich štítkoch. V predvolenom nastavení je funkcia textových pripomienok [Zapnuté].

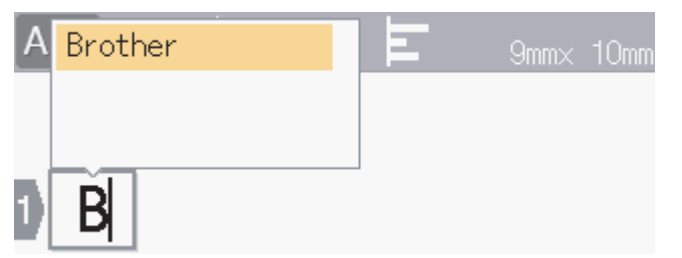

- 1. Napíšte písmeno (napríklad "B").
- 2. Stlačte OK.

Tlačiareň štítkov zobrazí zoznam už použitých slov začínajúcich písmenom B, ako napríklad "Brother".

- 3. Stlačením ▲ alebo ▼ vyberte požadované slovo.
- Stlačením ► môžete v prípade potreby zobraziť celé slovo.
   Stlačením ◄ sa vrátite na zoznam slov.
- 5. Stlačte OK.

Zoznam slov zatvoríte a na obrazovku zadávania textu sa vrátite stlačením Esc

#### Súvisiace informácie

- Úprava štítku
  - Vymazanie pamäte textových pripomienok
  - · Povolenie alebo zakázanie textovej pripomienky

Domov > Úprava štítku > Používanie textových pripomienok na automatické dopĺňanie častých slov > Vymazanie pamäte textových pripomienok

## Vymazanie pamäte textových pripomienok

- 1. Stlačte (A)
- 2. Stlačením < alebo ► zobrazte [Nastavenia] a potom stlačte OK.
- 3. Stlačením ▲ alebo ▼ zobrazte [Textová pripomienka] a potom stlačte OK.
- 4. Stlačením ▲ alebo ▼ zobrazte [Vyčistiť pamäť] a potom stlačte OK.

Zobrazí sa hlásenie [Vyčistiť všetky textové pripomienky?].

5. Stlačte OK.

#### Súvisiace informácie

Používanie textových pripomienok na automatické dopĺňanie častých slov

Domov > Úprava štítku > Používanie textových pripomienok na automatické dopĺňanie častých slov > Povolenie alebo zakázanie textovej pripomienky

## Povolenie alebo zakázanie textovej pripomienky

- 1. Stlačte (A)
- 2. Stlačením < alebo ► zobrazte [Nastavenia] a potom stlačte OK.
- 3. Stlačením ▲ alebo ▼ zobrazte [Textová pripomienka] a potom stlačte OK.
- 4. Stlačením ▲ alebo ▼ vyberte [Zapnuté/Vypnuté] a potom stlačte OK.
- 5. Stlačením ▲ alebo ▼ vyberte [Zapnuté] alebo [Vypnuté] a potom stlačte OK.

#### Súvisiace informácie

Používanie textových pripomienok na automatické dopĺňanie častých slov

Domov > Úprava štítku > Zadávanie symbolov

# Zadávanie symbolov

- Zadávanie symbolov pomocou funkcie Symbol
- Nastavenie histórie symbolov
- Možnosti symbolov

▲ Domov > Úprava štítku > Zadávanie symbolov > Zadávanie symbolov pomocou funkcie Symbol

# Zadávanie symbolov pomocou funkcie Symbol

- 1. Stlačte [ #⊠★ ].
- 2. Stlačením ▲ alebo ▼ vyberte kategóriu a potom stlačte **OK**.
- 3. Stlačením ▲, ♥, ◄ alebo ► vyberte symbol a potom stlačte OK.

#### Súvisiace informácie

Zadávanie symbolov

Domov > Úprava štítku > Zadávanie symbolov > Nastavenie histórie symbolov

## Nastavenie histórie symbolov

V histórii symbolov môže byť uložených do 30 nedávno použitých symbolov. V predvolenom nastavení je funkcia histórie symbolov [Zapnuté].

- 1. Stlačte 🖪
- 2. Stlačením < alebo ► zobrazte [Nastavenia] a potom stlačte OK.
- 3. Stlačením ▲ alebo ▼ zobrazte [História symb.] a potom stlačte OK.
- 4. Stlačením ▲ alebo ▼ vyberte [Zapnuté] alebo [Vypnuté] a potom stlačte OK.

#### Súvisiace informácie

Zadávanie symbolov

Domov > Úprava štítku > Zadávanie symbolov > Možnosti symbolov

# Možnosti symbolov

| Kategória       | Symboly                                                                          |
|-----------------|----------------------------------------------------------------------------------|
| Interpunkcia    | .,:;"'•?!¿¡-& ~ _ \<br>/ * @ #                                                   |
| Zátvorka/Šípka  | ( ) [ ] < > « » <b>[ ] → ← ↑ ↓ ┉ ᡧ</b><br>★ ▼ ↑ ↓ → ← ∠ ↘ ↗ ↖ ↔ ⇄ ↑ ☎ ☎ §        |
| Matematika      | $\begin{array}{cccccccccccccccccccccccccccccccccccc$                             |
| Menová jednotka | %\$¢€£¥₺°ft.in.m²m³ccℓoz.lb.<br>°F°C                                             |
| (Číslo)         | 1 - 99                                                                           |
| [Číslo]         | 1 - 99                                                                           |
| Znak            | ╲╺ゅ♪♪♀↓♀♀♀♀♀♀♀↓♀↓♀↓<br>♪ 貰 シ シ ェ ● ◎ ◎ ● ◎ ◇ ♀<br>♀ ◎ ■ ◎ ◆ ◇ ◇<br>♀ ◎ ■ ◎ ◆ ◇ ◇ |
| Elektronika     | 빌빌: \$\$\$\$\$\$\$\$\$\$\$\$\$\$\$\$\$\$\$\$\$\$\$\$\$\$\$\$\$\$\$\$\$\$\$       |
| Biznis          |                                                                                  |
| Zdravotníctvo   | ै।<br>े<br>े<br>े<br>े<br>े<br>े<br>े<br>े<br>े<br>े<br>े<br>े<br>े              |

| Kategória               | Symbo        | oly                                                                                              |                                      |                     |                    |                                                                                  |                  |                 |                  |                                                                                 |                   |          |                                       |          |               |               |
|-------------------------|--------------|--------------------------------------------------------------------------------------------------|--------------------------------------|---------------------|--------------------|----------------------------------------------------------------------------------|------------------|-----------------|------------------|---------------------------------------------------------------------------------|-------------------|----------|---------------------------------------|----------|---------------|---------------|
| Elektrotechnika         | ~ ⊣          |                                                                                                  | ⊣⊢                                   | ₩                   | ₽                  |                                                                                  | $\otimes$        | ሳ               | 0                |                                                                                 | Φ                 | 0        | Ø                                     | ₽        | ų             | A             |
| Nástroje                | Х<br>Ф       | <i>6</i>                                                                                         | •                                    | Ļ                   | ۲                  | 百號發                                                                              | 8                | *               | E<br>S<br>S<br>S | 1                                                                               | M                 | •9*      | Ţ                                     | A        | Ø             |               |
| Záhrada                 | \$<br>**     | 2<br>2<br>2<br>2<br>3<br>3<br>3<br>3<br>3<br>3<br>3<br>3<br>3<br>3<br>3<br>3<br>3<br>3<br>3<br>3 | <b>₽</b><br>★                        | €<br>¥              | <b>▲</b><br>淡      | **                                                                               | <b>♦</b>         | <u>ل</u><br>۲   | 8                | \$                                                                              | ÷                 | *        | ×                                     | *        | 6)            |               |
| Ručné práce/Pre<br>deti | <b>:</b>     | Q                                                                                                | 個                                    | *                   | ව                  | Щ.                                                                               | C                | ¥               | ÷                | A<br>BC                                                                         |                   |          |                                       |          |               |               |
| Hudba                   | r,           | F                                                                                                | 5.0                                  | Ģ                   | đ                  | \$/                                                                              | Ø,               | Ì               | Ø                |                                                                                 |                   |          |                                       |          |               |               |
| Zviera                  | P: 🎜 💥       | ©<br>≸∕<br>₹                                                                                     | ©<br>₹`<br>¥                         |                     | ଜ<br>କ୍ଲି<br>•     | 日初会                                                                              | 9<br>*           | 8<br>2<br>1     | 89<br>(***       | À                                                                               | ଙ୍ଗ<br><b>ଙ୍କ</b> | 9<br>V   | 部<br>2                                | ଞ<br>ପ୍ର |               | <b>) (</b>    |
| Jedlo                   | u a S &      | *<br>*<br>*                                                                                      | 1<br>1<br>1<br>1<br>1<br>1<br>1<br>1 | <b>ö</b><br>15<br>1 | <b>₩</b><br>©<br>© | 73<br>10<br>10<br>10<br>10<br>10<br>10<br>10<br>10<br>10<br>10<br>10<br>10<br>10 | Ø<br>2010<br>111 | ♥<br>♣<br>Ŷ     | *<br>#<br>%      | ()<br>()<br>()<br>()<br>()<br>()<br>()<br>()<br>()<br>()<br>()<br>()<br>()<br>( | د<br>چ<br>ا       | 9<br>    | ()<br>Ö                               | -<br>    | -<br>-<br>-   | 5<br>0        |
| Príroda/Zem             | R            | 8                                                                                                | 寮                                    | <b>.</b>            | 0                  | Ģ                                                                                | Ş                | ₩               | <b>*</b>         | *Ø                                                                              | 3                 | 缘        | A                                     | <b>.</b> | Ð,            |               |
| Udalosť                 | <b>X</b>     | <b>پ</b>                                                                                         | ð<br>Ö                               | ₩<br>★              |                    | <b>()</b><br>()                                                                  | ₩<br>¥           | 10<br>10        | <b>≫</b>         | <b>*</b>                                                                        | **                | je<br>P  | <b>∲</b>                              | <b>3</b> | <b>*</b><br>☆ | <b>R</b><br>Y |
| Vozidlo                 |              | @<br>+                                                                                           | <b>*</b> *                           | <b>⇔</b><br>≪≣      | <b>₽</b>           | é**                                                                              | \$<br>*          | <b>6∕≪</b><br>∰ | \$3<br>4         | <b>.</b><br>3                                                                   | <b></b>           | Д.<br>;Я | ;;;;;;;;;;;;;;;;;;;;;;;;;;;;;;;;;;;;; | ₽        | Ŗ             | 8             |
| Šatník                  | t<br>A       | ()<br>()                                                                                         | 1)<br>8                              | 17)<br>189          | للله<br>60         | )<br>•••                                                                         | ()<br>()         |                 | <b>(</b> )       | Ø                                                                               | <b>&amp;</b>      | •        | \$                                    | ß        | J             | X)            |
| Športy                  | (1)<br>#     | <b>B</b>                                                                                         | 0)<br>42                             | ⊕<br>≫              | ۲<br>چو            | ~®<br>*                                                                          | ۲<br>بر          | 8<br>7          | 9<br>19          | ()<br>()<br>()                                                                  | <b>2</b><br>2     | 2<br>1   | X                                     | <b>ę</b> | 4             | Ψ             |
| Rodina                  | <pre>B</pre> | 3                                                                                                | S                                    | 6                   | Ø                  | ٢                                                                                | ٩                |                 |                  |                                                                                 |                   |          |                                       |          |               |               |

| Kategória  | Symboly                                                                                                    |
|------------|----------------------------------------------------------------------------------------------------|
| Smajlíci   | ©©⊕⊕©®©©©©©©©©®©©©<br>8©⊕₁⊾⊠n≊™⊴∯                                                                            |
| Piktogram  | ● O ■ □ ▲ Δ ▼ ⊽ ★ ☆ ♠ ☆ ♥ ♡ ♦ ◊<br>♣ Ֆ ┇ ? ⋕ ≕> & ZZZ \$> ♥ ♥ थे ↓ 寒 ⊗<br>▲ 疁                                |
| Astrológia | $\mathcal{H} \boxtimes \mathcal{M} \mathcal{H} \cong \mathcal{M} \mathcal{H} \cong \mathcal{M} \mathcal{H} $ |

# Súvisiace informácie

• Zadávanie symbolov

Domov > Úprava štítku > Zadávanie znakov s diakritikou

# Zadávanie znakov s diakritikou

- 1. Zadajte požadovaný znak.
- 2. Stlačte (ÁÄÂ…).
- 3. Stlačením ▲ alebo ▼ zvoľte znak s diakritikou a potom stlačte **OK**.

#### Súvisiace informácie

- Úprava štítku
  - Možnosti znakov s diakritikou

Domov > Úprava štítku > Zadávanie znakov s diakritikou > Možnosti znakov s diakritikou

# Možnosti znakov s diakritikou

Znaky s diakritikou zobrazené na displeji LCD závisia od vášho jazyka.

| Znak | Znaky s diakritikou |
|------|---------------------|
| а    | áàâäæãąåāă          |
| A    | ÁÀÄÄÆÃĄÅÄĂ          |
| с    | ÇČĆ                 |
| С    | ÇČĆ                 |
| d    | ďðđ                 |
| D    | ĎÐ                  |
| e    | éèêëęěėē            |
| E    | ÉÈÊËĘĚĖĒ            |
| g    | ģğ                  |
| G    | ĢĞ                  |
| i    | ÍÌÎÏĮĪI             |
| I    | ÍÌÎÏĮĪİ             |
| k    | ķ                   |
| К    | Ķ                   |
| I    | łíļľ                |
| L    | ŁĹĻĽ                |
| n    | ñ ň ń ņ             |
| N    | ÑŇŃŅ                |
| o    | óòôøöõœő            |
| 0    | ÓÒÔØÖÕŒŐ            |
| r    | řŕŗ                 |
| R    | ŘŔŖ                 |
| s    | šśşşβ               |
| S    | šśŞŞβ               |
| t    | ťţþ                 |
| Т    | ŤŢÞ                 |

| Znak | Znaky s diakritikou |
|------|---------------------|
| u    | ú ù û ü ų ů ū ű     |
| U    | ÚÙÛÜŲŮŪŰ            |
| У    | ýÿ                  |
| Y    | ÝŸ                  |
| Z    | žźż                 |
| Z    | ŽŹŻ                 |

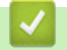

# Súvisiace informácie

• Zadávanie znakov s diakritikou

▲ Domov > Úprava štítku > Nastavenie atribútov znaku

#### Nastavenie atribútov znaku

Atribúty znaku môžete nastaviť pre celý štítok alebo pre daný riadok.

- Použitie znakových atribútov na konkrétny znak
- Použitie znakových atribútov na riadok textu
- Možnosti nastavenia atribútov
- Nastavenie automatického prispôsobenia štýlu

▲ Domov > Úprava štítku > Nastavenie atribútov znaku > Použitie znakových atribútov na konkrétny znak

## Použitie znakových atribútov na konkrétny znak

Pri formátovaní textu si môžete na displeji LCD zobraziť náhľad svojho výberu znakových atribútov.

- 1. Napíšte svoj text.
- 2. Stlačte Fn.
- 3. Stlačením ▲ alebo ▼ zvoľte atribút a potom stlačte **OK**.
- 4. Ak chcete nastaviť hodnotu atribútu, stlačte ▲ alebo ▼ a potom stlačte OK.
- 5. Stlačením Esc) sa vrátite na obrazovku zadávania textu.

#### Súvisiace informácie

Nastavenie atribútov znaku

#### Súvisiace témy:

• Možnosti nastavenia atribútov

▲ Domov > Úprava štítku > Nastavenie atribútov znaku > Použitie znakových atribútov na riadok textu

## Použitie znakových atribútov na riadok textu

Ak pridáte do štítka viaceré riadky textu, môžete každý riadok naformátovať na odlišný vzhľad.

- 1. Na štítok napíšte požadované riadky znakov alebo text.
- 2. Ak chcete presunúť kurzor na riadok, v ktorom chcete zmeniť atribút znaku, stlačte ▲ alebo ▼.
- 3. Ak chcete zobraziť dostupné atribúty formátovania, stlačte 🛛 🏠 a 🕞

Tri čierne riadky (1) na ľavej strane znaku atribútu indikujú, že atribút momentálne aplikujete len na daný konkrétny riadok.

| A∙a LGO <sub>A</sub> M | Pismo AA          | ĺ |
|------------------------|-------------------|---|
| ABC Compa              | Veľkosť <b>IA</b> |   |
| 2 Sales Dep            | Šírka 🗛           |   |

- 4. Stlačením ▲ alebo ▼ zvoľte atribút a potom stlačte **OK**.
- 5. Ak chcete nastaviť hodnotu atribútu, stlačte ▲ alebo ▼ a potom stlačte OK.
- 6. Stlačením ( Esc ) sa vrátite na obrazovku zadávania textu.

Ak má každý riadok nastavené odlišné hodnoty atribútov, po stlačení (Fn) sa hodnoty každého riadka zobrazia ako tri čierne čiarky (1) (tzv. hamburgerové tlačidlo ponuky).

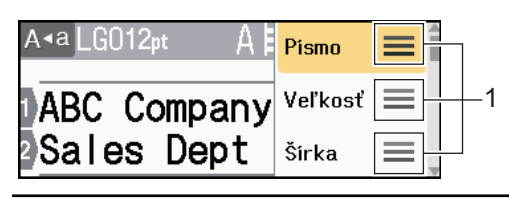

#### Súvisiace informácie

- Nastavenie atribútov znaku
- Súvisiace témy:

Ø

Možnosti nastavenia atribútov

Domov > Úprava štítku > Nastavenie atribútov znaku > Možnosti nastavenia atribútov

## Možnosti nastavenia atribútov

#### Písmo

| Hodnota       | Hlásenie na displeji LCD | Výsledok  |
|---------------|--------------------------|-----------|
| Helsinki      | HEL                      | A1        |
| Dortmund      | DTM                      | A1        |
| Brussels      | BRU                      | A1        |
| Cooperstown   | СОР                      | A1        |
| Atlanta       | ATL                      | A1        |
| US            | US                       | A1        |
| Los Angeles   | LA                       | A1        |
| San Diego     | SGO                      | A1        |
| Florida       | FLO                      | <b>A1</b> |
| Calgary       | CAL                      | A1        |
| Belgium       | BEL                      | Al        |
| Adams         | ADM                      | A1        |
| Brunei        | BRN                      | A1        |
| Sofia         | SOF                      | A1        |
| Germany       | GER                      | Al        |
| Letter Gothic | LGO                      | A1        |
| Istanbul      | IST                      | A1        |

#### Veľkosť písma

#### Dostupné veľkosti:

Auto, 6 b., 9 b., 12 b., 18 b., 24 b., 36 b., 42 b., 48 b.

Keď zvolíte možnosť Auto, text sa automaticky nastaví na tlač v najväčšej možnej veľkosti dostupnej v nastaveniach písma pre danú šírku pásky.

# Šírka

Ø

| Hodnota | Výsledok |
|---------|----------|
| x 1     | A        |
| x 3/2   | Α        |
| x 2     | Α        |

| Hodnota | Výsledok |
|---------|----------|
| x 1/2   | Α        |
| x 2/3   | Α        |

# Štýl písma

| Hodnota                        | Hlásenie na displeji LCD | Výsledok |
|--------------------------------|--------------------------|----------|
| Normálne                       | Normál                   | Α        |
| Tučné                          | Tučné                    | Α        |
| Podčiarknuté                   | Podčiark.                | A        |
| Tučné podčiarknuté             | Podč.+Tuč.               | Α        |
| Prečiarknuté                   | Prečiark.                | A        |
| Obrysové                       | Obrys                    | A        |
| Tieňované                      | Tieň                     |          |
| Pevné                          | Plné                     | Α        |
| Kurzíva                        | Kurz.                    | A        |
| Tučná kurzíva                  | K+Tučné                  | A        |
| Podčiarknuté + kurzíva         | Podč.+K                  | A        |
| Podčiarknuté + tučné + kurzíva | Podč.+Tuč.+K             | <b>A</b> |
| Kurzíva obrysové               | K+Obrys                  | A        |
| Kurzíva tieňované              | K+Tieň                   | A        |
| Kurzíva pevné                  | K+Plné                   | A        |
| Vertikálne                     | Vert                     | 4        |
| Vertikálne tučné               | Vert+Tuč                 | V        |

# Zarovnanie

| Hodnota    | Výsledok |
|------------|----------|
| Doľava     | ABC      |
| Na stred   | ABC      |
| Doprava    | ABC      |
| Oba okraje | A B C    |

# Súvisiace informácie

• Nastavenie atribútov znaku

▲ Domov > Úprava štítku > Nastavenie atribútov znaku > Nastavenie automatického prispôsobenia štýlu

# Nastavenie automatického prispôsobenia štýlu

Môžete zmenšiť veľkosť textu tak, aby sa zmestil na dĺžku štítka.

- 1. Stlačte 🖪
- 2. Stlačením < alebo ► zobrazte [Nastavenia] a potom stlačte OK.
- 3. Stlačením ▲ alebo ▼ zobrazte [Štýl aut.prisp.] a potom stlačte OK.
- 4. Stlačením ▲ alebo ▼ vyberte jednu z nasledujúcich možností:

| Možnosť    | Popis                                                                                                    |
|------------|----------------------------------------------------------------------------------------------------|
| Veľk.text  | Celková veľkosť textu sa upraví tak, aby sa zmestila na štítok.                                                                   |
| Šírk.textu | Šírka textu sa zmenší na veľkosť nastavenia x $1/2$ alebo x $2/3$ , aby sa zmestila na štítok. Očakávaný výstup >> Súvisiace témy |

#### 5. Stlačte OK.

Súvisiace informácie

• Nastavenie atribútov znaku

#### Súvisiace témy:

• Možnosti nastavenia atribútov

Domov > Úprava štítku > Nastavenie dĺžky štítka

# Nastavenie dĺžky štítka

Štítky môžu mať dĺžku od 30 mm do 300 mm. Keď vyberiete [Auto], dĺžka štítku sa automaticky upraví v závislosti od množstva zadaného textu.

- 1. Stlačte Fn
- 2. Stlačením ▲ alebo ▼ zobrazte [Dĺžka] a potom stlačte OK.
- 3. Vykonajte jednu z nasledujúcich činností:
  - Stlačením ▲ alebo ▼ nastavte hodnotu a potom stlačte OK.
  - Nastavte dĺžku štítka napíšte požadovanú dĺžku pomocou číselných klávesov. Po dokončení stlačte **OK**.
- 4. Stlačením Esc) sa vrátite na obrazovku zadávania textu.

#### Súvisiace informácie

- Úprava štítku
  - Nastavenie rámikov

#### Súvisiace témy:

- Zmena dĺžky tabulátora
- · Výber možnosti orezávania

Domov > Úprava štítku > Nastavenie dĺžky štítka > Nastavenie rámikov

### Nastavenie rámikov

1. Stlačte Fn

Ø

- 2. Stlačením ▲ alebo ▼ zobrazte [Rám] a potom stlačte OK.
- 3. Stlačením ▲ alebo ▼ vyberte kategóriu a potom stlačte **OK**.
- 4. Stlačením ▲, ▼, ◀ alebo ► vyberte rámik a potom stlačte OK.

Rámik môžete vybrať aj zadaním jeho čísla. Viacej informácií >> Súvisiace informácie

#### Súvisiace informácie

- Nastavenie dĺžky štítka
  - Možnosti rámikov

Domov > Úprava štítku > Nastavenie dĺžky štítka > Nastavenie rámikov > Možnosti rámikov

# Možnosti rámikov

| Kategória    | Rámiky |
|--------------|--------|
| Jednoduché 1 |        |
| Jednoduché 2 |        |
| Dekorácia    |        |
| Biznis 1     |        |

| Kategória | Rámiky   |
|-----------|----------|
| Biznis 2  |          |
|           |          |
|           | <u> </u> |
|           |          |
|           | Q 🛜 🔂 🖬  |
|           |          |
|           |          |

# Súvisiace informácie

Nastavenie rámikov

 $\checkmark$ 

Domov > Úprava štítku > Používanie rozložení automatického formátovania

# Používanie rozložení automatického formátovania

- Používanie šablón
- Možnosti šablóny

▲ Domov > Úprava štítku > Používanie rozložení automatického formátovania > Používanie šablón

# Používanie šablón

Vyberte si predlohu spomedzi šablón predinštalovaných v tlačiarni štítkov, zadajte svoj text a potom naň použite požadované formátovanie. O predinštalovaných šablónach ➤> Súvisiace témy:Možnosti šablóny.

Ak sa šírka aktuálnej kazety s páskou nezhoduje so šírkou nastavenou pre zvolenú šablónu, pri pokuse o tlač štítku sa zobrazí chybové hlásenie. Chybové hlásenie vymažte stlačením Esc alebo ktoréhokoľvek iného klávesu a potom vložte správnu kazetu s páskou alebo vyberte inú šablónu.

Príklad – Prispôsobenie a tlač predinštalovanej šablóny s názvom Inventárny štítok 1:

| XXX COMPANY<br>XXX department       |  |
|-------------------------------------|--|
| ■ ■ ■ ■ ■ ■ ■ ■ ■ ■ ■ ■ ■ ■ ■ ■ ■ ■ |  |

1. Stlačte ( 🛋 ).

- 2. Stlačením ∢ alebo ► zobrazte [Automat. formát] a potom stlačte OK.
- 3. Stlačením ▲ alebo ▼ zobrazte [Šablóny] a potom stlačte OK.
- Stlačením ▲ alebo ▼ zobrazte [Správa majetku] a potom stlačte OK.
- 5. Stlačením ▲ alebo ▼ zobrazte [Inventárny štítok 1] a potom stlačte OK.
- 6. Zadajte svoj text a potom stlačte OK.
- 7. Zadajte text do ďalšieho poľa a potom stlačte OK.
- 8. Stlačením ▲, ▼, ∢ alebo ▶ zvoľte atribút čiarového kódu a potom stlačte **OK**.
- Zadajte údaje čiarového kódu a potom stlačte OK. Viacej informácií ➤> Súvisiace témy: Vytvorenie štítku s čiarovým kódom.
- 10. Vykonajte jednu z nasledujúcich činností:
  - Vyberte [Tlač] a potom stlačte OK.
  - Stlačením ▲ alebo ▼ vyberte jednu z nasledujúcich možností:

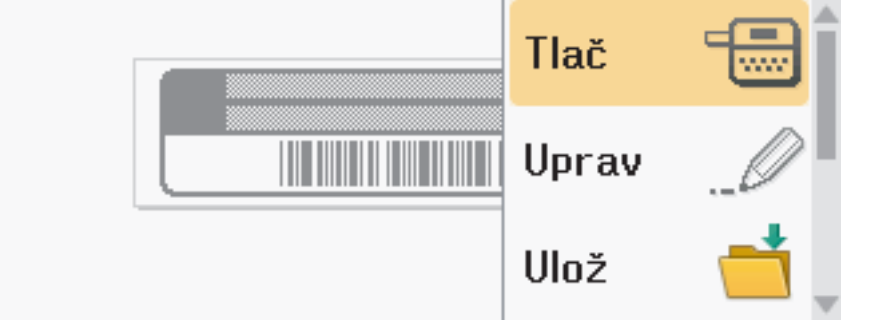

| Možnosť        | Popis                                                                                       |
|----------------|---------------------------------------------------------------------------------------------|
| Uprav          | Zmena textu.                                                                                |
| Ulož           | Uloženie štítka.<br>Viacej informácií ➤➤ <i>Súvisiace témy</i> : Používanie pamäte súborov. |
| Ponuka         | Zmena nastavení písma alebo štýlu.                                                          |
| Náhľad         | Náhľad štítka pred tlačou.<br>Ak chcete zmeniť mierku displeja LCD, stlačte 🔍 🔍.            |
| Možnosti tlače | Výber možností tlače.<br>Viacej informácií ➤➤ <i>Súvisiace témy</i> : Tlač štítkov.         |

11. Stlačením ▲ alebo ▼ vyberte počet štítkov, ktoré chcete vytlačiť, a potom stlačte 🔲 alebo **OK**.

# Súvisiace informácie

• Používanie rozložení automatického formátovania

#### Súvisiace témy:

- Vytvorenie štítku s čiarovým kódom
- Používanie pamäte súborov
- Tlač štítkov
- Možnosti šablóny

▲ Domov > Úprava štítku > Používanie rozložení automatického formátovania > Možnosti šablóny

# Možnosti šablóny

| Kategória      | Hodnota             | Podrobnosti                                                                      |
|----------------|---------------------|----------------------------------------------------------------------------------|
| Správa majetku | Inventárny štítok 1 | (24 mm x 70 mm)                                                                  |
|                | Inventárny štítok 2 | (18 mm x 70 mm)                                                                  |
|                | Inventárny štítok 3 | ABC Company, Inc.                                                                |
|                | Inventárny štítok 4 | ABC Company, Inc.                                                                |
|                | Inventárny štítok 5 | (18 mm x 70 mm) Property of: ABC Company, Inc.                                   |
|                |                     | 00001<br>(24 mm x 70 mm)                                                         |
|                | Inventárny štítok 6 | Property of:<br>ABC Company, Inc.<br>00001<br>(18 mm x 70 mm)                    |
|                | Inventárny štítok 7 | (12 mm x 70 mm)                                                                  |
|                | Priehradka          | Lock Washer<br>المحكونة Thread Eas<br>المحكونة المحلوم (24 mm x 76 mm)           |
|                | Štítok zariadenia   | ABC Company, Inc.<br>Control Isales<br>Equipment No1123456789<br>(24 mm x 58 mm) |
| Skrinka        | Štítok na skrinku 1 | Office Supplies<br>Sales Dept.                                                   |
|                |                     | (24 mm x 126 mm)                                                                 |
|                | Štítok na skrinku 2 | Office Supplies<br>Sales Dept.<br>(18 mm x 111 mm)                               |
|                | Štítok na skrinku 3 | Office Supplies<br>Sales Dept.                                                   |
|                | Štítok na skrinku 4 | Office Supplies                                                                  |
|                |                     | (24 mm x 160 mm)                                                                 |
| Zakladač       | Chrbát väzby 1      | <>>>>>>>>>>>>>>>>>>>>>>>>>>>>>>                                                  |
|                | Chrbát väzby 2      |                                                                                  |
|                |                     | (18 mm x 219 mm)                                                                 |

| Kategória      | Hodnota              | Podrobnosti                                                                                                    |              |
|----------------|----------------------|----------------------------------------------------------------------------------------------------|--------------|
|                | Chrbát väzby 3       | 5 Design Data                                                                                                  | Jan-Mar 2022 |
|                |                      | (24 mm x 219 mm)                                                                                               |              |
|                | Chrbát väzby 4       | 5 Design Data                                                                                                  | Jan-Mar 2022 |
|                |                      | (12 mm x 219 mm)                                                                                               |              |
|                | Záložka zakladača    | PAYABLES                                                                                                    |              |
|                |                      | (12 mm x 82 mm)                                                                                                |              |
|                | Rozdeľovacia záložka | (12 mm x 42 mm)                                                                                                |              |
|                | Index dokumentov     |                                                                                                    |              |
|                |                      | 2202<br>DECEMMER<br>DECEMMER<br>DECEMMER                                                                       |              |
|                |                      | (24 mm x 36 mm)                                                                                                |              |
| Adresa/ID      | Adresný stitok 1     | Flobert Decker<br>act Collifor Auftralia<br>Collifor Auftralia<br>Append. 14 5244<br>Inspirate COLOS DOCE-DOCE |              |
|                |                      | (24 mm x 72 mm)                                                                                                |              |
|                | Adresný štítok 2     | Robert Becker<br>ABC CORPORATION<br>1234 Main street<br>Telephone(XXX)XXX-XXXX                                 |              |
|                |                      | (24 mm x 72 mm)                                                                                                |              |
|                | Menovka 1            | Robert Becker<br>Suiss Manager<br>ABC Company, Inc.                                                            |              |
|                | Menovka 2            |                                                                                                    |              |
|                | MEHOVRA Z            | Robert Becker<br>Sales Manager                                                                                 |              |
|                |                      | (24 mm x 72 mm)                                                                                                |              |
|                | Menovka 3            | Robert Becker<br>ABC Company, Inc.<br>(18 mm x 72 mm)                                                          |              |
|                | Menovka 4            |                                                                                                    |              |
|                |                      | ABC Company, Inc.                                                                                              |              |
|                |                      | (24 mm x 72 mm)                                                                                                |              |
| Médiá          | Štítok na karty SD   | ♦Photos♦<br>April22                                                                                            |              |
|                |                      | (12 mm x 25 mm)                                                                                                |              |
|                | Pamäťová jednotka    | Take Montes                                                                                                    |              |
|                | USB Flash            | (9 mm x 25 mm)                                                                                                 |              |
|                | Chrbát DVD           | SERVICE MANUAL (PDF)                                                                                           |              |
|                |                      | (9 mm x 178 mm)                                                                                                |              |
|                | Chrbát CD            | My Favorite Music                                                                                              |              |
|                |                      | (6 mm x 113 mm)                                                                                                |              |
| Kablový stitok | ∠nacka 1             | (12 mm x 90 mm)                                                                                                |              |
|                | Značka 2             |                                                                                                    |              |
|                |                      | (12 mm x 90 mm)                                                                                                |              |

| Kategória | Hodnota         | Podrobnosti                                                                                                    |
|-----------|-----------------|----------------------------------------------------------------------------------------------------|
|           | Obal kábla 1    | 124 683<br>124 683<br>124 68 |
|           |                 | (24 mm x 39 mm)                                                                                                    |
|           | Obal kábla 2    | 2000<br>2000<br>2000<br>2000<br>2000<br>2000<br>2000<br>200                                                                                                    |
|           |                 | (18 mm x 39 mm)                                                                                                    |
|           | Panelový štítok |                                                                                                    |
|           |                 | (12 mm x 70 mm)                                                                                                    |
| Značka    | Značka 1        | HOT!<br>Don't Touch                                                                                                    |
|           |                 | (24 mm x 66 mm)                                                                                                    |
|           | Značka 2        | CAUTION<br>THIS IS SIDE<br>UP                                                                                                    |
|           |                 | (24 mm x 50 mm)                                                                                                    |

#### Súvisiace informácie

• Používanie rozložení automatického formátovania

Domov > Úprava štítku > Používanie rozvrhnutia blokov

## Používanie rozvrhnutia blokov

V závislosti od veľkosti pásky si môžete na usporiadanie riadkov textu na štítku zvoliť rôzne možnosti rozvrhnutia blokov. Vyberte si jednu z možností rozvrhnutia blokov, zadajte požadovaný text a potom naň podľa potreby použite formátovanie. Možnosti, ktoré máte k dispozícii s používanou páskou **>>** *Súvisiace informácie*: Možnosti rozvrhnutia blokov.

- 1. Stlačte
- 2. Stlačením ∢ alebo ≻ zobrazte [Automat. formát] a potom stlačte OK.
- 3. Stlačením ▲ alebo ▼ zobrazte [Blok. schémy] a potom stlačte OK.
- 4. Stlačením ▲ alebo ▼ vyberte požadovanú šírku pásky a potom stlačte OK.
- 5. Stlačením **▲** alebo **▼** vyberte rozvrhnutie blokov a potom stlačte **OK**.
- 6. Zadajte svoj text a potom stlačte OK.
- 7. Tieto kroky zopakujte so všetkými textovými poľami a potom stlačte OK.
- 8. Ak chcete zobraziť ponuku tlače, stlačte OK.
- 9. Vykonajte jednu z nasledujúcich činností:
  - Vyberte [Tlač] a potom stlačte OK.
  - Stlačením ▲ alebo ▼ vyberte jednu z nasledujúcich možností:

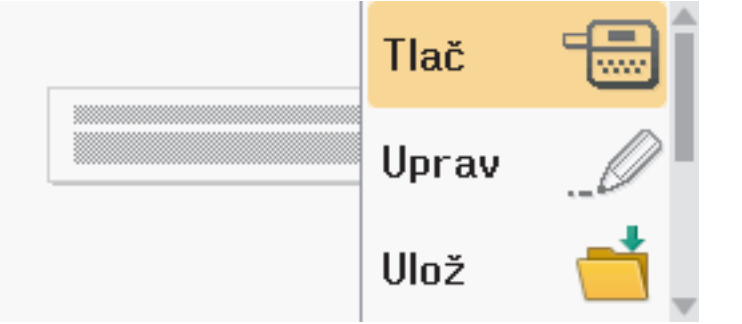

| Možnosť        | Popis                                                                                       |  |  |
|----------------|---------------------------------------------------------------------------------------------|--|--|
| Uprav          | Zmena textu.                                                                                |  |  |
| Ulož           | Uloženie štítka.<br>Viacej informácií ➤➤ <i>Súvisiace témy</i> : Používanie pamäte súborov. |  |  |
| Ponuka         | Zmena nastavení písma, zarovnania alebo rámu.                                               |  |  |
| Náhľad         | Náhľad štítka pred tlačou.<br>Stlačením 🔍 🔍 zmeníte zväčšenie LCD.                          |  |  |
| Možnosti tlače | Výber možností tlače.<br>Viacej informácií ➤➤ <i>Súvisiace témy</i> : Tlač štítkov.         |  |  |

10. Stlačením ▲ alebo ▼ vyberte počet štítkov, ktoré chcete vytlačiť, a potom stlačte ( 📃 ) alebo OK.

Ak sa šírka aktuálnej kazety s páskou nezhoduje so šírkou nastavenou pre zvolené rozvrhnutie, pri pokuse o tlač štítku sa zobrazí chybové hlásenie. Chybové hlásenie vymažte stlačením  $\boxed{Esc}$  alebo ktoréhokoľvek iného klávesu a potom vložte správnu kazetu s páskou.

Súvisiace informácie

Úprava štítku

Možnosti rozvrhnutia blokov

# Súvisiace témy:

- Používanie pamäte súborov
- Tlač štítkov

▲ Domov > Úprava štítku > Používanie rozvrhnutia blokov > Možnosti rozvrhnutia blokov

# Možnosti rozvrhnutia blokov

# 24 mm páska

| Hodnota            | Podrobnosti          |
|--------------------|----------------------|
| 1Riadok(Inversion) | 48pt                 |
| 2RiadokA           |                      |
| 2RiadokB           |                      |
| 3RiadokA           | 12pt<br>12pt<br>24pt |
| 3RiadokB           |                      |
| 3RiadokC           | 18pt<br>18pt<br>12pt |
| 1+1RiadokA         | 24pt                 |
| 1+1RiadokB         | 36 pt 18 pt          |
| 1+1RiadokC         | 48pt 24pt            |
| 1+2RiadA           | 48pt24pt<br>24pt     |

| Hodnota    | Podrobnosti                      |
|------------|----------------------------------|
| 1+2RiadB   | 48pt                             |
| 1+2RiadC   | 48pt                             |
| 1+3RiadokA | 48pt12pt<br>12pt<br>12pt<br>12pt |
| 1+3RiadokB | 48pt                             |
| 1+3RiadokC | 48pt                             |
| 1+4RiadokA | 24pt                             |
| 1+4RiadokB | 48pt]                            |
| 1+5Riadok  | 24pt                             |

# 18 mm páska

| Hodnota  | Podrobnosti    |
|----------|----------------|
| 2RiadokA |                |
| 2RiadokB |                |
| 3RiadokA | 9pt<br>9pt<br> |
| 3RiadokB |                |
| Hodnota    | Podrobnosti |
|------------|-------------|
| 1+1RiadokB | 36pt        |
| 1+1RiadokC | 42pt        |
| 1+2RiadA   | 42pt        |
| 1+2RiadB   | 42pt        |
| 1+2RiadC   | 42pt        |
| 1+2RiadD   | 42pt        |
| 1+3Riadok  | 42pt        |
| 1+4Riadok  | 24pt        |
| 1+5Riadok  | 24pt        |

# 12 mm páska

| Hodnota    | Podrobnosti        |
|------------|--------------------|
| 2RiadokA   | 9pt<br>12pt        |
| 2RiadokB   | 12pt<br>9pt        |
| 3RiadokA   | 6pt<br>6pt<br>     |
| 3RiadokB   | 12pt<br>6pt<br>6pt |
| 1+1RiadokA | 12 pt              |
| 1+1RiadokB | 18pt               |
| 1+1RiadokC | 24pt 12pt          |

| Hodnota   | Podrobnosti |
|-----------|-------------|
| 1+2Riadok | 24pt        |

# 9 mm páska

| Hodnota   | Podrobnosti |
|-----------|-------------|
| 2RiadokA  |             |
| 2RiadokB  | 12pt<br>6pt |
| 1+2Riadok | 18pt        |

# 6 mm páska

| Hodnota   | Podrobnosti |
|-----------|-------------|
| 1+2Riadok | 12pt[       |

## Súvisiace informácie

Používanie rozvrhnutia blokov

Domov > Úprava štítku > Vytváranie tabuliek

## Vytváranie tabuliek

Tabuľku vytvoríte zadaním požadovaného počtu riadkov a stĺpcov. Súbor môžete uložiť ako šablónu, z ktorej neskôr vytvoríte ďalšie štítky.

| Maximálny počet riadkov závisí od šírky pásky. |              |  |
|------------------------------------------------|--------------|--|
| Max. riadkov                                   | Šírka pásky  |  |
| 7 riadkov                                      | 24 mm        |  |
| 5 riadkov                                      | 18 mm        |  |
| 3 riadky                                       | 12 mm        |  |
| 2 riadky                                       | 9 mm<br>6 mm |  |

#### 1. Stlačte (A).

- 2. Stlačením ∢ alebo ► zobrazte [Automat. formát] a potom stlačte OK.
- Stlačením ▲ alebo ▼ zobrazte [Formát tabuľky] a potom stlačte OK.
   Ak chcete vytvoriť tabuľku, použite klávesy ▲, ▼, ◄ a ►.
- 4. Stlačením ▲ alebo ▼ vyberte požadovanú šírku pásky a potom stlačte OK.
- 5. Stlačením ▲ alebo ▼ vyberte [Riadky].
- 6. Stlačením < alebo ► nastavte požadovaný počet riadkov.
- Stlačením ▲ alebo ▼ vyberte [Stĺpce].
- 8. Stlačením < alebo ► nastavte požadovaný počet stĺpcov a potom stlačte OK.
- 9. Zadajte svoj text a potom stlačte **OK**.
- 10. Tieto kroky zopakujte so všetkými textovými poľami a potom stlačte OK.
- 11. Vykonajte jednu z nasledujúcich činností:
  - Vyberte [Tlač] a potom stlačte OK.
  - Stlačením ▲ alebo ▼ vyberte jednu z nasledujúcich možností:

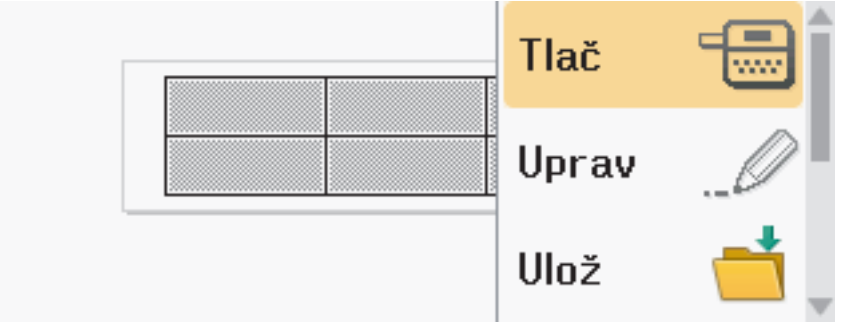

| Možnosť | Popis                                                                   |
|---------|-------------------------------------------------------------------------|
| Uprav   | Zmena textu.                                                            |
| Ulož    | Uloženie štítka.                                                        |
|         | Viacej informácií ➤➤ <i>Súvisiace témy</i> : Používanie pamäte súborov. |
| Ponuka  | Zmena nastavení písma alebo štýlu.                                      |
| Náhľad  | Náhľad štítka pred tlačou.                                              |
|         | Ak chcete zmeniť mierku displeja LCD, stlačte 🔍 🔍.                      |

| ložnosť Popis                                                                                      | Možnosť        |
|----------------------------------------------------------------------------------------------------|----------------|
| ložnosti tlače Výber možností tlače.<br>Viacej informácií ➤➤ <i>Súvisiace témy</i> : Tlač štítkov. | 1ožnosti tlače |

- 12. Stlačením ▲ alebo ▼ vyberte počet štítkov, ktoré chcete vytlačiť, a potom stlačte ( 国) alebo OK.
  - 3,5 mm páska neumožňuje vytvárať tabuľky.
  - Ak sa šírka aktuálnej kazety s páskou nezhoduje so šírkou nastavenou pre zvolené rozvrhnutie, pri pokuse o tlač štítku sa zobrazí chybové hlásenie. Chybové hlásenie vymažte stlačením Esc alebo ktoréhokoľvek iného klávesu a potom vložte správnu kazetu s páskou.

### Súvisiace informácie

• Úprava štítku

Ø

#### Súvisiace témy:

- Používanie pamäte súborov
- Tlač štítkov
- Možnosti rozvrhnutia blokov

▲ Domov > Úprava štítku > Vytvorenie štítku s čiarovým kódom

# Vytvorenie štítku s čiarovým kódom

- Vytváranie a tlač čiarových kódov
- Úprava alebo vymazanie čiarového kódu a údajov čiarového kódu

Domov > Úprava štítku > Vytvorenie štítku s čiarovým kódom > Vytváranie a tlač čiarových kódov

# Vytváranie a tlač čiarových kódov

Tlačiareň štítkov nie je navrhnutá špeciálne na tvorbu štítkov s čiarovými kódmi. Vždy pomocou čítačky čiarových kódov skontrolujte, či sa štítky s čiarovými kódmi dajú čítať.

Najlepšie výsledky dosiahnete, keď budete tlačiť štítky s čiarovými kódmi čiernym atramentom na bielu pásku. Niektoré čítačky čiarových kódov nemusia prečítať štítky s čiarovými kódmi, ktoré sú vytlačené pomocou farebnej pásky alebo atramentu.

Na jeden štítok môžete vytlačiť až päť čiarových kódov.

## POZNÁMKA

- Vždy, keď je to možné, použite [Veľké] nastavenie parametra [Šírka]. Niektoré čítačky čiarových kódov nemusia prečítať štítky s čiarovými kódmi vytvorené pomocou nastavenia [Malé].
- Stála tlač veľkého množstva štítkov s čiarovými kódmi môže spôsobiť prehriatie tlačovej hlavy, čo môže mať vplyv na kvalitu tlače.
- Symboly sú dostupné len pre protokoly CODE39, CODE128, CODABAR alebo GS1-128.
- Atribút "K.čísl." (Kontrolné číslo) je dostupný len pre protokoly CODE39, I-2/5 a CODABAR.

#### 1. Stlačte

- 2. Stlačením ▲ alebo ▼ zobrazte [Čiarový kód] a potom stlačte OK.
- 3. Stlačením ▲, ▼, ◀ alebo ► zvoľte atribút a potom stlačte OK.
- 4. Zadajte údaje čiarového kódu. Viacej informácií >> Súvisiace témy
- 5. Stlačte #⊠★ alebo Fn
- 6. Stlačením ▲ alebo ▼ zvoľte znak a potom stlačte OK.
- 7. Stlačte OK.

#### Súvisiace informácie

- Vytvorenie štítku s čiarovým kódom
  - Možnosti čiarového kódu

▲ Domov > Úprava štítku > Vytvorenie štítku s čiarovým kódom > Vytváranie a tlač čiarových kódov > Možnosti čiarového kódu

# Možnosti čiarového kódu

| Atribút                              | Hodnota                                                                                       |
|--------------------------------------|-----------------------------------------------------------------------------------------------|
| Protokol                             | CODE39, CODE128, EAN-8, EAN-13, GS1-128 (UCC/<br>EAN-128), UPC-A, UPC-E, I-2/5 (ITF), CODABAR |
| Šírka                                | Malá                                                                                          |
|                                      | Veľká                                                                                         |
| Podč#                                | Zap.                                                                                          |
| (Znaky vytlačené pod čiarovým kódom) |                                                                                               |
|                                      | Vyp.                                                                                          |
| K.čísl.                              | Vyp.                                                                                          |
| (Kontrolné číslo)                    |                                                                                               |
|                                      | Zap.                                                                                          |
|                                      | (Dostupné len pre protokoly CODE39, I-2/5 a CODABAR)                                          |

## Možnosti špeciálnych znakov

### CODE39

| Špeciálny znak |  |  |
|----------------|--|--|
|                |  |  |
|                |  |  |
| (MEDZERA)      |  |  |
| \$             |  |  |
| /              |  |  |
| +              |  |  |
| %              |  |  |

### CODABAR

| Špeciálny znak |  |  |
|----------------|--|--|
|                |  |  |
| \$             |  |  |
| :              |  |  |
| /              |  |  |
|                |  |  |

| ~                         |      |     |      |    |
|---------------------------|------|-----|------|----|
| <u> </u>                  | ! -  |     |      |    |
| SD                        | ecia | inv | zna  | ĸ  |
| $\mathbf{v}_{\mathbf{p}}$ | COIU |     | 2110 | •• |
|                           |      |     |      |    |

#### +

# CODE128, GS1-128 (UCC/EAN-128)

| Špeciálny znak |      |      |      |
|----------------|------|------|------|
| (MEDZERA)      | !    | **   | #    |
| \$             | %    | &    | ۲    |
| (              | )    | *    | +    |
|                | —    | -    | 1    |
| :              | ;    | <    | =    |
| >              | ?    | ລ    | С    |
| Ν.             | C    | ^    | _    |
| NUL            | •    | SOH  | STX  |
| ETX            | EOT  | ENQ  | ACK  |
| BEL            | BS   | HT   | LF   |
| VT             | FF   | CR   | SO   |
| SI             | DLE  | DC1  | DC2  |
| DC3            | DC4  | NAK  | SYN  |
| ETB            | CAN  | EM   | SUB  |
| ESC            | £    | FS   |      |
| GS             | }    | RS   | ~    |
| US             | DEL  | FNC3 | FNC2 |
| FNC4           | FNC1 |      |      |

#### 🗸 S

## Súvisiace informácie

• Vytváranie a tlač čiarových kódov

Domov > Úprava štítku > Vytvorenie štítku s čiarovým kódom > Úprava alebo vymazanie čiarového kódu a údajov čiarového kódu

## Úprava alebo vymazanie čiarového kódu a údajov čiarového kódu

>> Vymazanie čiarového kódu zo štítka

>> Úprava údajov čiarového kódu

#### Vymazanie čiarového kódu zo štítka

- 1. Na obrazovke zadávania dát umiestnite kurzor napravo od čiarového kódu.
- 2. Stlačte 🕰

#### Úprava údajov čiarového kódu

#### PT-D610BT

- 1. Ak chcete upraviť atribúty a údaje čiarového kódu, na obrazovke zadávania dát umiestnite kurzor doľava od čiarového kódu.
- 2. Ak chcete otvoriť obrazovku nastavenia čiarového kódu, stlačte (Fn).
- 3. Stlačením ▲ alebo ▼ zobrazte [Čiarový kód] a potom stlačte OK.

#### Súvisiace informácie

Vytvorenie štítku s čiarovým kódom

▲ Domov > Úprava štítku > Používanie funkcie času a dátumu

### Používanie funkcie času a dátumu

Na štítok môžete pridať čas a dátum.

- Nastavenie času a dátumu
- Nastavenie formátu času a dátumu
- Nastavenie časovej pečiatky a pridanie času a dátumu na štítok
- Zmena alebo odstránenie nastavení času a dátumu

Domov > Úprava štítku > Používanie funkcie času a dátumu > Nastavenie času a dátumu

### Nastavenie času a dátumu

Nastavte čas a dátum pomocou nastavenia hodín. Po nastavení času a dátumu môžete tieto informácie pridať na štítok pomocou funkcie času a dátumu.

- 1. Stlačte (A)
- 2. Stlačením < alebo ► zobrazte [Nastavenia] a potom stlačte OK.
- 3. Stlačením ▲ alebo ¥ zobrazte [Nastaviť čas] a potom stlačte OK.
- 4. Stlačením **▲** alebo **▼** nastavte rok.
- 5. Stlačením ∢ alebo ► sa presuniete na ďalšie pole.
- 6. Stlačením ▲ alebo ▼ aktualizujte pole.
- 7. Stlačte OK.

# POZNÁMKA

- Čas a dátum môžete takisto napísať pomocou číselných klávesov zariadenia.
- Čas a dátum sú aktívne, len čo stlačíte **OK**.
- Ak chcete zálohovať nastavenie času a dátumu, aj keď zariadenie nie je pripojené k zdroju napájania, vložte doň dve alkalické batérie AA (LR6).

#### Súvisiace informácie

Používanie funkcie času a dátumu

Domov > Úprava štítku > Používanie funkcie času a dátumu > Nastavenie formátu času a dátumu

### Nastavenie formátu času a dátumu

Tlačiareň štítkov ponúka rôzne formáty dátumu a času, ktoré je možné pridať do štítka. Vyberte si analógový alebo digitálny štýl.

- 1. Stlačte 🖪
- 2. Stlačením ∢ alebo ► zobrazte [Nastavenia] a potom stlačte OK.
- 3. Stlačením ▲ alebo ▼ zobrazte [Formát Dátum&Čas] a potom stlačte OK.
- 4. Stlačením ▲ alebo V zobrazte [Dátum] alebo [Čas].
- 5. Stlačením < alebo ► nastavte formát.
- 6. Stlačte OK.

#### Súvisiace informácie

- Používanie funkcie času a dátumu
  - Možnosti formátu dátumu a času

Domov > Úprava štítku > Používanie funkcie času a dátumu > Nastavenie formátu času a dátumu > Možnosti formátu dátumu a času

## Možnosti formátu dátumu a času

Dostupné možnosti formátu dátumu a času sú uvedené v tabuľke. Čas a dátum môžete nastaviť z ponuky [Nastavenia] > [Formát Dátum&Čas] v zariadení.

| Atribút      | Možnosti formátu  | Atribút      | Možnosti formátu  |
|--------------|-------------------|--------------|-------------------|
| Date (Dátum) | 12/31/2099        | Date (Dátum) | 2099-12-31        |
|              | 12.31.2099        |              | 31/12/2099        |
|              | 12-31-2099        |              | 31.12.2099        |
|              | December 31, 2099 |              | 31-12-2099        |
|              | Dec. 31, 2099     |              | 31. December 2099 |
|              | 2099/12/31        |              | 31. Dec. 2099     |
| Čas          | 11:59 PM          | Čas          | 23:59             |

Predvolené nastavenia sú zobrazené tučným písmom.

# POZNÁMKA

Hodnoty dátumu a času sa používajú na zobrazenie vzorového nastavenia. Po výbere formátu sa čas a dátum nastavený v nastavení hodín zobrazí vo zvolenej možnosti formátu.

#### Súvisiace informácie

• Nastavenie formátu času a dátumu

Domov > Úprava štítku > Používanie funkcie času a dátumu > Nastavenie časovej pečiatky a pridanie času a dátumu na štítok

## Nastavenie časovej pečiatky a pridanie času a dátumu na štítok

- 1. Stlačte (A)
- 2. Stlačením < alebo ► zobrazte [Nastavenia] a potom stlačte OK.
- 3. Stlačením ▲ alebo ▼ zobrazte [Nast. vyznač. času] a potom stlačte OK.
- 4. Stlačením ▲ alebo ▼ vyberte jednu z nasledujúcich možností:
  - [Mer. čas]

Dátum a čas môžete na každý štítok pridať voľbou [Vyznač. Času].

- a. Stlačením ▲ alebo V zobrazte [Mer. čas].
- b. Stlačením ∢ alebo ▶ zobrazte [Auto] alebo [Pevný] a potom stlačte OK.

| Možnosť | Popis                                                                                                    |
|---------|----------------------------------------------------------------------------------------------------|
| Auto    | <ul> <li>Umiestnite kurzor na pozíciu, kam chcete umiestniť čas a dátum.<br/>Stlačte Fn, stlačte ▲ alebo ▼ vyberte Vyznač. Času a potom<br/>stlačte OK. Na displeji LCD sa zobrazí aktuálny dátum a čas<br/>(resp. budúci alebo minulý dátum a čas, ak ste ho predtým<br/>nastavili pomocou možnosti Dopredu) a ikona hodín.</li> <li>Ak stlačíte I iba, na štítok sa vytlačí iba najnovší dátum<br/>a čas. Ikona hodín sa nevytlačí.</li> </ul> |
| Pevný   | <ul> <li>Umiestnite kurzor na pozíciu, kam chcete umiestniť čas a dátum.<br/>Stlačte Fn, stlačte ▲ alebo ▼ vyberte Vyznač. Času a potom<br/>stlačte OK. Na displeji LCD sa zobrazí aktuálny dátum a čas.</li> <li>Ak stlačíte E, na štítok sa vytlačí dátum a čas.</li> </ul>                                                                                                    |

Nastavenia času a dátumu môžete skontrolovať a overiť tak, že umiestnite kurzor vľavo od ikony hodín, stlačíte (Fn), stlačením ▲ alebo ▼ vyberiete [Vyznač. Času] a potom stlačíte OK.

#### [Formát]

Vyberte si, ktorý formát času a dátumu chcete použiť.

- a. Stlačením ▲ alebo ▼ vyberte [Formát].
- b. Stlačením < alebo ► vyberte požadovanú možnosť formátu.

| Možnosť  | Popis                             |  |
|----------|-----------------------------------|--|
| Dátum    | Na štítok sa vytlačí len dátum.   |  |
| Dát.&čas | Na štítok sa vytlačí dátum a čas. |  |
| Čas      | Na štítok sa vytlačí len čas.     |  |
| Čas&dát. | Na štítok sa vytlačí čas a dátum. |  |

- c. Stlačte OK.
- [Dopredu]

Nastavenie budúceho alebo minulého dátumu a času.

- a. Stlačením ▲ alebo ▼ vyberte [Dopredu].
- b. Stlačením ◀ alebo ► vyberte [Zap], zadajte hodnoty dátumu a času, ktoré chcete použiť a potom stlačte OK.

| Možnosť | Popis                                               |
|---------|-----------------------------------------------------|
| Zap     | Umožňuje zvýšiť alebo znížiť hodnoty času a dátumu. |
| Vур     | Vytlačí sa aktuálny čas a dátum.                    |

c. Stlačením ∢ alebo ► vyberte rok, mesiac, týždeň, dátum, hodinu alebo minútu.

d. Ak chcete zmeniť aktuálny dátum a čas podľa potreby, stlačte ▲ alebo ▼.

Dátum a čas môžete nastaviť aj zadaním čísel pomocou klávesnice.

e. Stlačte OK.

#### Súvisiace informácie

• Používanie funkcie času a dátumu

Domov > Úprava štítku > Používanie funkcie času a dátumu > Zmena alebo odstránenie nastavení času a dátumu

## Zmena alebo odstránenie nastavení času a dátumu

- >> Zmena nastavení času a dátumu
- >> Vymazanie času a dátumu zo štítka

#### Zmena nastavení času a dátumu

- 1. Na obrazovke zadávania textu umiestnite kurzor doľava od ikony hodín.
- 2. Ak chcete otvoriť obrazovku nastavenia vyznačenia času, stlačte Fn
- 3. Aktualizujte požadované nastavenia a po dokončení stlačte **OK**.

#### Vymazanie času a dátumu zo štítka

- 1. Na obrazovke zadávania textu umiestnite kurzor napravo od ikony hodín.
- 2. Stlačte 🗙

#### Súvisiace informácie

Používanie funkcie času a dátumu

#### Domov > Tlač štítkov

- Zobrazenie náhľadu štítkov
- Tlač štítkov
- Výber možnosti orezávania
- Úprava dĺžky štítka
- Tlač prenesených šablón

Domov > Tlač štítkov > Zobrazenie náhľadu štítkov

## Zobrazenie náhľadu štítkov

Pred tlačou štítkov si môžete pozrieť ich náhľad a skontrolovať, či sú správne.

- 1. Stlačte 🔍
- 2. Vykonajte jednu z nasledujúcich činností:
  - Stlačením ∢, ▶, ▲ alebo ▼ môžete posúvať náhľad doľava, doprava, nahor alebo nadol.
  - Stlačením 🕢 a ◀, ▶, ▲ alebo ▼ môžete posúvať náhľad doľava, doprava, nahor alebo nadol.
  - Ak chcete zmeniť mierku náhľadu, stlačte 🖉 🔍

#### Súvisiace informácie

| POZNÁMKA                                                                                                    |
|----------------------------------------------------------------------------------------------------|
| <ul> <li>Keď tlačiareň štítkov vysúva štítok z výstupného otvoru pásky, neťahajte ho von. Ak to urobíte, spôsobíte tým vytiahnutie farbonosnej pásky a páska už nebude použiteľná.</li> <li>Počas tlače neblokujte výstupný otvor pásky. Ak to urobíte, spôsobíte tým zaseknutie pásky.</li> </ul> |
| <ol> <li>Po vytvorení štítka stlačte</li></ol>                                                                                                    |
| <ul> <li>Počet kópií je možné zadať aj použitím číselných klávesov.</li> </ul>                                                                                                    |
| Ak potrebujete len 1 kópiu štítka, stlačte 🔲 bez zadávania počtu štítkov.                                                                                                    |
| Súvisiace informácie                                                                                                    |
| Tlač štítkov                                                                                                    |

- Postupná tlač
- Zrkadlová tlač

#### Domov > Tlač štítkov > Tlač štítkov > Postupná tlač

## Postupná tlač

Túto funkciu použite na vytvorenie štítkov s po sebe idúcimi číslami alebo písmenami z jedného formátu štítkov.

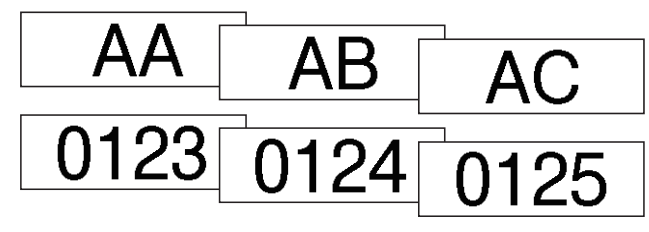

- 1. Stlačte 介 a 国.
- 2. Stlačením ▲ alebo ▼ zobrazte [Číslo] a potom stlačte OK.
- 3. Stlačením ∢ alebo ▶ vyberte počiatočný bod a potom stlačte **OK**.
- 4. Stlačením ∢ alebo ► vyberte koncový bod a potom stlačte OK.
- 5. Stlačením ▲ alebo ▼ vyberte počet štítkov, ktoré chcete vytlačiť, a potom stlačte ( 国) alebo OK.

#### Súvisiace informácie

Domov > Tlač štítkov > Tlač štítkov > Zrkadlová tlač

| Zrkad | lová | tlač |
|-------|------|------|
|       |      |      |

Pri práci s možnosťou [Zrkad.] použite priehľadnú pásku, aby štítky pripevnené na sklo, okno alebo iné priehľadné povrchy bolo možné správne prečítať z opačnej strany.

| A <a+ 18mmx="" 78mm<="" th=""><th></th><th>J.SMITH</th></a+>                              |                     | J.SMITH |
|-------------------------------------------------------------------------------------------|---------------------|---------|
| <ol> <li>Stlačte ① a 	 .</li> <li>Stlačením ▲ alebo ▼ vyberte [Zrkad.] a potom</li> </ol> | stlačte <b>OK</b> . |         |
| 3. Stlačte 📃 alebo <b>OK</b> .                                                            |                     |         |
| Súvisiace informácie                                                                      |                     |         |
| <ul> <li>Tlač štítkov</li> </ul>                                                          |                     |         |
|                                                                                           |                     |         |

Domov > Tlač štítkov > Výber možnosti orezávania

## Výber možnosti orezávania

Spôsob, ako má tlačiareň štítkov orezávať štítky, si môžete vybrať z viacerých zabudovaných možností.

- 1. Stlačte Fn
- 2. Stlačením ▲ alebo ▼ zobrazte [Možnosť odstrihu] a potom stlačte OK.
- Stlačením ▲ alebo ▼ vyberte [Malý okraj], [Veľký okraj], [Reťaz], [Žiad. odstr] alebo [Špec. páska] a potom stlačte OK.

#### Súvisiace informácie

- Tlač štítkov
  - Voľby odstrihu pásky

Domov > Tlač štítkov > Výber možnosti orezávania > Voľby odstrihu pásky

# Voľby odstrihu pásky

Tieto vizuálne vzory v tabuľke možností predstavujú časti vášho štítka podľa znázornenia v stĺpci Príklad.

| ABC | Oblasť tlače         |
|-----|----------------------|
|     | Okraj                |
|     | Okraj na laminovanie |

| Nastavenie     | Popis                                                                                                    | Príklad                                                                                                    |
|----------------|----------------------------------------------------------------------------------------------------|----------------------------------------------------------------------------------------------------|
| Malý okraj     | Pred vytlačením prvého štítku sa automaticky<br>odstrihne kúsok prázdnej pásky a potom sa<br>páska strihá po vytlačení každého štítku, pričom<br>na oboch koncoch každého štítku zanecháva<br>okraj 2 mm.                                                                                                    | Keď je dĺžka štítka približne 23 mm alebo viac     2 2 2     ABC     ABC     1 2                                                                                                    |
|                |                                                                                                    | 1. Približne 23 mm                                                                                                    |
|                |                                                                                                    | 2. 2 mm                                                                                                    |
|                |                                                                                                    | <ul> <li>Keď je dĺžka štítka približne 23 mm alebo menej</li> <li>2</li> <li>A</li> <li>A</li></ul> |
|                |                                                                                                    | 1. Približne 23 mm                                                                                                    |
|                |                                                                                                    | 2. 2 mm                                                                                                    |
| Veľký<br>okraj | Páska sa automaticky odstrihne po vytlačení<br>všetkých štítkov s okrajom veľkosti 25 mm na<br>oboch koncoch.                                                                                                    | $ \begin{array}{c ccccccccccccccccccccccccccccccccccc$                                                                                                    |
|                |                                                                                                    | 1. Približne 23 mm                                                                                                    |
|                |                                                                                                    | 2. 2 mm                                                                                                    |
| Reťaz          | <ul> <li>Pred vytlačením prvého štítku sa automaticky odstrihne kúsok prázdnej pásky a potom sa páska strihá po vytlačení každého štítku, pričom na oboch koncoch každého štítku zanecháva okraj 2 mm.</li> <li>Po vytlačení posledného štítku sa páska nepodá ani neodstrihne. Súčasným stlačením</li> </ul> | $\begin{bmatrix} 2 & 2 & 3 \\ ABC & ABC \\ 1 & 2 \end{bmatrix}$                                                                                                    |
|                | a Constrainte a odstrihne.                                                                                                    | 2 2 mm                                                                                                    |
|                |                                                                                                    | 3. Pozícia rezu                                                                                                    |

| Nastavenie     | Popis                                                                                                    | Príklad                                                  |
|----------------|----------------------------------------------------------------------------------------------------|----------------------------------------------------------|
| Žiad.<br>odstr | <ul> <li>Toto nastavenie zvoľte pri tlači viacerých kópií štítku alebo pri použití textilnej nažehľovacej či inej špeciálnej pásky, ktorú nie je možné strihať orezávačom pásky na tlačiarni štítkov.</li> <li>Po vytlačení posledného štítku sa páska nepodá a neodstrihne.</li> <li>Súčasným stlačením  a sa páska posunie a odstrihne.</li> <li>Keď používate špeciálnu pásku, ktorú nie je možné odstrihnúť orezávačom pásky na tlačiarni štítkov, vyberte kazetu s páskou z tlačiarne štítkov a odstrihnite pásku nožnicami.</li> </ul> | 2 2<br>ABC ABC<br>1 2<br>1 2<br>1. 23 mm<br>2. 2 mm      |
| Špec.<br>páska | Toto nastavenie použite, keď používate<br>špeciálnu pásku.                                                                                                    | 2 2 2<br>ABC ABC<br>1 2<br>1. Približne 23 mm<br>2. 2 mm |

## Súvisiace informácie

• Výber možnosti orezávania

#### Domov > Tlač štítkov > Úprava dĺžky štítka

# Úprava dĺžky štítka

Keď sa kazeta s páskou blíži ku koncu, tlačená dĺžka štítka môže byť menej presná. V takom prípade môžete dĺžku štítka upraviť manuálne.

Jedna úroveň znamená úpravu celkovej dĺžky štítku približne o 1 %.

1. Stlačte (A).

Ø

- 2. Stlačením ∢ alebo ▶ zobrazte [Nastavenia] a potom stlačte OK.
- 3. Stlačením ▲ alebo ▼ zobrazte [Úprava] a potom stlačte OK.
- 4. Stlačením ▲ alebo ▼ zobrazte [Dĺžka štítka] a potom stlačte OK.
- 5. Stlačením ∢ alebo ► zobrazte [-3 +3] a potom stlačte OK.

#### Súvisiace informácie

Domov > Tlač štítkov > Tlač prenesených šablón

### Tlač prenesených šablón

Šablóny vytvorené pomocou programu P-touch Editor môžete preniesť do tlačiarne štítkov.

- 1. Stlačte (
- 2. Stlačením < alebo ► zobrazte [Prenesené šablóny] a potom stlačte OK.
- 3. Stlačením ▲ alebo ▼ vyberte šablónu, ktorú chcete vytlačiť, a potom stlačte OK.
- 4. Stlačením ▲ alebo ▼ zobrazte [Tlač] a potom stlačte OK.

Ak ste ešte neprenášali šablóny z programu P-touch Editor, [Prenesené šablóny] sa nezobrazí v zozname možností.

Viacej informácií >> Súvisiace témy

#### Súvisiace informácie

- Tlač štítkov
  - Úprava a tlač prenesených šablón
  - Tlač prenesených šablón z databázy
  - Vymazanie prenesenej šablóny

#### Súvisiace témy:

• Prenos šablón do tlačiarne (P-touch Transfer Manager) (Windows)

▲ Domov > Tlač štítkov > Tlač prenesených šablón > Úprava a tlač prenesených šablón

## Úprava a tlač prenesených šablón

- 1. Stlačte (A).
- 2. Stlačením ∢ alebo ► zobrazte [Prenesené šablóny] a potom stlačte OK.
- 3. Stlačením ▲ alebo ▼ vyberte šablónu, ktorú chcete upraviť, a potom stlačte OK.
- Stlačením ▲ alebo ▼ zobrazte [Upr. štít.(neulož.)] a potom stlačte OK.
- 5. Upravte šablónu.

Ø

Pri úprave prenesenej šablóny nie je možné pridať ani vymazať zlom riadka.

- 6. Stlačením ▲ alebo ▼ vyberte úpravu šablóny a potom stlačte OK.
- 7. Stlačením ▲ alebo ▼ zobrazte [Tlač] a potom stlačte OK.

Zmeny nie je možné uložiť do prenesenej šablóny.

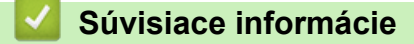

Tlač prenesených šablón

▲ Domov > Tlač štítkov > Tlač prenesených šablón > Tlač prenesených šablón z databázy

### Tlač prenesených šablón z databázy

1. Stlačte (A).

Ø

- 2. Stlačením ∢ alebo ► zobrazte [Prenesené šablóny] a potom stlačte OK.
- 3. Stlačením ▲ alebo ▼ vyberte šablónu, ktorú chcete vytlačiť, a potom stlačte OK.
- 4. Stlačením ▲ alebo ▼ zobrazte [Tlač z databázy] a potom stlačte OK.
- 5. Stlačením ◀, ▶, ▲ alebo ▼ vyberte prvý záznam v rozsahu, ktorý chcete tlačiť.
- Stlačením ◀, ►, ▲ alebo ▼ vyberte posledný záznam v rozsahu, ktorý chcete tlačiť.
   Záznamy vo vybranom rozsahu sa na displeji LCD zvýraznia.
- 7. Stlačením ▲ alebo V zobrazte [Tlač] a potom stlačte OK.

Maximálny počet znakov, ktorý je možné vytlačiť na jednu prenesenú šablónu, je 1500 znakov. Tento maximálny počet sa zníži o zlomy riadkov a bloky textu.

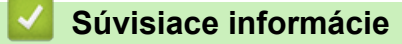

- Tlač prenesených šablón
  - Nájsť šablónu v databáze

Domov > Tlač štítkov > Tlač prenesených šablón > Tlač prenesených šablón z databázy > Nájsť šablónu v databáze

## Nájsť šablónu v databáze

1. Stlačte (A)

а

- 2. Stlačením ∢ alebo ► zobrazte [Prenesené šablóny] a potom stlačte OK.
- Stlačením ▲ alebo ▼ vyberte šablónu, ktorú chcete vytlačiť, a potom stlačte OK. Zobrazí sa prvý záznam z vybranej databázy.
- 4. Napíšte údaj alebo názov, ktorý chcete nájsť.

Keď napíšete napríklad písmeno "B", zobrazia sa všetky znakové reťazce obsahujúce písmeno "B". Keď napíšete písmená "BR", zobrazia sa všetky znakové reťazce obsahujúce písmená "BR".

Napíšte toľko písmen alebo číslic, koľko je potrebné.

- Ak reťazec obsahuje znak, ktorý ste napísali, kurzor na displeji LCD sa presunie na daný obsah a zvýrazní ho. Ak taký obsah neexistuje, kurzor zostane na súčasnej pozícii.
  - Ak sa hľadaný znak nachádza vo viacerých poliach databázy, súčasným stlačením ( 分

( 🛶 ) sa presuniete na ďalšie pole obsahujúce tento znak. Znak sa v poli zvýrazní.

 Stlačením x vymažete prvý znak v údajoch vyhľadávania. Kurzor sa presunie na ďalšie pole obsahujúce zostávajúce vyhľadávané znaky.

#### Súvisiace informácie

Tlač prenesených šablón z databázy

▲ Domov > Tlač štítkov > Tlač prenesených šablón > Vymazanie prenesenej šablóny

## Vymazanie prenesenej šablóny

Ak vymažete prenesenú šablónu, vymaže sa len z tlačiarne štítkov.

- 1. Stlačte 🖪
- 2. Stlačením < alebo ► zobrazte [Prenesené šablóny] a potom stlačte OK.
- 3. Stlačením ▲ alebo ▼ vyberte šablónu, ktorú chcete vymazať, a potom stlačte OK.
- Stlačením ▲ alebo ▼ zobrazte [Vymazanie] a potom stlačte OK.
   Zobrazí sa hlásenie [Vymazať?].
- 5. Stlačte OK.

## Súvisiace informácie

Tlač prenesených šablón

Domov > Používanie pamäte súborov

# Používanie pamäte súborov

- Ukladanie súborov štítkov
- Tlač, otvorenie, odstránenie alebo označenie uloženého štítka

Domov > Používanie pamäte súborov > Ukladanie súborov štítkov

## Ukladanie súborov štítkov

Môžete uložiť až 99 štítkov a vyvolať ich na tlač neskôr. V každom súbore je možné uložiť maximálne 280 znakov. Uložené štítky môžete tiež upravovať a prepisovať.

- 1. Zadajte text a naformátujte štítok.
- 2. Stlačte Fn
- 3. Stlačením ▲ alebo V zobrazte [Ulož] a potom stlačte OK.
- 4. Stlačením ▲ alebo ▼ zvoľte súbor a potom stlačte OK.

#### Súvisiace informácie

Používanie pamäte súborov

Domov > Používanie pamäte súborov > Tlač, otvorenie, odstránenie alebo označenie uloženého štítka

## Tlač, otvorenie, odstránenie alebo označenie uloženého štítka

- 1. Stlačte 🛋.
- 2. Stlačením ∢ alebo ▶ zobrazte [Súbor] a potom stlačte OK.
- 3. Stlačením ▲ alebo ▼ zvoľte súbor a potom stlačte **OK**.
- 4. Vykonajte jednu z nasledujúcich činností:

| Možnosť           | Popis                                                                                                    |
|-------------------|----------------------------------------------------------------------------------------------------|
| Tlač              | a. Stlačením <b>▲</b> alebo ▼ zobrazte Tlač a potom stlačte OK.                                                                                            |
|                   | b. Ak chcete zmeniť počet kópií, stlačte <b>▲</b> alebo <b>▼</b> a potom stlačte 🔲 alebo <b>OK</b> .                                                       |
| Open<br>(Otvoriť) | Stlačením ▲ alebo ▼ zobrazte Otvor a potom stlačte OK.                                                                                                    |
| Vymazať           | a. Stlačením <b>▲</b> alebo <b>▼</b> zobrazte Vymaž a potom stlačte <b>OK</b> .                                                                            |
|                   | b. Stlačte <b>OK</b> .                                                                                                    |
|                   | Zobrazí sa hlásenie Vymazať?.                                                                                                    |
|                   | c. Stlačte <b>OK</b> .                                                                                                    |
|                   | Ak chcete odstrániť uložený štítok z obrazovky voľby súboru, vyberte štítok pomocou ▲                                                                      |
|                   | alebo ▼ a potom stlačte 🗵.                                                                                                    |
| Značenie          | Uložené súbory je možné zoradiť do ôsmich rôznych farebne kódovaných kategórií. Výber farby sa zobrazí naľavo od názvu súboru na obrazovke výberu súborov. |
|                   | a. Stlačením <b>▲ alebo ▼ zobrazte</b> Značenie a potom stlačte OK.                                                                                        |
|                   | b. Stlačením <b>▲</b> alebo ▼ zvoľte farbu, a potom stlačte <b>OK</b> .                                                                                    |
|                   |                                                                                                    |
| Súvisiac          | e informácie                                                                                                    |

Používanie pamäte súborov

Domov > Vytváranie a tlač štítkov pomocou počítača

## Vytváranie a tlač štítkov pomocou počítača

- Tvorba štítkov pomocou aplikácie P-touch Editor (Windows)
- Tvorba štítkov a ich tlač pomocou aplikácie P-touch Editor (Mac)
- Tlač štítkov pomocou ovládača tlačiarne (Windows)

Domov > Vytváranie a tlač štítkov pomocou počítača > Tvorba štítkov pomocou aplikácie P-touch Editor (Windows)

## Tvorba štítkov pomocou aplikácie P-touch Editor (Windows)

Funkciu prenosu je možné používať len v programe P-touch Editor 5.4.

Ak chcete tlačiareň štítkov používať s počítačom Windows, nainštalujte doňho aplikáciu P-touch Editor a ovládač tlačiarne.

Najnovšie ovládače a softvér nájdete na stránke **Downloads (Na prevzatie)** pre váš model na webovej stránke Brother support na adrese <u>support.brother.com</u>.

- 1. Spustite aplikáciu P-touch Editor (?).
  - Windows 11:

Kliknite na **Štart > Brother P-touch > P-touch Editor** alebo na pracovnej ploche dvakrát kliknite na ikonu **P-touch Editor**.

\*V závislosti od operačného systému počítača sa priečinok Brother P-touch môže, ale nemusí vytvoriť.

• Windows 10:

Kliknite na **Štart > Brother P-touch > P-touch Editor** alebo na pracovnej ploche dvakrát kliknite na ikonu **P-touch Editor**.

• Windows 8.1:

Kliknite na ikonu **P-touch Editor** na obrazovke **Aplikácie** alebo na pracovnej ploche dvakrát kliknite na ikonu **P-touch Editor**.

- 2. Vykonajte jednu z nasledujúcich činností:
  - P-touch Editor 5.4
    - Ak chcete otvoriť existujúcu predlohu, kliknite na Open (Otvoriť) (1).
    - Ak chcete pripojiť vopred nastavenú predlohu k databáze, začiarknite políčko vedľa Connect Database (Pripojiť databázu) (2).
    - Ak chcete vytvoriť novú predlohu, dvakrát kliknite na panel New Layout (Nová predloha) (3) alebo kliknite na panel New Layout (Nová predloha) (3) a následne kliknite na →.
    - Ak chcete vytvoriť novú predlohu pomocou vopred nastavenej predlohy, dvakrát kliknite na tlačidlo kategórie (4) a lebo vyberte tlačidlo kategórie (4) a kliknite na →.

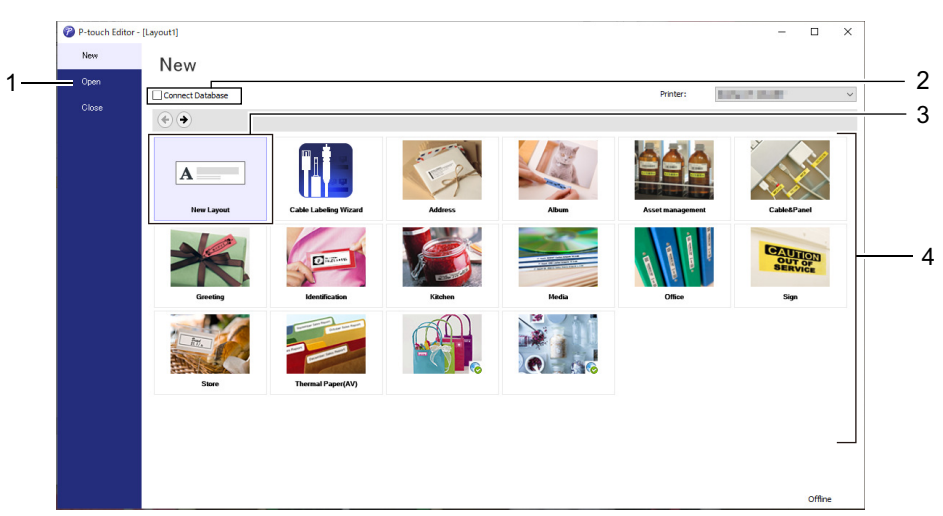

- P-touch Editor 6.0
  - Ak chcete otvoriť existujúcu predlohu, kliknite na Open (Otvoriť) (4).
  - Ak chcete vytvoriť novú predlohu, kliknite na kartu New Label (Nový štítok) a tlačidlo New Label (Nový štítok) (1).
  - Ak chcete vytvoriť novú predlohu pomocou vopred nastavenej predlohy, kliknite na kartu New Label (Nový štítok) a potom na tlačidlo kategórie (2), vyberte šablónu a kliknite na Create (Vytvoriť) (3).

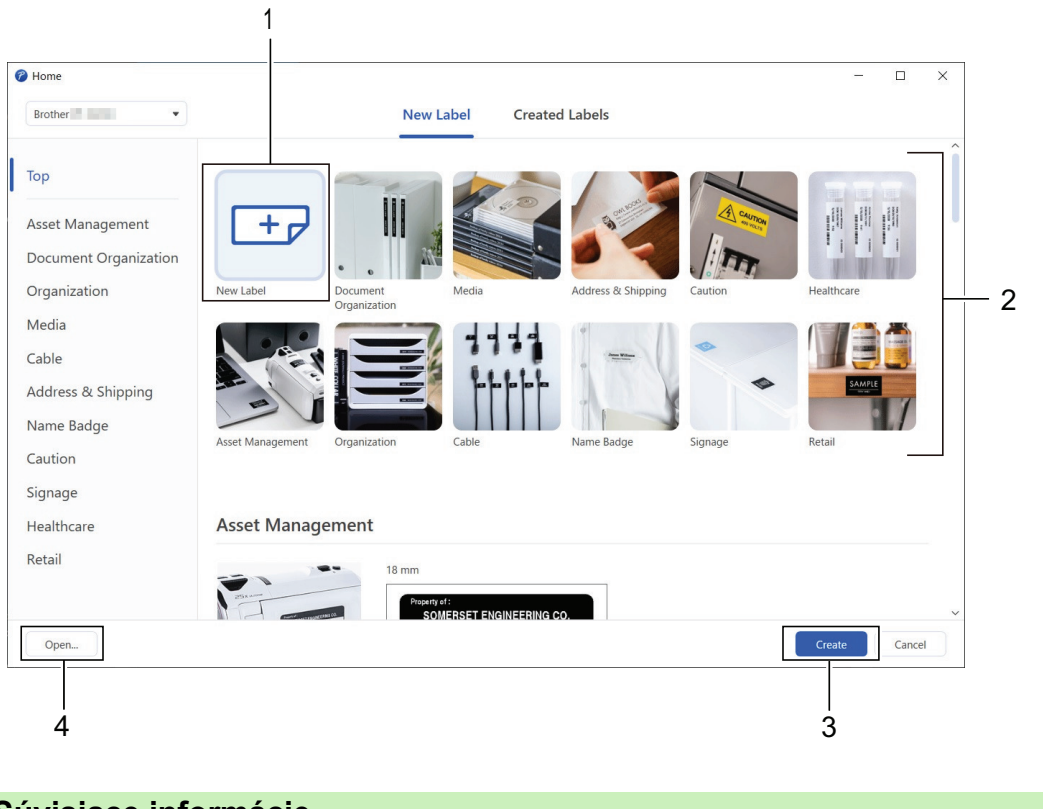

### Súvisiace informácie

Vytváranie a tlač štítkov pomocou počítača
▲ Domov > Vytváranie a tlač štítkov pomocou počítača > Tvorba štítkov a ich tlač pomocou aplikácie P-touch Editor (Mac)

# Tvorba štítkov a ich tlač pomocou aplikácie P-touch Editor (Mac)

Z obchodu App Store si do Macu prevezmite a nainštalujte aplikáciu P-touch Editor.

Ak chcete používať tlačiareň štítkov s počítačom Mac, nainštalujte si aplikáciu P-touch Editor.

- 1. Dvakrát kliknite na Macintosh HD > Applications (Aplikácie) a potom dvakrát kliknite na ikonu Brother Ptouch Editor.
- 2. Keď sa spustí aplikácia P-touch Editor, kliknutím na **New (Nové)** si môžete vybrať šablónu, vytvoriť novú predlohu alebo otvoriť existujúcu.

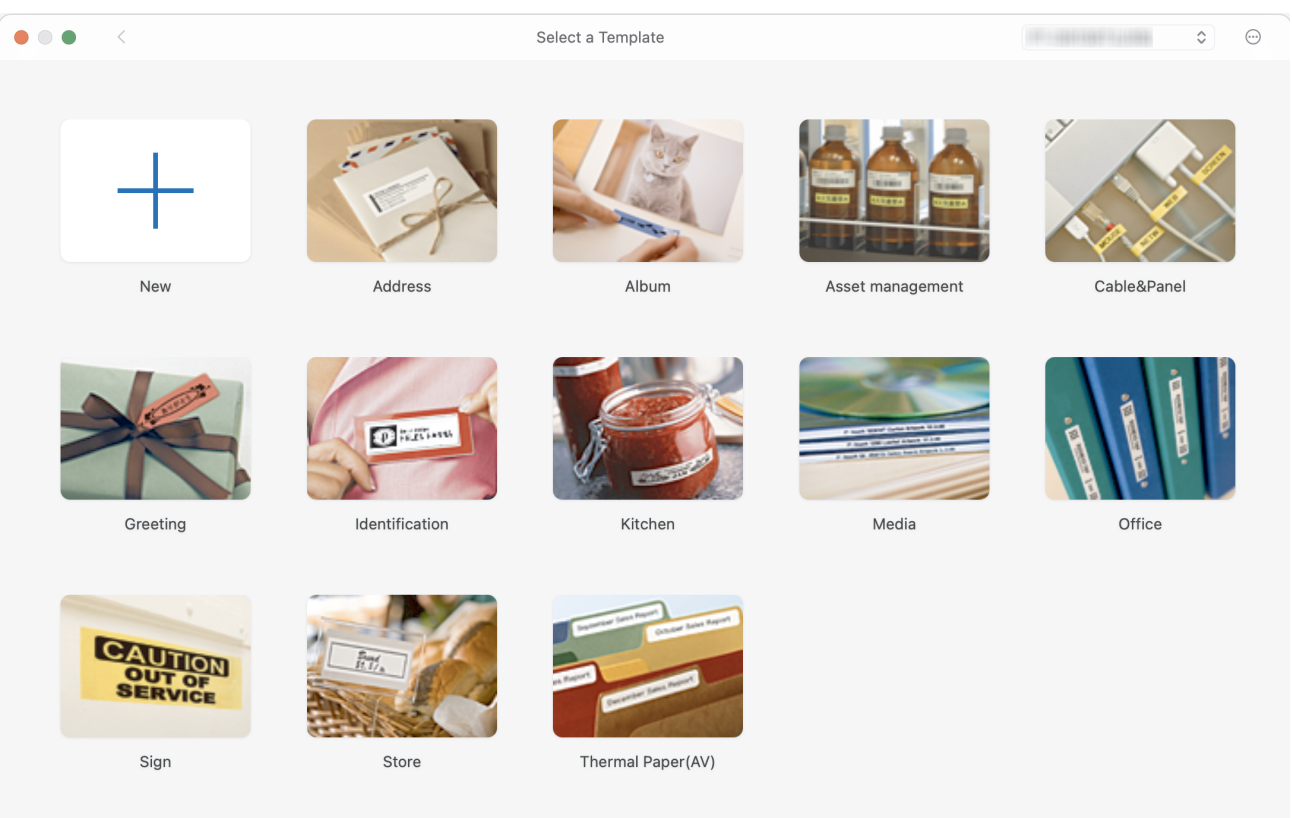

- 3. Vyberte nastavenia tlače.
- 4. Kliknite na ikonu Print (Tlač).

#### Súvisiace informácie

- · Vytváranie a tlač štítkov pomocou počítača
  - Hlavné okno aplikácie P-touch Editor (Mac)

▲ Domov > Vytváranie a tlač štítkov pomocou počítača > Tvorba štítkov a ich tlač pomocou aplikácie P-touch Editor (Mac) > Hlavné okno aplikácie P-touch Editor (Mac)

# Hlavné okno aplikácie P-touch Editor (Mac)

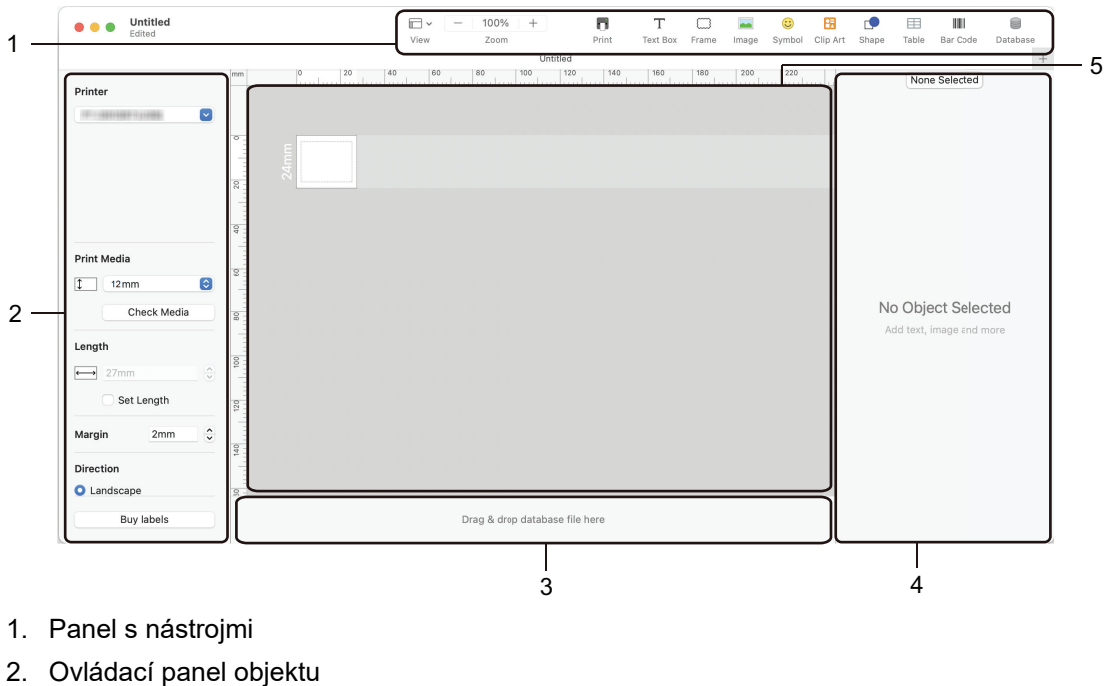

- 3. Oblasť pripojenia databázy
- 4. Ovládací panel štítka
- 5. Okno rozloženia

Súvisiace informácie

• Tvorba štítkov a ich tlač pomocou aplikácie P-touch Editor (Mac)

▲ Domov > Vytváranie a tlač štítkov pomocou počítača > Tlač štítkov pomocou ovládača tlačiarne (Windows)

## Tlač štítkov pomocou ovládača tlačiarne (Windows)

Skontrolujte, či ste nainštalovali ovládač tlačiarne.

Najnovšie ovládače a softvér nájdete na stránke **Downloads (Na prevzatie)** pre váš model na webovej stránke Brother support na adrese <u>support.brother.com</u>.

- 1. Pripojte tlačiareň štítkov k počítaču.
- 2. Otvorte dokument, ktorý chcete vytlačiť.
- 3. Vo svojej aplikácii zvoľte príkaz na tlač.
- Zvoľte svoju tlačiareň štítkov a potom kliknite na tlačidlo jej vlastností alebo preferencií. Zobrazí sa okno ovládača tlačiarne.
- 5. V prípade potreby zmeňte nastavenia ovládača tlačiarne.
- 6. Kliknite na OK.
- 7. Dokončite operáciu tlače.

#### Súvisiace informácie

· Vytváranie a tlač štítkov pomocou počítača

#### Súvisiace témy:

- Pripojenie tlačiarne štítkov k počítaču pomocou kábla USB
- Povolenie alebo zakázanie Bluetooth
- Inštalácia ovládača a softvéru tlačiarne do počítača (Windows)

Domov > Tlač štítkov pomocou mobilných zariadení

## Tlač štítkov pomocou mobilných zariadení

- Inštalovanie aplikácie Brother iPrint&Label
- Vytváranie a tlač štítkov pomocou mobilných zariadení

▲ Domov > Tlač štítkov pomocou mobilných zariadení > Inštalovanie aplikácie Brother iPrint&Label

## Inštalovanie aplikácie Brother iPrint&Label

Pomocou aplikácie Brother iPrint&Label môžete tlačiť priamo z iPhonu, iPadu, iPodu touch a mobilných zariadení Android<sup>™</sup>.

| Aplikácia            | Funkcie                                                                                                    |
|----------------------|----------------------------------------------------------------------------------------------------|
| Brother iPrint&Label | Vytváranie štítkov na komerčné účely vrátane čiarových kódov, štítkov pre<br>kancelárske vybavenie a štítkov pre záložky na zakladače. |

Pre viacej informácií ohľadom dostupných mobilných aplikácií pre vaše zariadenie, navštívte <u>https://support.brother.com/g/d/f5f9</u>

## Súvisiace informácie

Tlač štítkov pomocou mobilných zariadení

Domov > Tlač štítkov pomocou mobilných zariadení > Vytváranie a tlač štítkov pomocou mobilných zariadení

# Vytváranie a tlač štítkov pomocou mobilných zariadení

Uistite sa, či je tlačiareň štítkov pripojená k mobilnému zariadeniu cez Bluetooth alebo pomocou kábla USB.

- 1. V mobilnom zariadení spustite aplikáciu na tlač štítkov.
- 2. Vyberte šablónu alebo návrh štítka.

Môžete tiež vybrať štítok alebo obrázok, ktoré ste navrhli predtým, a vytlačiť ich.

3. V aplikácii na tlač štítkov zvoľte ponuku tlače.

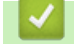

Ø

Súvisiace informácie

Tlač štítkov pomocou mobilných zariadení

▲ Domov > Prenos šablón do tlačiarne (P-touch Transfer Manager) (Windows)

## Prenos šablón do tlačiarne (P-touch Transfer Manager) (Windows)

- Prenos šablón do tlačiarne pomocou aplikácie P-touch Transfer Manager (Windows)
- Distribúcia šablón na prenesenie k používateľom bez použitia aplikácie P-touch Transfer Manager (Windows)

▲ Domov > Prenos šablón do tlačiarne (P-touch Transfer Manager) (Windows) > Prenos šablón do tlačiarne pomocou aplikácie P-touch Transfer Manager (Windows)

# Prenos šablón do tlačiarne pomocou aplikácie P-touch Transfer Manager (Windows)

- Poznámky k používaniu aplikácie P-touch Transfer Manager (Windows)
- Informácie o prenose šablón z počítača do tlačiarne (Windows)
- Zálohovanie šablón a iných údajov uložených v tlačiarni (Windows)
- Odstránenie údajov z tlačiarne (Windows)
- Vytváranie prenosových súborov a súborov prenosových balíkov (Windows)

▲ Domov > Prenos šablón do tlačiarne (P-touch Transfer Manager) (Windows) > Prenos šablón do tlačiarne pomocou aplikácie P-touch Transfer Manager (Windows) > Poznámky k používaniu aplikácie P-touch Transfer Manager (Windows)

# Poznámky k používaniu aplikácie P-touch Transfer Manager (Windows)

Niektoré funkcie aplikácie P-touch Editor nie sú v tlačiarni dostupné, preto pri používaní aplikácie P-touch Editor a vytváraní šablón majte na pamäti nasledujúce.

Pred prenesením vytvorených šablón do tlačiarne si môžete zobraziť ich náhľad.

## Vytváranie šablón

- Časť textu v šablónach prenesených do tlačiarne sa vytlačí pomocou podobných písem a veľkostí znakov uložených v tlačiarni. V dôsledku toho sa môže vytlačený štítok líšiť od obrázka šablóny vytvorenej v aplikácii P-touch Editor.
- V závislosti od nastavenia objektu textu sa môže veľkosť znakov automaticky zmenšiť alebo časť textu sa nemusí vytlačiť. V takom prípade zmeňte nastavenia objektu textu.
- Napriek tomu, že v aplikácii P-touch Editor je možné použiť štýly znakov aj na individuálne znaky, v tlačiarni je možné používať štýly len na bloky textu. Niektoré štýly znakov navyše nie sú v tlačiarni dostupné.
- Pozadia nastavené v aplikácii P-touch Editor nie sú kompatibilné s tlačiarňou.
- Predlohu aplikácie P-touch Editor, ktorá využíva funkciu rozdelenia tlače (zväčšenie štítka a jeho tlač na dva alebo viac štítkov), nie je možné prenášať.
- Vytlačí sa len časť štítka na potlačiteľnej oblasti.

## Prenos šablón

- Vytlačený štítok sa môže líšiť od obrázka zobrazeného v oblasti náhľadu aplikácie P-touch Transfer Manager.
- Ak do tlačiarne prenesiete dvojrozmerný čiarový kód iný ako QR kód, ktorý nie je v tlačiarni uložený, tento čiarový kód sa prevedie na obrázok. Obrázok skonvertovaného čiarového kódu sa nedá upravovať.
- Všetky prenesené objekty, ktoré sa nedajú upravovať v tlačiarni, sa skonvertujú na obrázky.
- Zoskupené objekty sa skonvertujú do jedného súboru bitmap.
- · Ak sa objekty prekrývajú, vytlačí sa len spodný objekt.

## Prenos dát iných ako šablóny

Ak sa počet alebo poradie polí v databáze zmení a jej aktualizácia sa vykoná tak, že sa prenesie len databáza (súbor CSV), databáza sa nemusí správne prepojiť so šablónou. Prvý riadok údajov v prenesenom súbore musí okrem toho tlačiareň rozpoznať ako "názvy polí".

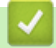

#### Súvisiace informácie

• Prenos šablón do tlačiarne pomocou aplikácie P-touch Transfer Manager (Windows)

▲ Domov > Prenos šablón do tlačiarne (P-touch Transfer Manager) (Windows) > Prenos šablón do tlačiarne pomocou aplikácie P-touch Transfer Manager (Windows) > Informácie o prenose šablón z počítača do tlačiarne (Windows)

# Informácie o prenose šablón z počítača do tlačiarne (Windows)

Šablóny a ďalšie údaje môžete prenášať do tlačiarne a zálohy údajov si zas môžete ukladať do počítača. Ak chcete používať aplikáciu P-touch Transfer Manager, najprv je do nej potrebné preniesť šablóny vytvorené v aplikácii P-touch Editor.

## Súvisiace informácie

- Prenos šablón do tlačiarne pomocou aplikácie P-touch Transfer Manager (Windows)
  - Prenos šablóny do aplikácie P-touch Transfer Manager (Windows)
  - Hlavné okno programu P-touch Transfer Manager (Windows)
  - Prenos šablón alebo iných údajov z počítača do tlačiarne (Windows)

▲ Domov > Prenos šablón do tlačiarne (P-touch Transfer Manager) (Windows) > Prenos šablón do tlačiarne pomocou aplikácie P-touch Transfer Manager (Windows) > Informácie o prenose šablón z počítača do tlačiarne (Windows) > Prenos šablóny do aplikácie P-touch Transfer Manager (Windows)

# Prenos šablóny do aplikácie P-touch Transfer Manager (Windows)

- 1. Spustite aplikáciu P-touch Editor ?
  - Windows 11:

Kliknite na **Štart > Brother P-touch > P-touch Editor** alebo na pracovnej ploche dvakrát kliknite na ikonu **P-touch Editor**.

\*V závislosti od operačného systému počítača sa priečinok Brother P-touch môže, ale nemusí vytvoriť.

• Windows 10:

Kliknite na Štart > Brother P-touch > P-touch Editor alebo na pracovnej ploche dvakrát kliknite na ikonu P-touch Editor.

• Windows 8.1:

Kliknite na ikonu **P-touch Editor** na obrazovke **Aplikácie** alebo na pracovnej ploche dvakrát kliknite na ikonu **P-touch Editor**.

- 2. Otvorte požadovanú šablónu alebo vytvorte predlohu.
- Kliknite na File (Súbor) > Transfer Template (Preniesť šablónu) > Transfer (Preniesť).
   Zobrazí sa okno P-touch Transfer Manager. Šablóna sa prenesie do priečinka Configurations (Konfigurácie).

| PC (Brother XX-XXXX )\Configuratio | PC (Brother XX-XXXXX )\Configurations - P-touch Transfer Manager — |                          |                    |            |          |     |   |
|------------------------------------|--------------------------------------------------------------------|--------------------------|--------------------|------------|----------|-----|---|
| Transfer Backup Open               | Search Display Style                                               | Printer:<br>All Printers | ~                  |            |          |     |   |
| P-touch Library                    | Transfer Name Size                                                 | Туре                     | Date               | Key Assign | Name     |     |   |
| All Contents                       | 👔 name 1KB                                                         | Layout                   | 24/10/2018 11:22:3 | -          | name.lbx |     |   |
| - Bin                              |                                                                    |                          |                    |            |          |     |   |
| Search Results                     |                                                                    |                          |                    |            |          |     |   |
| Transfer Manager                   |                                                                    |                          |                    |            |          |     |   |
| Configurations                     |                                                                    |                          |                    |            |          |     |   |
| Backups                            |                                                                    |                          |                    |            |          |     |   |
| PC (Brother XX-XXXX)               |                                                                    |                          |                    |            |          |     |   |
|                                    |                                                                    |                          |                    |            |          |     |   |
|                                    |                                                                    |                          |                    |            |          |     |   |
|                                    |                                                                    |                          |                    |            |          |     |   |
|                                    | No contents are selected                                           |                          |                    |            |          |     | ^ |
|                                    |                                                                    |                          |                    |            |          |     | ~ |
| For Help, press F1                 | *                                                                  |                          |                    |            |          | NUM |   |

## 🖌 Súvisiace informácie

• Informácie o prenose šablón z počítača do tlačiarne (Windows)

▲ Domov > Prenos šablón do tlačiarne (P-touch Transfer Manager) (Windows) > Prenos šablón do tlačiarne pomocou aplikácie P-touch Transfer Manager (Windows) > Informácie o prenose šablón z počítača do tlačiarne (Windows) > Hlavné okno programu P-touch Transfer Manager (Windows)

# Hlavné okno programu P-touch Transfer Manager (Windows)

| All Contents - P-touch Trans<br>Eile Edit View Tool Help                                                                                                    | er Manager                                                                                                    |                                                                                                    |                                                                                                    | – – ×                                                                                                    |                                                                                                    |
|----------------------------------------------------------------------------------------------------|----------------------------------------------------------------------------------------------------|----------------------------------------------------------------------------------------------------|----------------------------------------------------------------------------------------------------|----------------------------------------------------------------------------------------------------|----------------------------------------------------------------------------------------------------|
| Transfer Backup                                                                                                    | Open Sea                                                                                                    | rch Display Style                                                                                                    | ter:<br>Printers ~                                                                                                    |                                                                                                    | <u> </u>                                                                                                    |
| P-touch Library  All Contents  Filter  Search Results  Transfer Manager  PC (Brother XX-XXXX  Box Configurations  Mew Folder  Backups  Configurations  Backups  Configurations  Backups | )                                                                                                    | Size Date                                                                                                    | Location                                                                                                    |                                                                                                    | — 3                                                                                                    |
|                                                                                                    | No cont                                                                                                    | ents are selected.                                                                                                    |                                                                                                    | ,<br>,                                                                                                    | 4                                                                                                    |
|                                                                                                    | All Contents - P-touch Transfer<br>File Edit View Tool Help<br>Transfer Backup<br>P-touch Library<br>Filter<br>Recycle Bin<br>Contents<br>Filter<br>Contents<br>Filter<br>Configurations<br>PC (Brother XX-XXXX)<br>Recycle Bin<br>New Folder<br>New Folder<br>Recycle Bin<br>New Folder<br>Recycle Bin<br>New Folder<br>Recycle Bin<br>Recycle Bin<br>Configurations<br>Recycle Bin<br>Recycle Bin | All Contents - P-touch Transfer Manager<br>File Edit View Iool Help<br>Transfer Backup Open Sea<br>P-touch Library<br>Recycle Bin<br>Search Results<br>Transfer Manager<br>PC (Brother XX-XXXX)<br>PC (Brother XX-XXXX)<br>PC (Brother XX-XXXX)<br>PC (Brother XX-XXXX)<br>P (Brother XX-XXXX)<br>P (Brother XX-XXXX)<br>P (Brother XX-XXXX)<br>P (Brother XX-XXXX)<br>P (Brother XX-XXXX)<br>P (Brother XX-XXXX)<br>P (Brother XX-XXXX)<br>P (Brother XX-XXXX)<br>P (C Brother XX-XXXX)<br>P (C Brother XX-XXXXX)<br>P (C Brother XX-XXXX)<br>P (C Brother XX-XXXX)<br>P (C Brother XX-XXXX)<br>P (C Brother XX-XXXXX)<br>P (C Brother XX-XXXX)<br>P (C Brother XX-XXXXX)<br>P (C Brother XX-XXXX)<br>P (C Brother XX-XXXXX)<br>P (C Brother XX-XXXXX)<br>P (C Brother XX-XXXXX)<br>P (C Brother XX-XXXXXX)<br>P (C Brother XX-XXXXXXXX)<br>P (C Brother XX-XXXXXXXXXXXXXXXXXXXXXXXXXXXXXXXXXX | All Contents - P-touch Transfer Manager<br>File Edit View Tool Help<br>Transfer Backup Open Search Display Style<br>Filter<br>Recycle Bin<br>Search Results<br>Transfer Manager<br>PC (Brother XX-XXXX )<br>Configurations<br>Recycle Bin<br>Recycle Bin<br>Recycle B | All Contents - P-touch Transfer Manager<br>File Edit View Tool Help<br>Transfer Backup<br>Printer:<br>Backup<br>Printer:<br>All Printers<br>Display Style<br>Display Style | All Contents - P-touch Transfer Manager<br>File Edit View Tool Help<br>Printers<br>Transfer Backup Open Search Display Style<br>P-touch Library<br>P-touch Library<br>P-tou |

#### 1. Lišta ponuky

Poskytuje prístup k rôznym aplikáciám zoskupených v rámci jednotlivých položiek nadpisu (ponuky **File** (Súbor), Edit (Upraviť), View (Zobraziť), Tool (Nástroj) a Help (Pomocník)) v závislosti od ich funkcií.

#### 2. Výber tlačiarne

Umožňuje zvoliť tlačiareň, do ktorej chcete preniesť údaje. Keď vyberiete tlačiareň, v zozname údajov sa zobrazia len tie údaje, ktoré je možné odoslať do vybranej tlačiarne.

#### 3. Zoznam šablón

Zobrazí sa zoznam šablón vo vybratom priečinku.

#### 4. Náhľad

Zobrazí sa náhľad šablón v zozname šablón.

#### 5. Zoznam priečinkov

Zobrazí sa zoznam priečinkov a tlačiarní. Po výbere priečinka sa v zozname šablón zobrazia šablóny vo vybratom priečinku. Ak vyberiete tlačiareň, zobrazia sa aktuálne šablóny a ostatné údaje uložené v tlačiarni.

#### 6. Panel s nástrojmi

Poskytuje prístup k často používaným príkazom.

#### Ikony panela s nástrojmi

| Ikona    | Názov tlačidla                               | Funkcia                                                                                  |  |  |  |
|----------|----------------------------------------------|------------------------------------------------------------------------------------------|--|--|--|
| 1        | Transfer (Preniesť)                          | Kliknutím prenesiete šablóny a iné údaje z počítača do tlačiarne.                        |  |  |  |
|          | Save Transfer File (Uložiť<br>súbor prenosu) | Kliknutím zobrazíte typ súboru údajov určených na prenos do iných aplikácií.             |  |  |  |
|          | (Keď neexistuje prepojenie<br>s tlačiarňou)  | Dostupné rozhrania sa môžu líšiť v závislosti od modelu.                                 |  |  |  |
| -        | Backup (Zálohovať)                           | Kliknutím načítate šablóny a iné údaje uložené v tlačiarni<br>a uložíte ich do počítača. |  |  |  |
| <i>1</i> | Open (Otvoriť)                               | Kliknutím otvoríte vybranú šablónu.                                                      |  |  |  |

| Ikona | Názov tlačidla                | Funkcia                                                                                    |
|-------|-------------------------------|--------------------------------------------------------------------------------------------|
| O,    | Search (Vyhľadať)             | Kliknutím vyhľadáte šablóny alebo iné údaje zaregistrované<br>v aplikácii P-touch Library. |
|       | Display Style (Zobraziť štýl) | Kliknutím zmeníte spôsob zobrazenia súboru.                                                |

# Súvisiace informácie

• Informácie o prenose šablón z počítača do tlačiarne (Windows)

▲ Domov > Prenos šablón do tlačiarne (P-touch Transfer Manager) (Windows) > Prenos šablón do tlačiarne pomocou aplikácie P-touch Transfer Manager (Windows) > Informácie o prenose šablón z počítača do tlačiarne (Windows) > Prenos šablón alebo iných údajov z počítača do tlačiarne (Windows)

# Prenos šablón alebo iných údajov z počítača do tlačiarne (Windows)

Ak chcete prenášať šablóny z mobilného zariadenia do tlačiarne, ➤> Súvisiace informácie

1. Prepojte tlačiareň a počítač pomocou kábla USB a potom zapnite tlačiareň.

Vedľa ikony tlačiarne sa v zobrazení priečinka zobrazí názov modelu tlačiarne.

Ak vyberiete tlačiareň v zobrazení priečinka, zobrazia sa aktuálne šablóny a ostatné údaje uložené v tlačiarni.

. Ak je tlačiareň odpojená alebo je offline, v zobrazení priečinka sa nezobrazí.

2. Vyberte tlačiareň, do ktorej chcete preniesť šablónu alebo iné údaje.

Ø

Ø

| PC (Brother XX-XXXX )\Configuration | ons - P-touch Transfer Manag | jer         |                                          |                         |            | _                |          |
|-------------------------------------|------------------------------|-------------|------------------------------------------|-------------------------|------------|------------------|----------|
| Transfer Backup Open                | Search Disp                  | iay Style   | Printer:<br>All Printers<br>All Printers | ~                       |            |                  |          |
| P-touch Library                     | Transfer Name                | Size<br>1KB | Brother XX-XXXX<br>Brother XX-XXXX       | 247 mr 2018 11:22:32 AM | Key Assign | Name<br>name Ibx |          |
|                                     | © CD                         | 1KB         | Layout                                   | 24/10/2018 3:13:35 PM   | -          | CD.lbx           |          |
| Recycle Bin                         | @ address                    | 1KB         | Layout                                   | 24/10/2018 3:15:15 PM   | -          | address.lbx      |          |
| Transfer Manager                    |                              |             |                                          |                         |            |                  |          |
| PC (Brother XX-XXXX )               |                              |             |                                          |                         |            |                  |          |
| Configurations                      |                              |             |                                          |                         |            |                  |          |
| Backups                             |                              |             |                                          |                         |            |                  |          |
| PC (Brother XX-XXXX)                |                              |             |                                          |                         |            |                  |          |
| Brother XX-XXXX                     |                              |             |                                          |                         |            |                  |          |
|                                     |                              |             |                                          |                         |            |                  |          |
|                                     | <                            |             |                                          |                         |            |                  | >        |
|                                     | No contents are s            | elected     |                                          |                         |            |                  | ~        |
| For Help, press F1                  |                              |             |                                          |                         |            | Ν                | V<br>.:: |

3. Kliknite pravým tlačidlom na priečinok **Configurations (Konfigurácie)**, vyberte **New (Nový)** a potom vytvorte nový priečinok.

| a PC (Brother XX-XXXX  | )\Configuratio | ns - P-touch Transfer I | Manager       |                          |                        |            | _           |    | × |
|------------------------|----------------|-------------------------|---------------|--------------------------|------------------------|------------|-------------|----|---|
| File Edit View Tool He | elp            |                         |               |                          |                        |            |             |    |   |
| Transfer Backup        | Open           | Search                  | Display Style | Printer:<br>All Printers | ~                      |            |             |    |   |
| P-touch Library        |                | Transfer Name           | Size          | Туре                     | Date                   | Key Assign | Name        |    |   |
| All Contents           |                | name                    | 1KB           | Layout                   | 24/10/2018 11:22:32 AM | -          | name.lbx    |    |   |
| E Parada Dia           |                | 🙆 CD                    | 1KB           | Layout                   | 24/10/2018 3:13:35 PM  | -          | CD.lbx      |    |   |
| Sourch Populto         |                | address                 | 1KB           | Layout                   | 24/10/2018 3:15:15 PM  | -          | address.lbx |    |   |
| Transfer Manager       |                |                         |               |                          |                        |            |             |    |   |
| PC (Brother XX-XXXX    | )              |                         |               |                          |                        |            |             |    |   |
| Configuration          |                |                         |               |                          |                        |            |             |    |   |
| Backups                | New            |                         |               |                          |                        |            |             |    |   |
| PC (Brother XX-X       | New Message.   |                         |               |                          |                        |            |             |    |   |
| Brother XX-XXXX        | Properties     |                         |               |                          |                        |            |             |    |   |
|                        |                |                         |               |                          |                        |            |             |    |   |
|                        |                | <                       |               |                          |                        |            |             |    | > |
|                        |                | No contents a           | re selected   |                          |                        |            |             |    | ^ |
|                        |                |                         |               |                          |                        |            |             |    |   |
|                        |                |                         |               |                          |                        |            |             |    |   |
|                        |                |                         |               |                          |                        |            |             |    |   |
|                        |                |                         |               |                          |                        |            |             |    |   |
|                        |                |                         |               |                          |                        |            |             |    |   |
|                        |                |                         |               |                          |                        |            |             |    | ~ |
| Creates a new folder   |                |                         |               |                          |                        |            | N           | UM |   |

- 4. Vykonajte jednu z nasledujúcich činností:
  - Vyberte šablónu alebo iné údaje, ktoré chcete preniesť, a presuňte ich do nového priečinka.
  - Ak chcete preniesť viacero šablón alebo iných údajov, vyberte súbory, ktoré chcete preniesť, a presuňte ich do nového priečinka. Každému súboru sa po umiestnení v novom priečinku pridelí číslo kľúča (umiestnenie v pamäti tlačiarne).

| PC (Brother XX-XXXX )\Configuration | ons\New Folder - P-touch Transfer Mana | ger                      |                        |            | - 🗆 X       |
|-------------------------------------|----------------------------------------|--------------------------|------------------------|------------|-------------|
| Transfer Backup Open                | Search Display Style                   | Printer:<br>All Printers | ~                      |            |             |
| P-touch Library                     | Transfer Name Size                     | Туре                     | Date                   | Key Assign | Name        |
| All Contents                        | 🙆 name 1KB                             | Layout                   | 24/10/2018 11:22:32 AM | 1          | name.lbx    |
| 😟 🌱 Filter                          | CD 1KB                                 | Layout                   | 24/10/2018 3:13:35 PM  | 2          | CD.lbx      |
| Search Berultz                      | address 1KB                            | Layout                   | 24/10/2018 3:15:15 PM  | 3          | address.lbx |
| Transfer Manager                    |                                        |                          |                        |            |             |
| PC (Brother XX-XXXX )               |                                        |                          |                        |            |             |
| 📄 🍃 Configurations                  |                                        |                          |                        |            |             |
| New Folder                          |                                        |                          |                        |            |             |
| Backups                             |                                        |                          |                        |            |             |
| PC (Brother XX-XXXX)                |                                        |                          |                        |            |             |
| Brother XX-XXXX                     |                                        |                          |                        |            |             |
|                                     | <                                      |                          |                        |            | >           |
|                                     | No contonte ara colociar               |                          |                        |            | ^           |
|                                     | NO COMENIS are selected                |                          |                        |            |             |
|                                     |                                        |                          |                        |            |             |
|                                     |                                        |                          |                        |            |             |
|                                     |                                        |                          |                        |            |             |
|                                     |                                        |                          |                        |            |             |
|                                     |                                        |                          |                        |            |             |
|                                     |                                        |                          |                        |            | ¥           |

| Typ údajov | Maximálny počet<br>prenášateľných položiek | Podrobnosti obmedzenia                                                       |
|------------|--------------------------------------------|------------------------------------------------------------------------------|
| Šablóna    | 20                                         | <ul> <li>Každá šablóna môže obsahovať maximálne<br/>20 objektov.</li> </ul>  |
|            |                                            | <ul> <li>Každý objekt môže obsahovať maximálne sedem<br/>riadkov.</li> </ul> |
| Databáza   | 20                                         | Prenášať sa dajú len súbory CSV.                                             |

| Typ údajov | Maximálny počet<br>prenášateľných položiek | Podrobnosti obmedzenia                                                                       |
|------------|--------------------------------------------|----------------------------------------------------------------------------------------------|
|            |                                            | <ul> <li>Každý súbor CSV môže obsahovať maximálne 255<br/>polí a 65 000 záznamov.</li> </ul> |

- Veľkosť dostupného miesta v pamäti prenosových súborov môžete skontrolovať vytlačením správy o konfigurácii.
  - Šablóny a ostatné údaje môžete zobraziť nasledujúcim výberom:
    - Priečinok v priečinku Configurations (Konfigurácie)
    - All Contents (Celý obsah)
    - Jedna z kategórií v časti Filter, napríklad Layouts (Predlohy)
- 5. Ak chcete zmeniť číslo priradenia kľúča priradené danej položke, kliknite na položku pravým tlačidlom myši, vyberte ponuku **Key Assign (Priradenie kľúča)** a potom vyberte požadované číslo priradenia kľúča.

| PC (Brother XX-XXXX )\Cor<br>File Edit View Tool Help<br>Transfer Backup                                                 | nfiguratio | ns\New Folder - P-tou | ch Transfer Mana | ger<br>Printer:<br>All Printers | v                                                                                                    |            | X           |
|----------------------------------------------------------------------------------------------------|------------|-----------------------|------------------|---------------------------------|----------------------------------------------------------------------------------------------------|------------|-------------|
| P-touch Library                                                                                                    |            | Transfer Name         | Size             | Туре                            | Date                                                                                                    | Key Assign | Name        |
| All Contents                                                                                                    |            | 🔊 name                | 1KB              | Layout                          | 24/10/2018 11:22:32 AM                                                                                            | 1          | name.lbx    |
| i ∰                                                                                                    |            | 👩 CD                  | 1KB              | Layout                          | 24/10/2018 3:13:35 PM                                                                                             | 2          | CD.lbx      |
| Search Results                                                                                                    |            | address               | 1KB              | Layout                          | 24/10/2018 3:1 Key Assign                                                                                         | ×          | address.lbx |
| PC (Brother XX-XXXX )     PC (Brother XX-XXXX )     PC (Brother XX-XXXX)     PC (Brother XX-XXXX)     PF Brother XX-XXXX |            | <                     |                  |                                 | 2<br>2<br>3<br>4<br>5<br>6<br>7<br>8<br>9<br>10<br>11<br>12<br>13<br>14<br>15<br>16<br>17<br>18<br>19<br>20<br>21 |            |             |
| For Help, press F1                                                                                                    | _          |                       |                  |                                 | 22                                                                                                    |            | NUM .::     |
|                                                                                                    |            |                       |                  |                                 | 23<br>24<br>25<br>26<br>27<br>28<br>29<br>30<br>31                                                                | v          |             |

- Okrem údajov v databázach sa všetkým údajom preneseným do tlačiarne priradí číslo kľúča.
- Ak má šablóna alebo iné údaje prenesené do tlačiarne rovnaké číslo kľúča ako iná šablóna, ktorá je už uložená v tlačiarni, nová šablóna nahradí starú. Priradené čísla šablón uložených v tlačiarni si môžete overiť tak, že šablóny alebo iné údaje zálohujete.
- Ak je pamäť tlačiarne plná, odstráňte jednu alebo viac šablón z pamäte tlačiarne.
- 6. Ak chcete meniť názvy šablón alebo iných údajov, ktoré chcete preniesť, kliknite na požadovanú položku a zadajte jej nový názov.

Počet znakov použitý v názvoch šablón môže byť v závislosti od modelu tlačiarne obmedzený.

7. Vyberte priečinok obsahujúci šablónu alebo iné údaje, ktoré chcete preniesť, a kliknite na **Transfer** (**Preniesť**).

| PC (Brother<br><u>F</u> ile <u>E</u> dit <u>V</u> iew                                                                                                    | PC (Brother XX-XXXX )\Configurations\New Folder - P-touch Transfer Manager     File Edit View Tool Help  |      |                                                     |                    |                                    |                                                                                                    |                  | - 0                                       | × |
|----------------------------------------------------------------------------------------------------|----------------------------------------------------------------------------------------------------|------|-----------------------------------------------------|--------------------|------------------------------------|----------------------------------------------------------------------------------------------------|------------------|-------------------------------------------|---|
| Transfer                                                                                                    | →<br>Backup                                                                                              | Open | Search                                              | Display Style      | Printer:<br>All Printers           | ~                                                                                                    |                  |                                           |   |
| P-touch Libra<br>All Conter<br>Conter<br>Con | ary<br>nts<br>isults<br>lager<br>ver XX-XXXX<br>gurations<br>ew Folder<br>ips<br>eex(X-XXXX)<br>XX-XXXX) | )    | Transfer Name<br>in ame<br>in CD<br>in address<br>< | Size<br>1KB<br>1KB | Type<br>Layout<br>Layout<br>Layout | Date           24/10/2018 11:22:32 AM           06/11/2018 9:50:25 AM           24/10/2018 3:15:15 PM | Key Assign 1 2 3 | Name<br>name.lbx<br>CD.lbx<br>address.lbx | > |
| For Help, press F1                                                                                                    |                                                                                                    |      |                                                     |                    |                                    |                                                                                                    |                  | NUM                                       |   |

Zobrazí sa potvrdzujúce hlásenie.

- Do tlačiarne môžete prenášať jednotlivé položky aj bez toho, aby ste ich pridali do priečinka. Vyberte šablónu alebo iné údaje, ktoré chcete preniesť, a kliknite na Transfer (Preniesť).
- Jednou operáciou možno vybrať a preniesť viacero položiek a priečinkov.
- 8. Kliknite na OK.

Ø

Vybrané položky sa prenesú do tlačiarne.

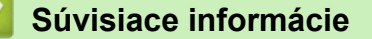

· Informácie o prenose šablón z počítača do tlačiarne (Windows)

Domov > Prenos šablón do tlačiarne (P-touch Transfer Manager) (Windows) > Prenos šablón do tlačiarne pomocou aplikácie P-touch Transfer Manager (Windows) > Zálohovanie šablón a iných údajov uložených v tlačiarni (Windows)

# Zálohovanie šablón a iných údajov uložených v tlačiarni (Windows)

- Zálohované šablóny alebo iné údaje nie je možné upravovať v počítači.
- V závislosti od modelu tlačiarne sa zálohované šablóny alebo údaje nemusia dať prenášať medzi rôznymi modelmi.
- 1. Prepojte počítač s tlačiarňou štítkov a tlačiareň štítkov zapnite.

Vedľa ikony tlačiarne sa v zobrazení priečinka zobrazí názov modelu tlačiarne. Ak vyberiete tlačiareň v zobrazení priečinka, zobrazia sa aktuálne šablóny a ostatné údaje uložené v tlačiarni.

2. Vyberte tlačiareň, z ktorej sa má zálohovať, a potom kliknite na Backup (Zálohovať).

| Brother XX-XX File Edit View                                                                                                    | XXX<br>Tool                                                | - P-to<br>Help | ouch Transfe | r Manager                                                   |                |                                  |                                                    |            | _      |          | ×       |
|----------------------------------------------------------------------------------------------------|------------------------------------------------------------|----------------|--------------|-------------------------------------------------------------|----------------|----------------------------------|----------------------------------------------------|------------|--------|----------|---------|
| Transfer                                                                                                    | Backu                                                      | ]<br>]<br>Ip   | Open         | Search                                                      | Display Style  | Printer:<br>All Printers         | ~                                                  |            |        |          |         |
| 📰 P-touch Library                                                                                                    | /                                                          |                |              | Transfer Name                                               | Size           | Туре                             | Date                                               | Key Assign | Connec | ted Data | base Na |
| All Content     Filter     Gecycle Bin     Search Resu     Transfer Manag     PC (Brother     Backup:     Backup:     PC (Brother     PC (Brother     Brother XX | s<br>ger<br>· XX-XX<br>rrations<br>· Folder<br>s<br>XX-XXX | x)             | )            | <ul> <li>☑ name</li> <li>☑ CD</li> <li>☑ address</li> </ul> | 1KB<br>1KB     | Template<br>Template<br>Template | 10/24/18 15:34<br>10/24/18 15:34<br>10/24/18 15:34 | 1 2 3      |        |          |         |
|                                                                                                    |                                                            |                |              | <                                                           |                |                                  |                                                    |            |        |          | >       |
|                                                                                                    |                                                            |                |              | Multiple con                                                | tents are sele | ected.                           |                                                    |            |        |          | < > >   |
| For Help, press F1                                                                                                    |                                                            |                |              | ,                                                           |                |                                  |                                                    |            |        | NUM      |         |

Zobrazí sa potvrdzujúce hlásenie.

3. Kliknite na OK.

Ø

V zobrazení priečinkov sa v položke tlačiarne vytvorí nový priečinok. Názov priečinka sa vytvorí podľa dátumu a času zálohy. Všetky šablóny a iné údaje tlačiarne sa prenesú do nového priečinka a uložia sa v počítači.

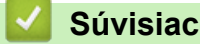

## Súvisiace informácie

Prenos šablón do tlačiarne pomocou aplikácie P-touch Transfer Manager (Windows)

▲ Domov > Prenos šablón do tlačiarne (P-touch Transfer Manager) (Windows) > Prenos šablón do tlačiarne pomocou aplikácie P-touch Transfer Manager (Windows) > Odstránenie údajov z tlačiarne (Windows)

## Odstránenie údajov z tlačiarne (Windows)

Ak chcete odstrániť všetky šablóny a ďalšie údaje uložené v tlačiarni, postupujte nasledovne:

1. Prepojte počítač s tlačiarňou štítkov a tlačiareň štítkov zapnite.

Vedľa ikony tlačiarne sa v zobrazení priečinka zobrazí názov modelu tlačiarne.

2. Kliknite pravým tlačidlom myši na tlačiareň a potom vyberte ponuku Delete All (Odstrániť všetko).

| Brother XX-XXXX<br>File Edit View Tool                                                                                                    | - P-to<br>Help | uch Transfer | Manager                     |                   |                                  |                                                    |             | _       |           | ×       |
|----------------------------------------------------------------------------------------------------|----------------|--------------|-----------------------------|-------------------|----------------------------------|----------------------------------------------------|-------------|---------|-----------|---------|
| Transfer Back                                                                                                    | )<br>kup       | Open         | Search                      | Display Style     | Printer:<br>All Printers         | v                                                  |             |         |           |         |
| P-touch Library                                                                                                    |                |              | Transfer Name               | Size              | Туре                             | Date                                               | Key Assign  | Connect | ted Datal | base Na |
| All Contents                                                                                                    |                |              | 회 name<br>회 CD<br>회 address | 1KB<br>1KB<br>1KB | Template<br>Template<br>Template | 10/24/18 15:34<br>10/24/18 15:34<br>10/24/18 15:34 | 1<br>2<br>3 | -       |           |         |
| Search Results  Constraints  Constraints  Co |                |              |                             |                   |                                  |                                                    |             |         |           |         |
| Brother XX-XXXX                                                                                                    |                | Delete All   |                             | h                 |                                  |                                                    |             |         |           |         |
|                                                                                                    |                | Printer Se   | ttings                      |                   |                                  |                                                    |             |         |           | >       |
|                                                                                                    |                | Propertie    | 5                           | ntents are sel    | ected.                           |                                                    |             |         |           | ^       |
|                                                                                                    |                |              |                             |                   |                                  |                                                    |             |         |           | ~       |
|                                                                                                    |                |              |                             |                   |                                  |                                                    |             |         | NHM       |         |

Zobrazí sa potvrdzujúce hlásenie.

| P-touch Transfer Manager |                                                               |  |  |  |  |  |  |
|--------------------------|---------------------------------------------------------------|--|--|--|--|--|--|
|                          | All data will be deleted from the printer.<br>OK to continue? |  |  |  |  |  |  |
|                          | OK Cancel                                                     |  |  |  |  |  |  |

#### 3. Kliknite na OK.

Vymažú sa všetky šablóny a ďalšie údaje uložené v tlačiarni.

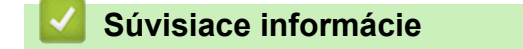

• Prenos šablón do tlačiarne pomocou aplikácie P-touch Transfer Manager (Windows)

▲ Domov > Prenos šablón do tlačiarne (P-touch Transfer Manager) (Windows) > Prenos šablón do tlačiarne pomocou aplikácie P-touch Transfer Manager (Windows) > Vytváranie prenosových súborov a súborov prenosových balíkov (Windows)

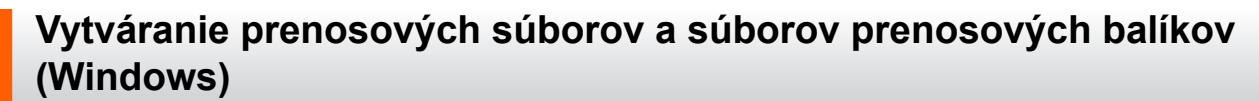

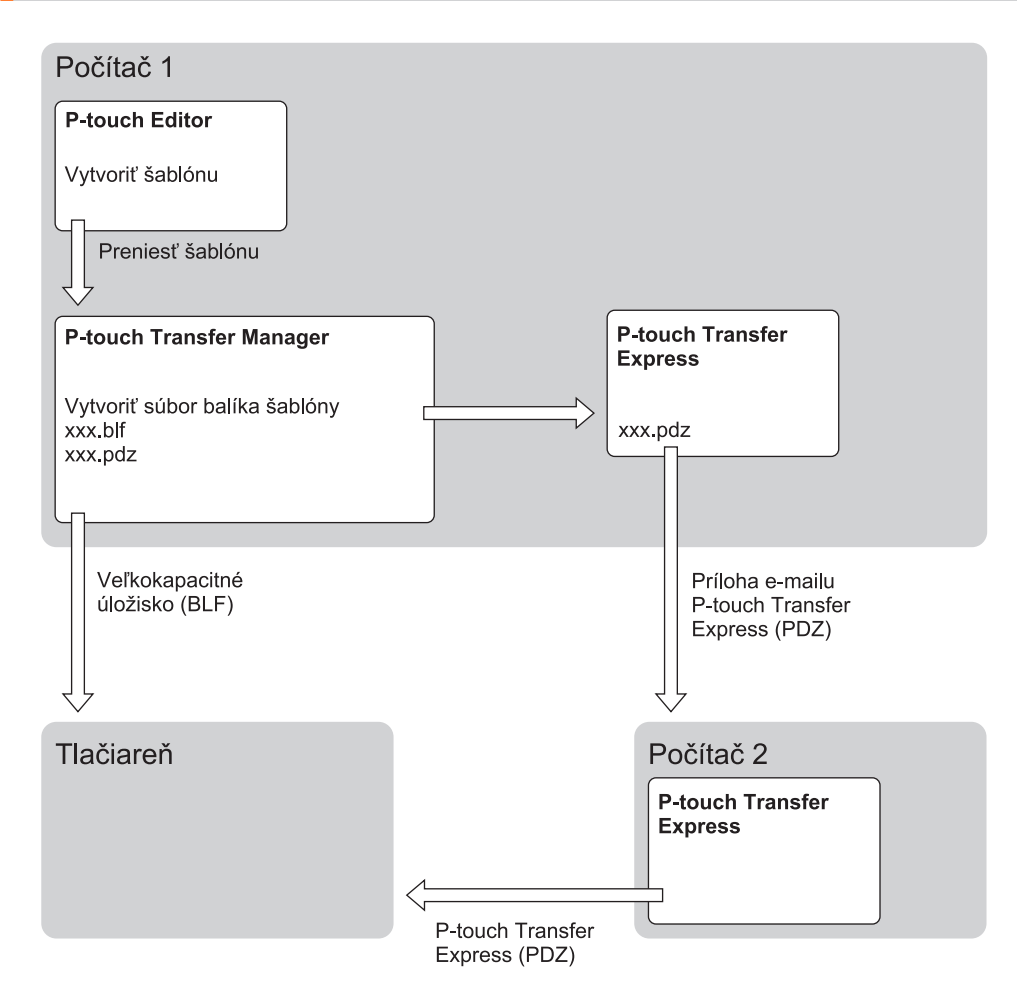

| Spôsob prenosu šablón | Formát súboru            |     |
|-----------------------|--------------------------|-----|
| Z počítača            | P-touch Transfer Express | PDZ |

- Vytvorte šablónu pomocou aplikácie P-touch Editor a potom ju preneste do nástroja P-touch Transfer Manager.
  - Viacej informácií >> Súvisiace informácie
  - Ak chcete preniesť novú šablónu, zadajte číslo Key Assign (Priradenie kľúča) (v aplikácii P-touch Transfer Manager), ktoré sa momentálne nepoužíva. Ak sa už zadané číslo Key Assign (Priradenie kľúča) používa, existujúcu šablónu prepíše nová šablóna.
- 2. Bez toho, aby bola tlačiareň štítkov pripojená k počítaču, vyberte v okne nástroja P-touch Transfer Manager priečinok **Configurations (Konfigurácie)** a potom vyberte šablónu, ktorá sa má uložiť.

Ø

Súčasne je možné vybrať viacero šablón.

3. Kliknite na File (Súbor) > Save Transfer File (Uložiť súbor prenosu).

# POZNÁMKA

Tlačidlo **Save Transfer File (Uložiť súbor prenosu)** sa zobrazí v prípade, že je tlačiareň štítkov odpojená od počítača alebo je v režime offline.

- Ak kliknete na tlačidlo Save Transfer File (Uložiť súbor prenosu) po výbere Configurations (Konfigurácie), všetky šablóny v priečinku sa uložia ako prenosový súbor (BLF) alebo súbor prenosového balíka (PDZ).
  - Do jedného prenosového súboru (BLF) alebo súboru prenosového balíka (PDZ) je možné skombinovať viacero šablón.
- 4. V poli Uložiť vo formáte vyberte požadovaný formát šablóny, napíšte jeho názov a uložte šablónu.

#### Súvisiace informácie

• Prenos šablón do tlačiarne pomocou aplikácie P-touch Transfer Manager (Windows)

▲ Domov > Prenos šablón do tlačiarne (P-touch Transfer Manager) (Windows) > Distribúcia šablón na prenesenie k používateľom bez použitia aplikácie P-touch Transfer Manager (Windows)

## Distribúcia šablón na prenesenie k používateľom bez použitia aplikácie P-touch Transfer Manager (Windows)

Šablóny môžete preniesť do tlačiarne pomocou aplikácie P-touch Transfer Express.

Najnovšiu verziu aplikácie P-touch Transfer Express nájdete na stránke **Downloads (Na prevzatie)** vášho modelu na webovej stránke Brother support na adrese <u>support.brother.com</u>.

- Ak chcete preniesť novú šablónu, zadajte číslo Key Assign (Priradenie kľúča) (v aplikácii P-touch Transfer Manager), ktoré sa momentálne nepoužíva. Ak sa už zadané číslo Key Assign (Priradenie kľúča) používa, existujúcu šablónu prepíše nová šablóna.
- Táto funkcia vyžaduje pripojenie USB.

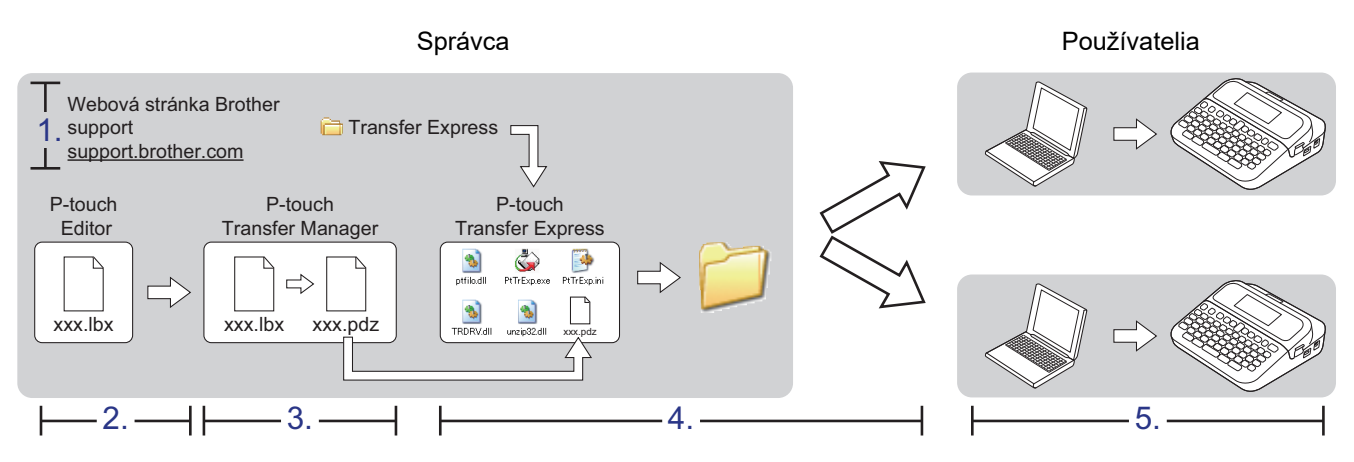

>> Úlohy správcu

>> Úlohy používateľa

## Úlohy správcu

>> Príprava aplikácie P-touch Transfer Express

>> Prenos šablóny do aplikácie P-touch Transfer Manager

- >> Uloženie šablóny ako súboru prenosového balíka (PDZ)
- >> Distribúcia súboru prenosového balíka (PDZ) a aplikácie P-touch Transfer Express iným používateľom

## Príprava aplikácie P-touch Transfer Express

Pred použitím aplikácie P-touch Transfer Express sa musí nainštalovať ovládač tlačiarne.

Aplikácia P-touch Transfer Express je k dispozícii len v angličtine.

- 1. Prevezmite si aplikáciu P-touch Transfer Express do ľubovoľného umiestnenia v počítači.
- 2. Rozbaľte prevzatý súbor (ZIP).

#### Prenos šablóny do aplikácie P-touch Transfer Manager

Ak chcete použiť funkciu prenosu šablón, použite verziu P-touch Editor 5.4 Verzia P-touch Editor 6.0 bude v budúcnosti aktualizovaná.

- 1. Spustite aplikáciu P-touch Editor (?).
  - Windows 11:

Kliknite na **Štart > Brother P-touch > P-touch Editor** alebo na pracovnej ploche dvakrát kliknite na ikonu **P-touch Editor**.

\*V závislosti od operačného systému počítača sa priečinok Brother P-touch môže, ale nemusí vytvoriť.

• Windows 10:

Kliknite na Štart > Brother P-touch > P-touch Editor alebo na pracovnej ploche dvakrát kliknite na ikonu P-touch Editor.

• Windows 8.1:

Kliknite na ikonu **P-touch Editor** na obrazovke **Aplikácie** alebo na pracovnej ploche dvakrát kliknite na ikonu **P-touch Editor**.

- 2. Otvorte požadovanú šablónu.
- 3. Kliknite na File (Súbor) > Transfer Template (Preniesť šablónu) > Transfer (Preniesť).

| 🕜 P-to         | ouch Editor - [Layout2] |              |                                                         | - 🗆 X        |
|----------------|-------------------------|--------------|---------------------------------------------------------|--------------|
| File           | Edit View Insert        | Format Tools | ayout Window Help                                       | _ 5 ×        |
| -              | New                     | Ctrl+N       |                                                         |              |
| Ŀ              | Open                    | Ctrl+O       |                                                         |              |
| Nev            | Close                   | Ctrl+W       | ame Image Favorites Layout Print Save                   | Express      |
| Р              | Save                    | Ctrl+S       | ↓ A · 丶 · □ · Ⅲ ♣ · ♣ · ▲ · · · · · · · · · · · · · · · | 📑 Buy Labels |
| AI             | Save As                 |              |                                                         | 230 240 25   |
| or             | Save to Web             |              |                                                         |              |
| <b>–</b> 1     | Export                  |              |                                                         |              |
| <b>T</b>       | Transfer Template       | >            | Preview                                                 |              |
| +              | Database                | >            | Transfer                                                |              |
|                | Printer/Page Setup      |              | 24                                                      |              |
| _              | Print Preview           |              |                                                         |              |
| -              | Print                   | Ctrl+P       |                                                         |              |
|                | Layout Properties       | Ctrl+L       |                                                         |              |
|                | Recently Used Files     | >            |                                                         |              |
|                | Exit                    |              |                                                         |              |
|                | Horizontal              |              |                                                         |              |
| A (            | Vertical                |              |                                                         |              |
| 📒 Purpo        | se                      | 70           |                                                         |              |
| Normal F       | Format                  | ~ =          |                                                         |              |
|                |                         |              |                                                         |              |
|                |                         | =<br>=00     |                                                         |              |
|                |                         |              |                                                         |              |
|                |                         | 100          |                                                         |              |
|                |                         | 110          |                                                         |              |
|                |                         | 1            |                                                         |              |
|                |                         | 120          |                                                         |              |
|                |                         | =            |                                                         |              |
|                |                         |              |                                                         |              |
|                |                         | 14.00        |                                                         |              |
|                |                         |              |                                                         |              |
|                |                         | 150          |                                                         | ×            |
|                |                         | s            | heet 1 / b <                                            |              |
| _ <b>Ľ</b> Sna | ap Express              | Profess      |                                                         | 100 % 🗸 🕂    |

Šablóna sa prenesie do aplikácie P-touch Transfer Manager. Spustí sa program P-touch Transfer Manager.

#### Uloženie šablóny ako súboru prenosového balíka (PDZ)

Ak chcete vytvoriť súbor vo formáte, ktorý sa dá používať v aplikácii P-touch Transfer Express, uložte šablónu ako súbor prenosového balíka (PDZ).

- 1. Vyberte priečinok **Configurations (Konfigurácie)** v okne P-touch Transfer Manager.
- 2. Vyberte šablónu, ktorú chcete distribuovať.
- 3. Kliknite na File (Súbor) > Save Transfer File (Uložiť súbor prenosu).
  - Možnosť Save Transfer File (Uložiť súbor prenosu) sa zobrazí len v prípade, ak je tlačiareň odpojená od počítača alebo je v režime offline.
  - Ak kliknete na možnosť Save Transfer File (Uložiť súbor prenosu) po výbere priečinka Configurations (Konfigurácie) alebo iného vytvoreného priečinka, všetky šablóny v danom priečinku sa uložia ako súbor prenosového balíka (PDZ).
  - Do jedného súboru prenosového balíka je možné skombinovať viacero šablón (PDZ).

4. Zadajte názov a kliknite na Uložiť.

| lložiť ako                                                                                    |              | ×                          |
|-----------------------------------------------------------------------------------------------|--------------|----------------------------|
| ← → ~ ↑ 💻 > Tento počítač >                                                                   | ( ٽ v        | Prehľadávať: Tento počítač |
| Usporiadať 🔫                                                                                  |              | 8== ▼ (?)                  |
| <ul> <li>Tento počítač</li> <li>Názov</li> <li>Názov</li> <li>Názov</li> <li>Názov</li> </ul> | Dátum úpravy | Typ Veľkosť ^              |
| ~ <                                                                                           |              | ×                          |
| Názov súboru: Layout1                                                                         |              | ~                          |
| Uložiť vo formá <u>t</u> e: Transfer Package File (*.pdz)                                     |              | ~                          |
| ∧ Skryť priečinky                                                                             | [            | <u>U</u> ložiť Zrušiť      |

Šablóna sa uloží ako súbor prenosového balíka (PDZ).

# Distribúcia súboru prenosového balíka (PDZ) a aplikácie P-touch Transfer Express iným používateľom

Ak ste si už prevzali aplikáciu P-touch Transfer Express, správca nemusí odosielať priečinok Transfer Express. V takom prípade stačí distribuovať súbor prenosového balíka do priečinka prevzatých súborov a následne dvakrát kliknúť na súbor PtTrExp.exe.

1. Presuňte súbor prenosového balíka (PDZ) do priečinka prevzatých súborov.

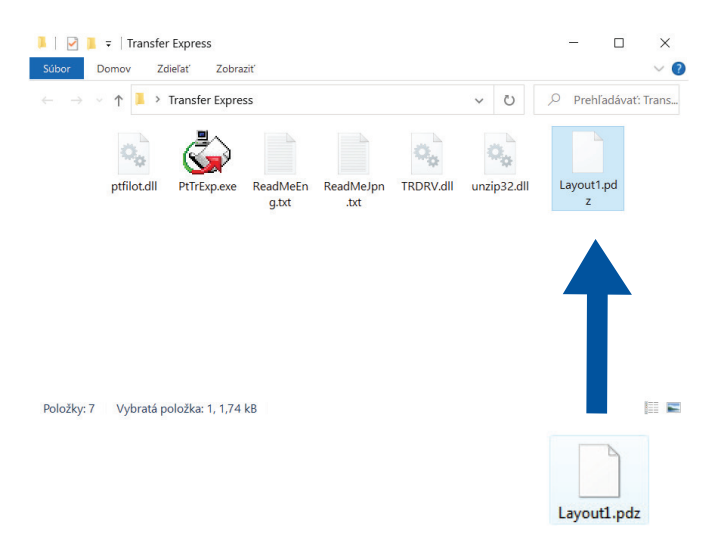

2. Distribuujte všetky súbory v priečinku prevzatých súborov iným používateľom.

## Úlohy používateľa

## Prenos súboru prenosového balíka (PDZ) do tlačiarne

Počas prenášania šablón nevypínajte napájanie.

1. Zapnite tlačiareň štítkov.

Ø

- 2. Pripojte tlačiareň k počítaču pomocou kábla USB.
- 3. Dvakrát kliknite na súbor PtTrExp.exe prijatý od správcu.
- 4. Vykonajte jednu z nasledujúcich činností:
  - Ak chcete preniesť jeden súbor prenosového balíka (PDZ) v rámci priečinka obsahujúceho súbor PtTrExp.exe, kliknite na Transfer.
  - Ak chcete preniesť viacero súborov prenosového balíka (PDZ) v rámci priečinka obsahujúceho súbor PtTrExp.exe, vykonajte tento postup:
    - a. Kliknite na Browse.

| 🙀 P-touch                                                                                                    | Transfer Express      | ×              |  |  |  |  |  |  |
|----------------------------------------------------------------------------------------------------|-----------------------|----------------|--|--|--|--|--|--|
| Select the Transfer Package file to be transferred to the printer.<br>Then, click the Transfer button to begin transferring. |                       |                |  |  |  |  |  |  |
| Transfer                                                                                                    | Package <u>F</u> ile: | <u>B</u> rowse |  |  |  |  |  |  |
|                                                                                                    | ⁺∋ <u>I</u> ransfer   | Exit           |  |  |  |  |  |  |

- b. Vyberte súbor prenosového balíka, ktorý chcete preniesť, a potom kliknite na Otvoriť.
- c. Kliknite na Transfer.
- d. Kliknite na Yes.
- 5. Po dokončení kliknite na OK.

#### Súvisiace informácie

• Prenos šablón do tlačiarne (P-touch Transfer Manager) (Windows)

▲ Domov > Ukladanie a spravovanie šablón (P-touch Library)

## Ukladanie a spravovanie šablón (P-touch Library)

- Úprava šablón pomocou P-touch Library (Windows)
- Tlač šablón pomocou aplikácie P-touch Library (Windows)
- Vyhľadávanie šablón pomocou aplikácie P-touch Library (Windows)

Domov > Ukladanie a spravovanie šablón (P-touch Library) > Úprava šablón pomocou P-touch Library (Windows)

# Úprava šablón pomocou P-touch Library (Windows)

- 1. Spustite program P-touch Library.
  - Windows 11:
    - Kliknite na Štart > Brother P-touch > P-touch Library.

\*V závislosti od operačného systému počítača sa priečinok Brother P-touch môže, ale nemusí vytvoriť.

- Windows 10:
- Kliknite na Štart > Brother P-touch > P-touch Library.
- Windows 8.1:

Kliknite na ikonu P-touch Library na obrazovke Aplikácie.

Zobrazí sa hlavné okno.

| all Contents           | P-touch Library           |        |               |      |                    |                                                         | _         |           | ×        |
|------------------------|---------------------------|--------|---------------|------|--------------------|---------------------------------------------------------|-----------|-----------|----------|
| <u>File Edit V</u> iew | <u>T</u> ool <u>H</u> elp |        |               |      |                    |                                                         |           |           |          |
| 1                      |                           | 0      | -             |      |                    |                                                         |           |           |          |
| Open                   | Print                     | Search | Display Style |      |                    |                                                         |           |           |          |
| P-touch Libra          | ry                        |        | Name          | Size | Date               | Location                                                |           |           |          |
| All Conter             | its                       |        | ABC.lbx       | 1KB  | 31/10/2018 3:20:42 | C:\Users\VM138_WIN10\AppData\Roaming\Brother\P-touch Li | brary\Lil | brary\AB( | C.lbx    |
| Search Rec             | n                         |        | Brother.lbx   | 1KB  | 31/10/2018 3:33:05 | C:\Users\VM138_WIN10\AppData\Roaming\Brother\P-touch Li | brary\Li  | brary\Bro | ther.lbx |
| Jearch Ke              | suits                     |        | P-touch.lbx   | 1KB  | 31/10/2018 3:33:29 | C:\Users\VM138_WIN10\AppData\Roaming\Brother\P-touch Li | brary\Li  | brary\P-t | ouch.lb  |
|                        |                           |        |               |      |                    |                                                         |           |           |          |
|                        |                           |        |               |      |                    |                                                         |           |           |          |
|                        |                           |        |               |      |                    |                                                         |           |           |          |
|                        |                           |        |               |      |                    |                                                         |           |           |          |
|                        |                           |        |               |      |                    |                                                         |           |           |          |
|                        |                           |        |               |      |                    |                                                         |           |           |          |
|                        |                           |        |               |      |                    |                                                         |           |           |          |
|                        |                           |        | <             |      |                    |                                                         |           |           | >        |
|                        |                           |        |               |      |                    |                                                         |           |           |          |
|                        |                           |        |               |      |                    |                                                         |           |           |          |
|                        |                           |        |               |      |                    |                                                         |           |           |          |
|                        |                           |        |               |      |                    |                                                         |           |           |          |
|                        |                           |        |               |      |                    |                                                         |           |           |          |
|                        |                           |        |               |      |                    |                                                         |           |           |          |
| For Help, press F1     |                           |        |               |      |                    |                                                         |           | NUM       |          |

Prehľad ikon na paneli s nástrojmi

| Ikona | Názov tlačidla                | Funkcia                                                                     |
|-------|-------------------------------|-----------------------------------------------------------------------------|
|       | Open (Otvoriť)                | Kliknutím otvoríte vybranú šablónu.                                         |
|       | Print (Tlačiť)                | Kliknutím vytlačíte vybranú šablónu.                                        |
|       | Search (Vyhľadať)             | Kliknutím vyhľadáte šablóny zaregistrované v aplikácii P-<br>touch Library. |
|       | Display Style (Zobraziť štýl) | Kliknutím zmeníte spôsob zobrazenia súboru.                                 |

 Vyberte šablónu, ktorú chcete upraviť, a potom kliknite na tlačidlo Open (Otvoriť). Teraz je možné upraviť šablónu.

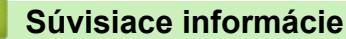

• Ukladanie a spravovanie šablón (P-touch Library)

▲ Domov > Ukladanie a spravovanie šablón (P-touch Library) > Tlač šablón pomocou aplikácie P-touch Library (Windows)

## Tlač šablón pomocou aplikácie P-touch Library (Windows)

- 1. Spustite program P-touch Library.
  - Windows 11:
    - Kliknite na Štart > Brother P-touch > P-touch Library.

\*V závislosti od operačného systému počítača sa priečinok Brother P-touch môže, ale nemusí vytvoriť.

- Windows 10:
- Kliknite na Štart > Brother P-touch > P-touch Library.
- Windows 8.1:

Kliknite na ikonu P-touch Library na obrazovke Aplikácie.

Zobrazí sa hlavné okno.

| all Contents - P-touch Libr      | rary   |               |      |                    |                                                         | _         |            | $\times$ |
|----------------------------------|--------|---------------|------|--------------------|---------------------------------------------------------|-----------|------------|----------|
| <u>File Edit View Tool H</u> elp | p      |               |      |                    |                                                         |           |            |          |
| <b>e</b>                         | O,     |               |      |                    |                                                         |           |            |          |
| Open Print                       | Search | Display Style |      |                    |                                                         |           |            |          |
| P-touch Library                  |        | Name          | Size | Date               | Location                                                |           |            |          |
| All Contents                     |        | ABC.lbx       | 1KB  | 31/10/2018 3:20:42 | C:\Users\VM138_WIN10\AppData\Roaming\Brother\P-touch Li | brary\Lib | orary\AB(  | C.Ibx    |
| Search Results                   |        | Brother.lbx   | 1KB  | 31/10/2018 3:33:05 | C:\Users\VM138_WIN10\AppData\Roaming\Brother\P-touch Li | brary\Lib | orary\Bro  | ther.lbx |
| Search Nesults                   |        | P-touch.lbx   | 1KB  | 31/10/2018 3:33:29 | C:\Users\VM138_WIN10\AppData\Roaming\Brother\P-touch Li | brary\Lib | orary\P-te | ouch.lb> |
|                                  |        |               |      |                    |                                                         |           |            |          |
|                                  |        |               |      |                    |                                                         |           |            |          |
|                                  |        |               |      |                    |                                                         |           |            |          |
|                                  |        |               |      |                    |                                                         |           |            |          |
|                                  |        |               |      |                    |                                                         |           |            |          |
|                                  |        |               |      |                    |                                                         |           |            |          |
|                                  |        |               |      |                    |                                                         |           |            |          |
|                                  |        | <             |      |                    |                                                         |           |            | >        |
|                                  | [      |               |      |                    |                                                         |           |            |          |
|                                  |        |               |      |                    |                                                         |           |            |          |
|                                  |        |               |      |                    |                                                         |           |            |          |
|                                  |        |               |      |                    |                                                         |           |            |          |
|                                  |        |               |      |                    |                                                         |           |            |          |
|                                  |        |               |      |                    |                                                         |           |            |          |
|                                  | ]      |               |      |                    |                                                         |           |            |          |
| For Help, press F1               |        |               |      |                    |                                                         |           | NUM        |          |

Vyberte šablónu, ktorú chcete vytlačiť, a potom kliknite na Print (Tlačiť).
 Pripojená tlačiareň štítkov vytlačí šablónu.

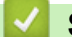

#### Súvisiace informácie

• Ukladanie a spravovanie šablón (P-touch Library)

Domov > Ukladanie a spravovanie šablón (P-touch Library) > Vyhľadávanie šablón pomocou aplikácie Ptouch Library (Windows)

## Vyhľadávanie šablón pomocou aplikácie P-touch Library (Windows)

- 1. Spustite program P-touch Library.
  - Windows 11:
    - Kliknite na Štart > Brother P-touch > P-touch Library.

\*V závislosti od operačného systému počítača sa priečinok Brother P-touch môže, ale nemusí vytvoriť.

- Windows 10:
- Kliknite na Štart > Brother P-touch > P-touch Library.
- Windows 8.1:

Kliknite na ikonu P-touch Library na obrazovke Aplikácie.

Zobrazí sa hlavné okno.

| <u></u> A    | ll Cont      | ents - P-to             | ouch Library     |        |               |      |                    |                                                        | _         |           | ×         |
|--------------|--------------|-------------------------|------------------|--------|---------------|------|--------------------|--------------------------------------------------------|-----------|-----------|-----------|
| <u>F</u> ile | <u>E</u> dit | <u>V</u> iew <u>T</u> o | ool <u>H</u> elp |        |               |      |                    |                                                        |           |           |           |
| C            | -            | Į                       |                  | 0      | -             |      |                    |                                                        |           |           |           |
| C            | pen          |                         | Print            | Search | Display Style |      |                    |                                                        |           |           |           |
| 📰 Р-         | touch        | Library                 |                  |        | Name          | Size | Date               | Location                                               |           |           |           |
|              |              | ontents<br>clo Pin      |                  |        | ABC.lbx       | 1KB  | 31/10/2018 3:20:42 | C:\Users\VM138_WIN10\AppData\Roaming\Brother\P-touch L | .ibrary\L | ibrary∖AF | BC.lbx    |
|              | Searc        | h Results               |                  |        | Brother.lbx   | 1KB  | 31/10/2018 3:33:05 | C:\Users\VM138_WIN10\AppData\Roaming\Brother\P-touch L | .ibrary∖L | ibrary\Br | other.lbx |
|              | Cocure       |                         |                  |        | P-touch.lbx   | 1KB  | 31/10/2018 3:33:29 | C:\Users\VM138_WIN10\AppData\Roaming\Brother\P-touch L | .ibrary\L | ibrary\P- | touch.lb  |
|              |              |                         |                  |        |               |      |                    |                                                        |           |           |           |
|              |              |                         |                  |        |               |      |                    |                                                        |           |           |           |
|              |              |                         |                  |        |               |      |                    |                                                        |           |           |           |
|              |              |                         |                  |        |               |      |                    |                                                        |           |           |           |
|              |              |                         |                  |        |               |      |                    |                                                        |           |           |           |
|              |              |                         |                  |        |               |      |                    |                                                        |           |           |           |
|              |              |                         |                  |        |               |      |                    |                                                        | _         |           |           |
|              |              |                         |                  |        | <             |      |                    |                                                        |           |           | >         |
|              |              |                         |                  |        |               |      |                    |                                                        |           |           |           |
|              |              |                         |                  |        |               |      |                    |                                                        |           |           |           |
|              |              |                         |                  |        |               |      |                    |                                                        |           |           |           |
|              |              |                         |                  |        |               |      |                    |                                                        |           |           |           |
|              |              |                         |                  |        |               |      |                    |                                                        |           |           |           |
|              |              |                         |                  |        |               |      |                    |                                                        |           |           |           |
| For He       | lp, pre      | ss F1                   |                  |        |               |      |                    |                                                        |           | NUM       |           |

#### 2. Kliknite na Search (Vyhľadať).

Zobrazí sa dialógové okno Search (Vyhľadať).

| all Contents - P-touch Library |               |                  |                          |                           |                                        | - 🗆 ×                               |
|--------------------------------|---------------|------------------|--------------------------|---------------------------|----------------------------------------|-------------------------------------|
| File Edit View Tool Help       |               |                  |                          |                           |                                        |                                     |
| Open Print Search              | Display Style |                  |                          |                           |                                        |                                     |
| P-touch Library                | Name          | Size             | Date                     | Location                  |                                        |                                     |
| - 🛅 All Contents               | ABC.Ibx       | 1KB              | 31/10/2018 3:20:42       | C:\Users\VM138_WIN10\AppE | Data\Roaming\Brother\                  | P-touch Library\Library\ABC.lbx     |
|                                | Brother.lbx   | 1KB              | 31/10/2018 3:33:05       | C:\Users\VM138_WIN10\App[ |                                        | P-touch Library\Library\Brother.lbx |
| Search Kesults                 | P-touch.lbx   | 1KB              | 31/10/2018 3:33:29       | C:\Users\VM138_WIN10\AppE | Data\Roaming\Brother\                  | P-touch Library\Library\P-touch.lb> |
|                                |               | Search           |                          |                           | ×                                      |                                     |
|                                |               | Multiple Paramet | ers                      | OR                        |                                        |                                     |
|                                |               | Name             |                          |                           | $\operatorname{CONTAINS}$ $\checkmark$ |                                     |
|                                |               | Туре             | Layout (lbx;lbl;lbp;mbl) | ~                         | CONTAINS ~                             |                                     |
|                                | /             | Size             | From 0                   | KB                        |                                        |                                     |
|                                |               |                  | To 0                     | КВ                        |                                        |                                     |
|                                |               | Date             | From 31/10/2018          |                           |                                        |                                     |
|                                |               |                  | To 31/10/2018            |                           |                                        |                                     |
|                                |               |                  |                          |                           |                                        |                                     |
|                                |               |                  | Begin Se                 | arch                      |                                        |                                     |
| For Help, press F1             |               |                  |                          |                           |                                        | NUM                                 |

3. Zadajte kritériá vyhľadávania.

K dispozícií sú nasledujúce kritériá vyhľadávania:

| Nastavenia                               | Podrobnosti                                                                                                    |
|------------------------------------------|----------------------------------------------------------------------------------------------------|
| Multiple Parameters (Viacero parametrov) | Určuje spôsob vyhľadávania pri zadaní viacerých<br>kritérií. Ak vyberiete <b>AND (A)</b> , program bude<br>vyhľadávať súbory, ktoré spĺňajú všetky kritériá. Ak<br>vyberiete <b>OR (ALEBO)</b> , program bude vyhľadávať<br>súbory, ktoré spĺňajú ktorékoľvek z kritérií. |
| Name (Názov)                             | Vyhľadávanie šablóny zadaním názvu súboru.                                                                                                    |
| Туре (Тур)                               | Vyhľadávanie šablóny zadaním typu súboru.                                                                                                    |
| Size (Veľkosť)                           | Vyhľadávanie šablóny zadaním veľkosti súboru.                                                                                                    |
| Date (Dátum)                             | Vyhľadávanie šablóny zadaním dátumu súboru.                                                                                                    |

#### 4. Kliknite na Begin Search (Začať vyhľadávanie).

Začne sa vyhľadávanie a zobrazia sa výsledky vyhľadávania.

#### 5. Zavrite dialógové okno Search (Vyhľadať).

Ak chcete potvrdiť výsledky vyhľadávania, kliknite na **Search Results (Výsledky vyhľadávania)** v zobrazení priečinkov.

Šablóny môžete zaregistrovať v programe P-touch Library presunutím myšou do priečinka All Contents (Celý obsah) alebo do zoznamu priečinkov.

#### Súvisiace informácie

Ø

• Ukladanie a spravovanie šablón (P-touch Library)

#### Domov > Bežná údržba

## Bežná údržba

Údržba

#### Domov > Bežná údržba > Údržba

## Údržba

Ø

Pred čistením tlačiarne štítkov vždy vyberte batérie a odpojte sieťový adaptér.

- >> Čistenie jednotky
- >> Čistenie tlačovej hlavy

>> Čistenie orezávača pásky

## Čistenie jednotky

- 1. Prach alebo škvrny na tlačiarni štítkov utrite suchou mäkkou handričkou.
- 2. V prípade škvŕn, ktoré sa nedajú ľahko odstrániť, použite jemne navlhčenú handričku.

Nepoužívajte riedidlá, benzén, alkohol ani iné organické rozpúšťadlá. Môžu zdeformovať alebo poškodiť kryt tlačiarne štítkov.

## Čistenie tlačovej hlavy

Pruhy alebo nízka kvalita znakov na vytlačených štítkoch zvyčajne znamenajú, že je znečistená tlačová hlava. Tlačovú hlavu očistite vatovým tampónom alebo voliteľnou čistiacou kazetou pre tlačovú hlavu (TZe-CL4).

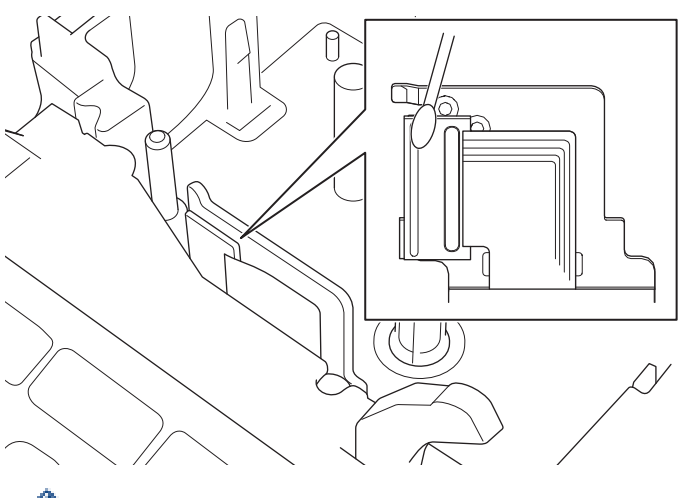

- Nedotýkajte sa tlačovej hlavy holými rukami.

- Prečítajte si a postupujte podľa pokynov poskytnutých s čistiacou kazetou pre tlačovú hlavu.

## Čistenie orezávača pásky

Pri opakovanom používaní sa môže na noži orezávača začať hromadiť lepidlo z pásky, čím sa nôž otupuje a napokon môže spôsobiť zablokovanie pásky v orezávači.

Približne raz za rok vytrite nôž orezávača vatovým tampónom namočeným v izopropylalkohole (dezinfekčný roztok).

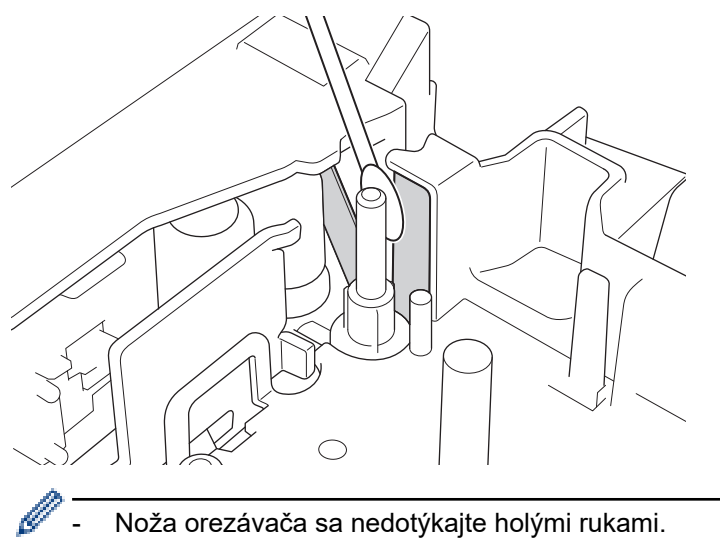

- Izopropylalkohol používajte v súlade s pokynmi výrobcu.

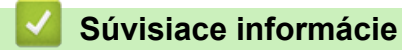

Bežná údržba

Domov > Riešenie problémov

# Riešenie problémov

- Ak máte problémy s tlačiarňou štítkov
- Chybové hlásenia a hlásenia o údržbe
- Kontrola informácií o verzii
- Reset tlačiarne štítkov

Domov > Riešenie problémov > Ak máte problémy s tlačiarňou štítkov

# Ak máte problémy s tlačiarňou štítkov

V tejto kapitole sú uvedené informácie o tom, ako vyriešiť typické problémy so sieťou, na ktoré môžete naraziť pri používaní tlačiarne štítkov.

Ak problémy pretrvávajú ➤➤ *Súvisiace informácie* Ak sa vám nepodarí daný problém odstrániť ani po prečítaní témy, navštívte webovú stránku Brother support na adrese <u>support.brother.com</u>.

| Problém                                                                   | Riešenie                                                                                                    |
|---------------------------------------------------------------------------|----------------------------------------------------------------------------------------------------|
| Tlačiareň štítkov netlačí.                                                | <ul> <li>Skontrolujte, či je kazeta s páskou správne vložená.</li> </ul>                                                                                                |
|                                                                           | <ul> <li>V prípade, že je kazeta s páskou prázdna, vymeňte ju. Spotrebný materiál<br/>a príslušenstvo si môžete objednať na lokalite <u>www.brother.com</u>.</li> </ul> |
|                                                                           | <ul> <li>Skontrolujte, či je kryt priestoru pre kazetu s páskou riadne zatvorený.</li> </ul>                                                                            |
|                                                                           | <ul> <li>Skontrolujte, či je tlačiareň štítkov zapnutá.</li> </ul>                                                                                                    |
|                                                                           | Skontrolujte, či je funkcia Bluetooth v počítači alebo mobilnom zariadení zapnutá.                                                                                      |
|                                                                           | <ul> <li>Skontrolujte, či je tlačiareň štítkov pripojená k počítaču alebo mobilnému zariadeniu<br/>cez Bluetooth.</li> </ul>                                            |
|                                                                           | <ul> <li>Skontrolujte, či je tlačiareň štítkov vybraná v aplikácii Brother iPrint&amp;Label.</li> </ul>                                                                 |
|                                                                           | <ul> <li>Skontrolujte, či nie je tlačiareň štítkov spárovaná s iným zariadením.</li> </ul>                                                                              |
|                                                                           | <ul> <li>Uistite sa, či tlačiareň štítkov a mobilné zariadenie alebo počítač sú dosť blízko seba<br/>na to, aby mohli komunikovať.</li> </ul>                           |
|                                                                           | <ul> <li>Skontrolujte, či nie je povolené nastavenie automatickej obnovy pripojenia cez<br/>Bluetooth s iným počítačom alebo mobilným zariadením.</li> </ul>            |
|                                                                           | <ul> <li>Uistite sa, či sa v blízkosti nenachádzajú žiadne zariadenia emitujúce rádiové vlny<br/>(napríklad mikrovlnná rúra).</li> </ul>                                |
|                                                                           | <ul> <li>Skontrolujte, či je nainštalovaný správny ovládač tlačiarne na tlač z počítača.</li> </ul>                                                                     |
|                                                                           | <ul> <li>Pri tlači z počítača pripojte tlačiareň štítkov k počítaču pomocou kábla USB<br/>(dodaného).</li> </ul>                                                        |
|                                                                           | <ul> <li>Ak je tlačová hlava znečistená, vyčistite ju vatovým tampónom alebo voliteľnou<br/>čistiacou kazetou pre tlačovú hlavu (TZe-CL4).</li> </ul>                   |
| <ul> <li>Páska sa nepodáva správne.</li> <li>Páska sa zasekáva</li> </ul> | Ak sa páska ohla, odstrihnite ohnutú časť.                                                                                                    |
|                                                                           | <ul> <li>Ak sa páska zasekla, vyberte kazetu s páskou, odstráňte zaseknutú pásku a jej<br/>poškodenú časť odrežte.</li> </ul>                                           |
| vnútri tlačiarne štítkov.                                                 | <ul> <li>Skontrolujte, či koniec pásky vychádza cez vodidlo pásky.</li> </ul>                                                                                           |
|                                                                           | <ul> <li>Uistite sa, či páska smeruje k výstupnému otvoru pásky.</li> </ul>                                                                                             |
|                                                                           | <ul> <li>Vyberte kazetu s páskou a vložte ju späť.</li> </ul>                                                                                                    |
| Počas používania mobilnej<br>aplikácie sa vyskytla chyba.                 | Prejdite do ponuky nastavení mobilnej aplikácie a vyberte <b>Support (Podpora) &gt; FAQs</b><br>& Troubleshooting (Často kladené otázky a riešenie problémov).          |
| Obrazovka sa uzamkla.                                                     | <ul> <li>Resetujte internú pamäť na výrobné nastavenia. Viacej informácií &gt;&gt; Súvisiace<br/>témy</li> </ul>                                                        |
|                                                                           | <ul> <li>Odpojte sieťový adaptér a aspoň na 10 minút vyberte batérie.</li> </ul>                                                                                        |
| Po zapnutí napájania<br>zostane displej LCD<br>prázdny.                   | Skontrolujte, či sú batérie správne vložené alebo či je správne pripojený sieťový<br>adaptér dodaný s tlačiarňou štítkov.                                               |
| Hlásenia displeja LCD sa<br>zobrazujú v cudzom jazyku.                    | Nastavte požadovaný jazyk displeja LCD. Viacej informácií >> Súvisiace témy                                                                                             |
| Tlačiareň štítkov sa počas<br>tlače štítka zastavila.                     | <ul> <li>Ak vidíte prúžkovanú pásku, vymeňte kazetu s páskou, pretože to označuje<br/>dosiahnutie konca pásky.</li> </ul>                                               |
|                                                                           | <ul> <li>Vymeňte všetky batérie alebo sieťový adaptér pripojte priamo k tlačiarni štítkov.</li> </ul>                                                                   |
| Predtým uložené súbory<br>štítkov nie sú k dispozícii.                    | Všetky súbory uložené v internej pamäti sa odstránia v prípade slabých batérií alebo odpojenia sieťového adaptéra.                                                      |
| <ul> <li>Ovládač tlačiarne sa<br/>nepodarilo nainštalovať</li> </ul>      | Ak sa tlačiareň štítkov nedá používať ani po nainštalovaní ovládača tlačiarne:                                                                                          |

| Problém                                                                                                    | Riešenie                                                                                                    |
|----------------------------------------------------------------------------------------------------|----------------------------------------------------------------------------------------------------|
| <ul> <li>ani po dodržaní<br/>správneho postupu.<br/>(Windows)</li> <li>Tlačiareň sa<br/>nezobrazuje v aplikácii<br/>P-touch Editor ani po<br/>nainštalovaní ovládača<br/>tlačiarne. (Windows)</li> </ul> | <ol> <li>Prevezmite si program na odinštalovanie ovládača tlačiarne zo stránky vášho<br/>modelu na adrese <u>support.brother.com</u>.</li> </ol>                                                              |
|                                                                                                    | <ol> <li>Odstráňte informácie o tlačiarni pomocou programu na odinštalovanie ovládača<br/>tlačiarne.</li> </ol>                                                                                               |
|                                                                                                    | <ol> <li>Znova spustite program na inštaláciu ovládača tlačiarne a vykonajte inštaláciu podľa<br/>zobrazených pokynov.</li> </ol>                                                                             |
| Farbonosná páska sa<br>oddelila od valčeka<br>farbonosnej pásky.                                                                                                    | Ak je farbonosná páska poškodená, vymeňte kazetu s páskou. Ak nie je poškodená,<br>pásku nechajte neodstrihnutú, opatrne vyberte kazetu s páskou a potom uvoľnenú<br>farbonosnú pásku naviňte späť na cievku. |
| Vytlačené čiarové kódy<br>alebo kódy QR sa nedajú                                                                                                    | <ul> <li>Vymeňte pásku. (Odporúčané: čierne znaky na bielej páske)</li> <li>Ak je to možné, zväčšte čiarové kódy alebo kódy QR pomocou aplikácie.</li> </ul>                                                  |
| nacitať.                                                                                                    |                                                                                                    |
| Nepoznám číslo verzie<br>firmvéru tlačiarne štítkov.                                                                                                    | Číslo verzie firmvéru a ďalšie údaje si môžete overiť na displeji LCD. Viacej informácií<br>➤➤ <i>Súvisiace témy</i>                                                                                          |
| Po vytlačení štítka je na<br>oboch stranách textu príliš<br>veľký okraj (prázdne                                                                                                    | <ul> <li>Ak chcete nechávať menšie okraje, vyberte možnosť Malý okraj, Reťaz alebo<br/>Žiad. odstr.</li> <li>Viacej informácjí &gt;&gt; Súvisiace témy</li> </ul>                                             |
| miesto).                                                                                                    |                                                                                                    |
|                                                                                                    | a potom vysuňte a odstrihnite posledný štítok. Pozor, keď používate túto metódu,<br>tlačiareň štítkov pred ďalším novým štítkom znova podá pásku približne o 23 mm.                                           |
| Veľkosť písma sa nedá<br>zväčšiť.                                                                                                    | Písmo už má maximálnu veľkosť pre danú šírku štítka alebo je nastavená dĺžka štítka,<br>ktorou je obmedzená veľkosť písma, aby písmo nepresahovalo cez nastavenú dĺžku.                                       |
| Pri tlači viacerých štítkov sa<br>posledný štítok odstrihne<br>nesprávne.                                                                                                    | Keď je povolená možnosť Reťaz, podaním pásky vysuňte posledný vytlačený štítok.                                                                                                    |
| Firmvér tlačiarne sa nedá<br>aktualizovať pomocou<br>programu P-touch Update<br>Software, Transfer Express<br>ani Mac Update Tool.                                                                       | Reštartujte tlačiareň a potom skúste firmvér aktualizovať znova. Počas aktualizácie firmvéru nestláčajte žiadne tlačidlá, kým sa automaticky nezobrazí domovská obrazovka.                                    |
| Tlačiareň štítkov nefunguje<br>normálne.                                                                                                    | <ul> <li>Resetujte internú pamäť na výrobné nastavenia. Viacej informácií &gt;&gt; Súvisiace<br/>témy</li> </ul>                                                                                              |
|                                                                                                    | <ul> <li>Odpojte sieťový adaptér a aspoň na 10 minút vyberte batérie.</li> </ul>                                                                                                    |

# Súvisiace informácie

Riešenie problémov

## Súvisiace témy:

- Reset tlačiarne štítkov
- Nastavenie jazyka
- Kontrola informácií o verzii
- Voľby odstrihu pásky
▲ Domov > Riešenie problémov > Chybové hlásenia a hlásenia o údržbe

# Chybové hlásenia a hlásenia o údržbe

| Hlásenie                          | Príčina a odstránenie                                                                                                    |
|-----------------------------------|----------------------------------------------------------------------------------------------------|
| Chyba čiar. kód!                  | Došlo k pokusu o tlač štítkov s čiarovým kódom z databázy.                                                                                                    |
| Č. zázn.:XXXXX                    | Tlačiareň štítkov zobrazí toto hlásenie v prípade, keď vybratý rozsah databázy                                                                                    |
| C. pola:XXXXX                     | kódu.                                                                                                    |
| Pridlhý štítok!                   | Dĺžka vytlačeného štítka so zadaným textom je dlhšia ako 999 mm. Upravte text tak,<br>aby bola dĺžka štítka menej ako 999 mm.                                     |
| Skontrolujte #<br>zadaných znakov | Počet číslic zadaných v údajoch čiarového kódu sa nezhoduje s počtom číslic nastaveným v parametroch čiarového kódu. Zadajte správny počet číslic.                |
| Systémová chyba XX                | Kontaktujte zákaznícky servis Brother.                                                                                                    |
| Text veľmi dlhý!                  | Dĺžka vytlačeného štítka so zadaným textom by prekročila nastavenú dĺžku. Text<br>upravte tak, aby sa zmestil do nastavenej dĺžky, alebo zmeňte nastavenie dĺžky. |
| Zlyhanie odstrihu!                | Ak páska uviazla v jednotke orezávača, vyberte ju. Skôr než budete pokračovať, tlačiareň štítkov vypnite a potom znovu zapnite.                                   |

## Súvisiace informácie

Riešenie problémov

▲ Domov > Riešenie problémov > Kontrola informácií o verzii

## Kontrola informácií o verzii

Číslo verzie firmvéru a ďalšie údaje si môžete overiť na displeji LCD. Tieto údaje môžete potrebovať pri telefonáte do spoločnosti Brother v súvislosti s nejakou otázkou alebo zárukou.

- 1. Stlačte (
- 2. Stlačením ∢ alebo ► zobrazte [Nastavenia] a potom stlačte OK.
- 3. Stlačením ▲ alebo ¥ zobrazte [Informácie o verzii] a potom stlačte OK.

#### Súvisiace informácie

Riešenie problémov

Domov > Riešenie problémov > Reset tlačiarne štítkov

### Reset tlačiarne štítkov

Ak chcete vymazať z tlačiarne štítkov všetky uložené súbory alebo v prípade, že tlačiareň štítkov nefunguje správne, môžete resetovať jej internú pamäť.

• Reset pomocou displeja LCD

▲ Domov > Riešenie problémov > Reset tlačiarne štítkov > Reset pomocou displeja LCD

## Reset pomocou displeja LCD

- 1. Stlačte (A).
- 2. Stlačením < alebo ► zobrazte [Nastavenia] a potom stlačte OK.
- 3. Stlačením ▲ alebo ▼ zobrazte [Reset] a potom stlačte OK.
- Stlačením ▲ alebo ▼ zobrazte spôsob resetovania a potom stlačte OK. Zobrazí sa hlásenie na potvrdenie možnosti resetovania.
- 5. Stlačte OK.

Ø

Ak použijete možnosť resetu [Reset všet. nastav.] alebo [Výrobné nastavenia], budete si po resetovaní musieť znova nastaviť svoj predvolený jazyk.

| Možnosti resetu     | Podrobnosti                                                                        |
|---------------------|------------------------------------------------------------------------------------|
| Reset všet. nastav. | Pamäť súborov sa NEVYMAŽE.                                                         |
|                     | Údaje nastavení sa vymažú a všetky nastavenia sa resetujú na výrobné.              |
| Vymazat celý obsah  | Pamäť súborov sa vymaže.                                                           |
|                     | Údaje nastavení sa NEVYMAŽÚ a nastavenia ostanú v súčasnej konfigurácii.           |
| Výrobné nastavenia  | Pamäť súborov, štítky a prispôsobené nastavenia sa resetujú na výrobné nastavenia. |

### Súvisiace informácie

Reset tlačiarne štítkov

Domov > Dodatok

# Dodatok

- Špecifikácie
- Pomocník Brother a zákaznícka podpora

### Domov > Dodatok > Špecifikácie

# Špecifikácie

- >> Tlač
- >> Veľkosť
- >> Rozhranie
- >> Prostredie
- >> Zdroj napájania
- >> Médiá
- >> Pamäť
- >> Kompatibilné operačné systémy

### Tlač

| Rýchlosť tlače                      | Maximálne 30 mm/s                              |
|-------------------------------------|------------------------------------------------|
| (V závislosti od používaného média) |                                                |
| Maximálna výška tlače               | 18,0 mm (pri použití 24 mm pásky) <sup>1</sup> |

<sup>1</sup> Skutočná veľkosť znakov môže byť menšia ako maximálna výška tlače.

## Veľkosť

| Hmotnosť    | Približne 990 g (bez batérií a kazety s páskou) |
|-------------|-------------------------------------------------|
| Rozmery     | Približne 202 mm (Š) × 87 mm (V) × 199 mm (H)   |
| Displej LCD | 320 dpi × 120 dpi                               |

### Rozhranie

| USB       | USB Ver. 2.0 (plná rýchlosť) (Micro B) |  |
|-----------|----------------------------------------|--|
| Bluetooth | Bluetooth Ver. 5.0                     |  |
|           | SPP: iAP2                              |  |

### Prostredie

| Prevádzková teplota | Od 10 °C do 35 °C                     |
|---------------------|---------------------------------------|
| Prevádzková vlhkosť | Od 20 % do 80 %                       |
|                     | Maximálna teplota rosného bodu: 27 °C |

### Zdroj napájania

| Batéria | Šesť alkalických batérií typu AA (LR6) |
|---------|----------------------------------------|
|         | Sieťový adaptér (AD-E001A)             |

## Médiá

| Šírka pásky   | Štandardná kazeta s páskou TZe:         |
|---------------|-----------------------------------------|
|               | 3,5 mm, 6 mm, 9 mm, 12 mm, 18 mm, 24 mm |
| Počet riadkov | 24 mm páska: 1 - 7 riadkov              |
|               | 18 mm páska: 1 - 5 riadkov              |
|               | 12 mm páska: 1 - 3 riadky               |
|               | 9 mm páska: 1 - 2 riadky                |
|               | 6 mm páska: 1 - 2 riadky                |
|               | 3,5 mm páska: 1 riadok                  |

| Pamäť              |                      |
|--------------------|----------------------|
| Textová medzipamäť | Maximálne 280 znakov |
| Ukladanie súborov  | Maximálne 99 súborov |

## Kompatibilné operačné systémy

Najnovší zoznam kompatibilného softvéru nájdete na lokalite support.brother.com.

| $\checkmark$ | Súvisiace informácie |
|--------------|----------------------|
| -            |                      |

Dodatok

Domov > Dodatok > Pomocník Brother a zákaznícka podpora

## Pomocník Brother a zákaznícka podpora

Ak potrebujete pomoc s používaním svojho produktu Brother, navštívte stránku <u>support.brother.com</u>, kde nájdete odpovede na často kladené otázky a tipy na riešenie problémov. Môžete si tiež prevziať najnovší softvér, ovládače a firmvér a zvýšiť tak výkonnosť svojho zariadenia, ako aj používateľskú dokumentáciu, ktorá vám pomôže maximálne využiť svoj produkt Brother.

Ďalšie informácie o produktoch a podpore nájdete na stránke vašej lokálnej pobočky Brother. Navštívte adresu <u>www.brother.com</u>, na ktorej nájdete kontaktné údaje svojej lokálnej pobočky Brother, ako aj možnosť zaregistrovať si produkt.

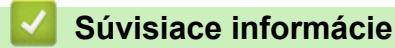

Dodatok

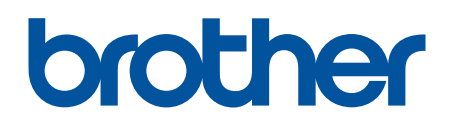

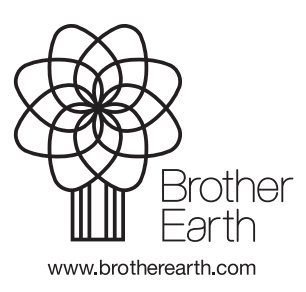

SVK Verzia A